# Tutoriel d'utilisation de Chamilo

# Chamilo 1.8.6.2 – Version Formateur

Note : Ce tutoriel a été réalisé sur <u>GNU/Linux</u> (Ubuntu) avec un serveur <u>LAMP</u> installé en local.

# Table des matières

| À quoi sert Chamilo?                            | 6  |
|-------------------------------------------------|----|
| La page d'accueil de Chamilo                    | 7  |
| S'enregistrer sur la plate-forme                | 7  |
| Se repérer sur Chamilo                          | 9  |
| La création d'une formation                     |    |
| Contrôler l'accès à une formation               | 11 |
| L'organisation des formations                   | 12 |
| Administrer les formation avec quelques icônes  | 14 |
|                                                 | 14 |
| Formation dont on est responsable               | 14 |
| Formation dont on est simple participant        | 14 |
| L'administration du cours en tant que formateur | 15 |
| Introduction de la formation                    | 15 |
| Production                                      | 15 |
| Description                                     |    |
| Cours                                           | 17 |
| Test                                            | 17 |
| Évaluation                                      | 17 |
| Classe virtuelle                                | 17 |
| Documents                                       | 17 |
| Liens                                           |    |
| Annonces                                        |    |
| Glossaires                                      | 18 |
| Interaction                                     | 18 |
| Agenda                                          |    |
| Partage                                         |    |
| Groupes                                         |    |
| Travaux                                         |    |
| Wiki                                            |    |
| Réunion virtuelle                               | 19 |
| Forums                                          | 19 |
| Utilisateurs                                    | 19 |
| Discuter                                        | 19 |
| Enquêtes                                        | 19 |
| Notes                                           | 19 |
| Administration                                  | 19 |
| Projets                                         | 19 |
| Suivi                                           |    |
| Propriétés                                      |    |
| Créer un cours                                  | 21 |

| Introduction                                                        | 21 |
|---------------------------------------------------------------------|----|
| Créer un cours (Chamilo AUTEUR)                                     | 22 |
| Paramètres du cours                                                 | 22 |
| Construire                                                          |    |
| Ajouter une activité / un objet                                     | 23 |
| Créer une nouvelle activité / page multimédia                       | 23 |
| Utiliser une ressource existante                                    | 24 |
| Ajouter une nouvelle section                                        | 25 |
| Montrer                                                             | 25 |
| Organiser                                                           |    |
| Sonoriser une activité                                              |    |
| Import AICC et SCORM                                                | 27 |
| Modifier un cours                                                   | 27 |
| Exporter le cours au format .zip, réintégrable en SCORM             |    |
| Les « prérequis »                                                   |    |
| Ajouter une ressource : l'outil « Documents »                       | 29 |
| Créer un dossier                                                    | 29 |
| Changer rapidement de dossiers                                      | 30 |
| Importer un document de l'ordinateur à la plate-forme               |    |
| Créer un nouveau document dans l'outil « Documents »                |    |
| Sauvegarder les documents                                           |    |
| Supprimer un fichier ou un dossier                                  |    |
| Surveiller les quotas d'une formation                               | 32 |
| Le suivi des apprenants, L'outil « Suivi »                          |    |
| Suivi apprenants                                                    |    |
| Afficher le tableau de synthèse des apprenants                      |    |
| Afficher le suivi détaillé d'un stagiaire                           |    |
| Suivi formation                                                     | 34 |
| Alerter un stagiaire inactif                                        | 35 |
| L'outil « Travaux »                                                 |    |
| Créer des dossiers de travaux en vue de l'évaluation des apprenants |    |
| Gérer les dossiers de travaux                                       |    |
| Paramétrer l'évaluation des travaux                                 |    |
| Définir une date d'expiration                                       |    |
| Activer une date d'expiration                                       |    |
| Activer une date limite                                             |    |
| Evaluer les travaux                                                 |    |
| Administrer les travaux                                             | 40 |
| L'outil « Tests »                                                   | 41 |
| Créer un test                                                       |    |
| Créer une question                                                  |    |
| La banque de questions                                              |    |
| Modifier une question appartenant à plusieurs tests                 |    |
| Importer un test « Hotpotatoes »                                    |    |
| Atticher les résultats du test                                      |    |
| L'outil « Evaluation »                                              |    |
| Commenter le rapport de compétences                                 |    |
| En salle                                                            |    |
| Entrer des notes pour une épreuve en salle                          | 52 |

| En ligne                                                                     | 53 |
|------------------------------------------------------------------------------|----|
| Modifier la pondération                                                      | 53 |
| Le rapport de compétences                                                    |    |
| Administrer les épreuves                                                     |    |
| L'outil « Forums »                                                           |    |
| Ajouter un dossier de forum                                                  |    |
| Ajouter un forum                                                             |    |
| Administrer les dossiers de forums                                           | 57 |
| Administrer les forums                                                       |    |
| Lancer un nouveau sujet                                                      |    |
| Administrer les sujet                                                        |    |
| Administrer les messages                                                     | 59 |
| Évaluer un apprenant                                                         | 60 |
| Évaluer depuis un message                                                    | 61 |
| Ajouter un message à un fil de discussion                                    | 61 |
| Répondre à un message particulier                                            | 62 |
| Répondre à un message particulier en citant celui-ci                         | 62 |
| Rechercher un élément dans les forums                                        | 62 |
| L'outil wiki                                                                 | 63 |
| Démarrer un wiki en modifiant la page principale                             | 63 |
| Ajouter une nouvelle page liée                                               | 63 |
| Ajouter une nouvelle page non liée (orpheline)                               | 63 |
| Commenter une page                                                           | 64 |
| Autres outils du wiki                                                        | 64 |
| L'outil « Liens »                                                            | 65 |
| Ajouter un dossier de liens                                                  | 65 |
| Ajouter un lien                                                              | 65 |
| Administrer les liens                                                        | 66 |
| L'outil « Annonce »                                                          | 67 |
| Ajouter une annonce                                                          | 67 |
| Administrer les annonces                                                     | 68 |
| L'outil « Glossaire »                                                        | 69 |
| Ajouter un nouveau terme                                                     | 69 |
| Administrer le glossaire                                                     | 69 |
| L'outil « Agenda »                                                           | 70 |
| Ajouter un événement dans l'agenda d'une formation                           | 70 |
| L'administrer les événement de l'agenda d'une formation                      | 71 |
| Gérer l'agenda personnel, accessible depuis l'onglet « Agenda »              | 72 |
| L'outil « Partage »                                                          | 73 |
| Créer des dossiers pour les fichiers envoyés ou reçus                        | 73 |
| Envoyer un fichier en sélectionnant les destinataires                        | 73 |
| Administrer (enregistrer, déplacer, supprimer) des fichiers envoyés ou recus | 74 |
| Créer ou consulter le feedback associé à un fichier envoyé ou recu           | 75 |
| L'outil « Utilisateurs »                                                     | 76 |
| Inscrire des utilisateurs                                                    | 76 |
| Inscrire des formateurs                                                      | 77 |
| Supprimer un utilisateur                                                     | 77 |
| Ajouter / modifier la description associée à un participant                  |    |
| Rechercher un stagiaire inscrit à la formation                               |    |
| -                                                                            |    |

| Exporter la liste des inscrits à la formation                |     |
|--------------------------------------------------------------|-----|
| Afficher le suivi détaillé d'un stagiaire                    | 79  |
| L'outil « Groupes »                                          | 80  |
| Créer un dossier de groupe                                   | 80  |
| Créer un groupe                                              |     |
| Paramétrer les propriétés des groupes                        |     |
| Remplir un groupe (inscription par les apprenants eux-mêmes) |     |
| Remplir un groupe (automatiquement)                          |     |
| Remplir un groupe manuellement                               |     |
| Atteindre l'espace d'un groupe                               |     |
| Aperçu / Exportation des inscrits aux groupes                |     |
| Gérer les groupes                                            |     |
| La gestion par lots                                          | 85  |
| L'outil « Discuter »                                         | 86  |
| Envoyer un message                                           |     |
| Vider la liste des messages                                  |     |
| L'outil « Enquêtes »                                         |     |
| Créer une nouvelle enquête                                   |     |
| Ajouter des questions à l'enquête                            |     |
| Obtenir un aperçu de l'enquête                               |     |
| Publier l'enquête                                            |     |
| Afficher le suivi des enquêtes                               |     |
| Administrer les enquêtes                                     |     |
| L'outil « Notes »                                            | 91  |
| Créer une nouvelle note                                      | 91  |
| Trier les notes                                              | 91  |
| L'outil « Projet »                                           |     |
| Lancer un nouveau projet                                     |     |
| Inscrire les stagiaires prenant part au projet               |     |
| Créer les étapes du projet                                   |     |
| Créer des tâches (ou définir des rôles)                      | 94  |
| Assigner une tâche à un stagiaire                            | 94  |
| Signaler l'exécution d'une tâche                             |     |
| Consulter la gestion des tâches, par stagiaire               |     |
| L'outil « Propriétés »                                       |     |
| Modifier les paramètres généraux de la formation             |     |
| Gérer les alertes par courriel                               | 97  |
| Modifier les permissions utilisateurs                        |     |
| Modifier le comportement de l'outil « Discuter »             |     |
| Modifier l'apparence d'une formation                         |     |
| Un outil essentiel, la « Sauvegarde »                        |     |
| Créer une sauvegarde                                         |     |
| Importer les informations de sauvegarde                      |     |
| Copier une formation                                         |     |
| Vider une formation                                          | 104 |
| Supprimer une formation                                      | 104 |
| L'onglet « Profil »                                          |     |
| Modifier les informations du profil                          |     |
| Envoyer un message depuis la page des utilisateurs en ligne  | 105 |
|                                                              |     |

Tutoriel d'utilisation de Chamilo - Formateur - Version 1.8.6.2- Mai 2010

| Prendre connaissance des messages recus                               | 106 |
|-----------------------------------------------------------------------|-----|
| L'onglet « Suivi »                                                    | 107 |
| Suivi des formations dont le formateur est responsable                | 107 |
| Suivi des sessions dont le formateur est l'administrateur de sessions | 107 |

# Introduction

# À quoi sert Chamilo?

Chamilo est une plate-forme de formation à distance et de collaboration sous forme de logiciel open-source qui souhaite s'adapter à des projets d'ordre éducatif ou professionnel. Il est distribué sous licence <u>GPL</u>.

Le formateur a de nombreux outils à sa disposition pour créer un environnement d'apprentissage efficace. Lors de la création de la formation, il peut :

- créer des cours (importer un SCORM et AICC ou les créer directement sur la plate-forme),
- élaborer un parcours pédagogique,
- importer des documents (audio, vidéo, image) et les publier,
- composer des tests et des évaluations,

-ajouter des liens,

- -permettre de rendre des travaux en ligne,
- -administrer des forums de discussions,
- -publier des annonces,
- créer des groupes,
- -participer à une classe virtuelle,
- -gérer les notes,
- créer des enquêtes,
- -ajouter un wiki pour créer des documents collaboratifs,
- -utiliser un glossaire,
- -utiliser un agenda,
- -gérer un projet,
- suivre les statistiques de la formation par apprenants,
- -sauvegarder les cours.

Chamilo est une plate-forme **flexible**. Tous ses outils sont adaptables en fonction des besoins de chaque formation. Cette plate-forme offre une gestion **sobre** et **intuitive** des outils et des espaces d'administration car elle ne demande aucune compétence technique.

Le formateur sera continuellement en présence de trois boutons sur la plate-forme :

| Icônes     | Fonctionnalités                                                                 |  |
|------------|---------------------------------------------------------------------------------|--|
| /          | L'outil « crayon » qui permet de <b>modifier</b> une information.               |  |
| ×          | L'outil « croix » qui permet de <b>supprimer</b> des informations ou un contenu |  |
| <b>8 @</b> | L'outil « œil » qui permet de rendre visible ou invisible une information       |  |

# La page d'accueil de Chamilo

Cette page permet plusieurs choix :

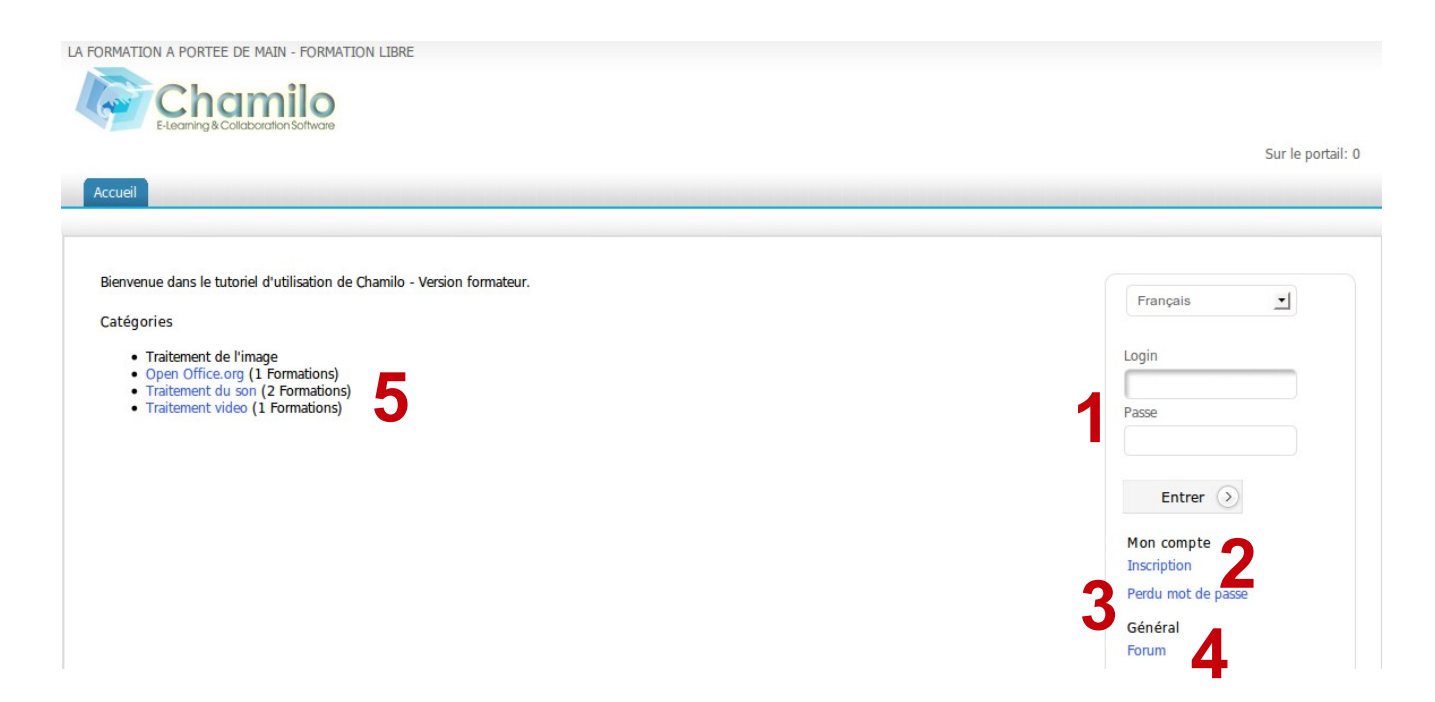

 $1 \rightarrow$  Une fois que l'identifiant et le mot de passe ont été transmis, la connexion se fait facilement. C'est l'administrateur qui donne les droits aux différents utilisateurs.

 $2 \rightarrow$  Il est possible de s'enregistrer sur la plate-forme en suivant un formulaire.

 $3 \rightarrow$  En cas de perte du mot de passe, il est possible de faire une demande de nouveau mot de passe.

 $4 \rightarrow$  L'accès vers le forum de la communauté de Chamilo est direct (par défaut).

 $5 \rightarrow$  Il est possible de visualiser les différentes catégories de formation sans s'enregistrer et, une fois identifié, de s'y enregistrer rapidement en cliquant sur la formation désirée.

**Note** : Pour visualiser les cours à accès restreint, il est obligatoire de s'enregistrer sur la plate-forme et de s'inscrire dans la liste des utilisateurs de la formation.

# S'enregistrer sur la plate-forme

Comme sur toutes les plates-formes, les utilisateurs qui souhaitent accéder au contenu du site doivent s'enregistrer avec leur profil. Ce profil est associé à un identifiant (nom d'utilisateur) et à un mot de passe. Pour cela, il faut rentrer les informations dans la section 1 ou bien s'enregistrer dans la section 2 (« inscription ») et suivre la procédure d'enregistrement.

Une fois connecté, le formateur a accès aux cours auxquels il est relié :

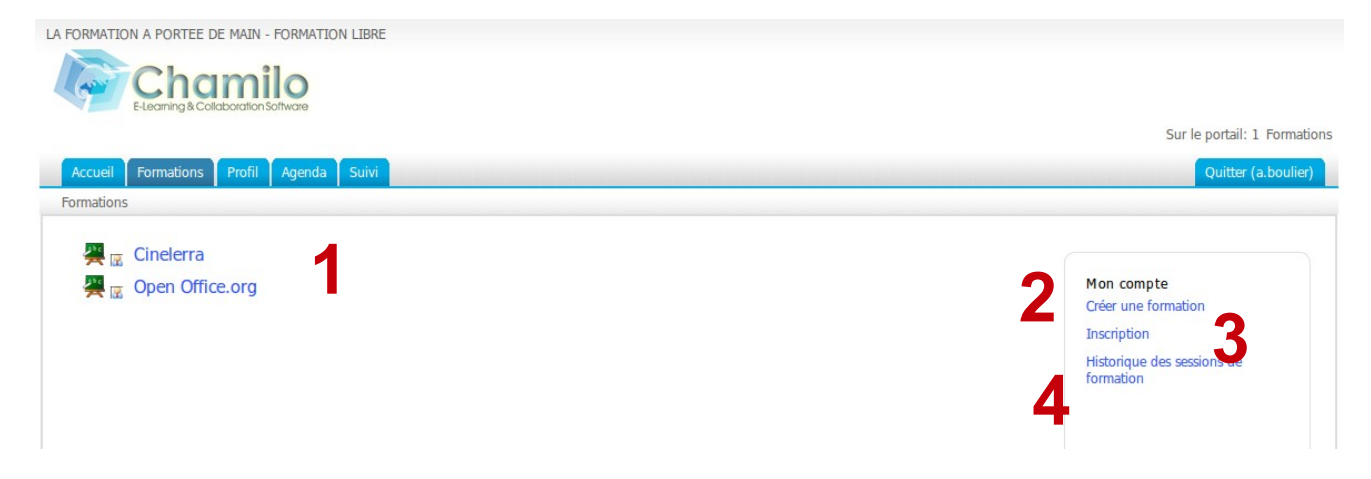

- $1 \rightarrow$  Liste des formations accessibles.
- $2 \rightarrow$  Le formateur non administrateur a la possibilité de créer une formation.
- $3 \rightarrow$  Le formateur a la possibilité de s'inscrire à d'autres formations.
- $4 \rightarrow$  C'est l'historique des sessions de formations.

# Se repérer sur Chamilo

Les différentes pages de formations sont accessibles rapidement en utilisant la barre de navigation située en haut de l'écran :

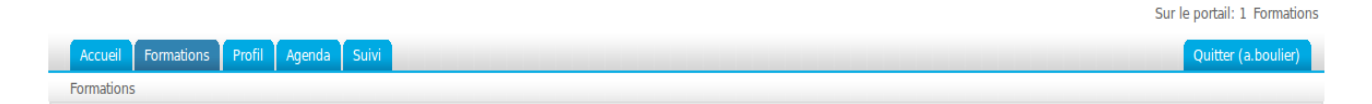

Les onglets permettent d'accéder à la page d'accueil de la plate-forme, la liste des formations, l'édition du profil et aux outils sociaux associés, l'agenda et aux outils de suivi ainsi que de se déconnecter de la plate-forme.

La navigation dans une formation a la même arborescence que dans tous les répertoires d'un ordinateur. Le premier lien, à gauche, portant le nom de la formation, permet de retourner directement à la page d'accueil de la formation. Le ou les liens suivants permettent de naviguer entre les différents outils d'une formation.

| Accueil     | Formations    | Profil   | Agenda     | Suivi  |  |
|-------------|---------------|----------|------------|--------|--|
| Cinelerra > | Cours > Créer | un cours | (Chamilo A | UTEUR) |  |

Dans une formation, la « Vue apprenant » permet au formateur de visionner la formation comme un apprenant. Il suffit de re-cliquer sur le lien « Vue formateur » pour revenir en vue normal :

|                                                     | Sur le portail: 2 ( 1 Dans cette formation )   Vue apprenant   👰 Aide Cinelerra |
|-----------------------------------------------------|---------------------------------------------------------------------------------|
| Accueil Formations Profil Agenda Suivi              | Quitter (a.boulier)                                                             |
| Cinclerra > Court > Créat un court (Chamile AUTEUR) |                                                                                 |

# La création d'une formation

La création d'une formation se fait rapidement. Cliquer sur « Créer une formation ». Remplir les champs demandés. C'est terminer. Cette formation sera visible par le créateur et les personnes qui s'y seront inscrites. Par défaut, la personne qui crée la formation en est le responsable.

Pour la formation, il faut :

-un titre clair et détaillé,

-une catégorie parmi celles proposées dans la liste déroulante,

-un code pour la formation (faire en sorte de choisir un code évoquant l'intitulé de la formation, associé à une classification numérique). Même saisi en minuscules, le code du cours sera automatiquement transformé en majuscules par Chamilo (les caractères -, \_ et espace seront éliminés du code),

–la langue utilisée pour afficher l'environnement de la formation (rien n'interdit de choisir l'anglais, même si Chamilo est installé en français). Le choix de la langue n'influence pas le contenu de la formation, seulement l'environnement de travail dans lequel le contenu est affiché,
–« Créer une formation ».

| Accueil Formations Profil Age    | enda Suivi Quitter                                                                                                    | r (a.bouli |
|----------------------------------|----------------------------------------------------------------------------------------------------|------------|
| Formations > Créer une formation |                                                                                                    |            |
|                                  |                                                                                                    |            |
| Créer une formation              |                                                                                                    |            |
| Nom de la formation              |                                                                                                    |            |
|                                  | p. ex. Gestion de l'innovation                                                                                                    |            |
| Catégorie                        | (IMG) Traitement de l'image                                                                                                    |            |
|                                  | I clarit du dénortement ou de toute autre structure de votre organisation                                                                               |            |
| Code                             |                                                                                                    |            |
|                                  |                                                                                                    |            |
| Formateurs                       | Anaël BOULIER                                                                                                    |            |
|                                  | Vous êtes considéré comme formateur pour l'instant. Vous pourrez modifier ce paramètre plus tard dans la page de configuration des paramètres du cours. |            |
| Langue                           | Français 🔄                                                                                                    |            |
|                                  | - Créer cette formation                                                                                                    |            |
|                                  | -                                                                                                    |            |
|                                  |                                                                                                    |            |

Une page de confirmation s'affiche. Elle propose :

- d'entrer directement dans la formation créée et d'en découvrir les outils,

- de retourner à la liste des formations dont on est responsable.

La structure de la première formation est maintenant créée. En s'appuyant sur les matériaux pédagogiques mis à disposition (documents texte ou multimédias, extraits sonores...), il est possible d'enrichir cette structure, qui n'est pour le moment qu'un « contenant vide » proposant divers outils mais ne comportant aucun contenu.

# Contrôler l'accès à une formation

Lors de la création des cours dans la formation, il est préférable de ne pas donner le droit d'accès aux apprenants, pour qu'ils ne voient pas une formation inachevée ou non corrigée.

Pour cela, il faut limiter l'accès à la formation en allant dans les propriétés de la formation :

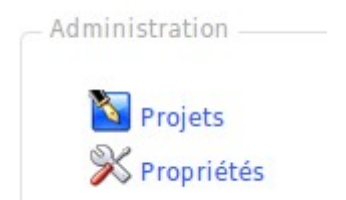

Ensuite, il est possible de faire des choix différents en fonction de ce que souhaite le formateur.

| 🚝 Accès                      |                                                                                                    |  |  |
|------------------------------|----------------------------------------------------------------------------------------------------|--|--|
| Accès                        | Ouvert à la planète                                                                                                 |  |  |
|                              | 🔾 Ouvert - accès autorisé aux utilisateurs enregistrés sur la plateforme                                            |  |  |
|                              | <ul> <li>Accès privé (formation réservée à ses utilisateurs)</li> </ul>                                             |  |  |
|                              | Fermé - pas d'accès     Par défaut votre formation est publique. Définissez le niveau de confidentialité ci-dessus. |  |  |
| Inscription                  | O Autorisé                                                                                                    |  |  |
|                              | Cette fonction est accessible seulement aux formateurs.                                                             |  |  |
| Annuler l'inscription        | Autoriser l'annulation de son enregistrement                                                                        |  |  |
|                              | $^{igodol}$ Ne pas autoriser l'annulation de son enregistrement                                                     |  |  |
| Mot de passe de la formation |                                                                                                    |  |  |
|                              | V Enregistrer les paramètres                                                                                        |  |  |

1. Il est possible de fermer tout accès à la formation :

Accès : « Fermé – pas d'accès »,

Inscription : « Cette fonction est accessible seulement aux formateurs ».

2. Il est possible d'autoriser l'inscription mais pas l'accès : Accès : « Fermé – pas d'accès », Inscription : « Autorisé ».

3. Enfin, il est possible de clôturer les inscriptions et de donner l'accès uniquement aux utilisateurs inscrits :

Accès : « Accès privé (formation réservée à ses utilisateurs) »,

Inscription : « Cette fonction est accessible seulement aux formateurs ».

# L'organisation des formations

Avec Chamilo, on peut être amené à gérer une grande quantité de formations. En plus des catégories générales de formations communes à tous les créateurs de formations, il est possible de créer des catégories personnelles connues et visibles **seulement** du formateur qui les a créées, afin qu'il puisse classer et organiser sa propre liste de formations.

| Accueil Formations Profil           | Agenda Suivi                      |                           |
|-------------------------------------|-----------------------------------|---------------------------|
| Formations > Inscription > Créer un | ne catégorie de formations        |                           |
|                                     |                                   |                           |
| Trier mes formations                | Créer une catégorie de formations | M'inscrire aux formations |
|                                     |                                   |                           |
| Licence professionnel               | Valider                           |                           |
| Catégories de formations existantes |                                   |                           |

Il faut aller dans « Inscriptions » pour accéder à la page des outils de gestion des formations, cliquer sur le lien « Créer une catégorie de formations », compléter le nom de la nouvelle catégorie personnelle à créer et, enfin, cliquer sur le bouton « Valider ».

La catégorie personnelle créée apparaît dans une liste en bas de la page. Il est possible de créer plusieurs catégories personnelles.

Le lien « Trier mes formations » autorise la réorganisation des formations (à l'aide des flèches Haut ou Bas) et l'affectation d'une catégorie personnelle à une formation (cliquer sur « Modifier » représenté par un crayon).

Dans la liste déroulante, sélectionner la catégorie personnelle à laquelle la formation est associée, puis cliquer sur « Valider ». Avec les formations ainsi triées et liées à une catégorie personnelle, la page d'accueil de sa propre liste de formation est plus lisible. Les formations, qui ne sont pas affectées à une catégorie personnelle, s'affichent en haut de la page.

Pour supprimer la catégorie, cliquer sur la croix rouge « Supprimer ».

| Accueil Formations         | Profil Agenda Suivi                                                              |  |  |  |
|----------------------------|----------------------------------------------------------------------------------|--|--|--|
| Formations > Inscription > | Trier mes formations                                                             |  |  |  |
| Trier mes formation        | Trier mes formations Créer une catégorie de formations M'inscrire aux formations |  |  |  |
| Lancer la recherche        |                                                                                  |  |  |  |
|                            | Chercher 📎                                                                       |  |  |  |
| Open Office.org            | 🐥 🧪 Vous êtes le formateur                                                       |  |  |  |
| 🕤 Tutoriel-formateur       | ▲     ▲     ✓     Valider                                                        |  |  |  |
| Licence professionnel      | <b>↓</b> / ×                                                                     |  |  |  |
| G Cinelerra                | 🖉 Vous êtes le formateur                                                         |  |  |  |
| Master                     |                                                                                  |  |  |  |

Il est possible de s'inscrire à d'autres formations que celles qu'on administre. Ce sera un enregistrement comme utilisateur et non comme co-responsable à une formation proposée par un collègue.

En cliquant sur le lien « Inscription », puis sur celui « M'inscrire aux formations », la liste des catégories générales de formations apparaît. Il est possible de trouver directement la formation dans les catégories proposées ou bien en la recherchant grâce à l'outil « Lancer la rechercher » avec tout ou partie du nom de la formation (mot-clé).

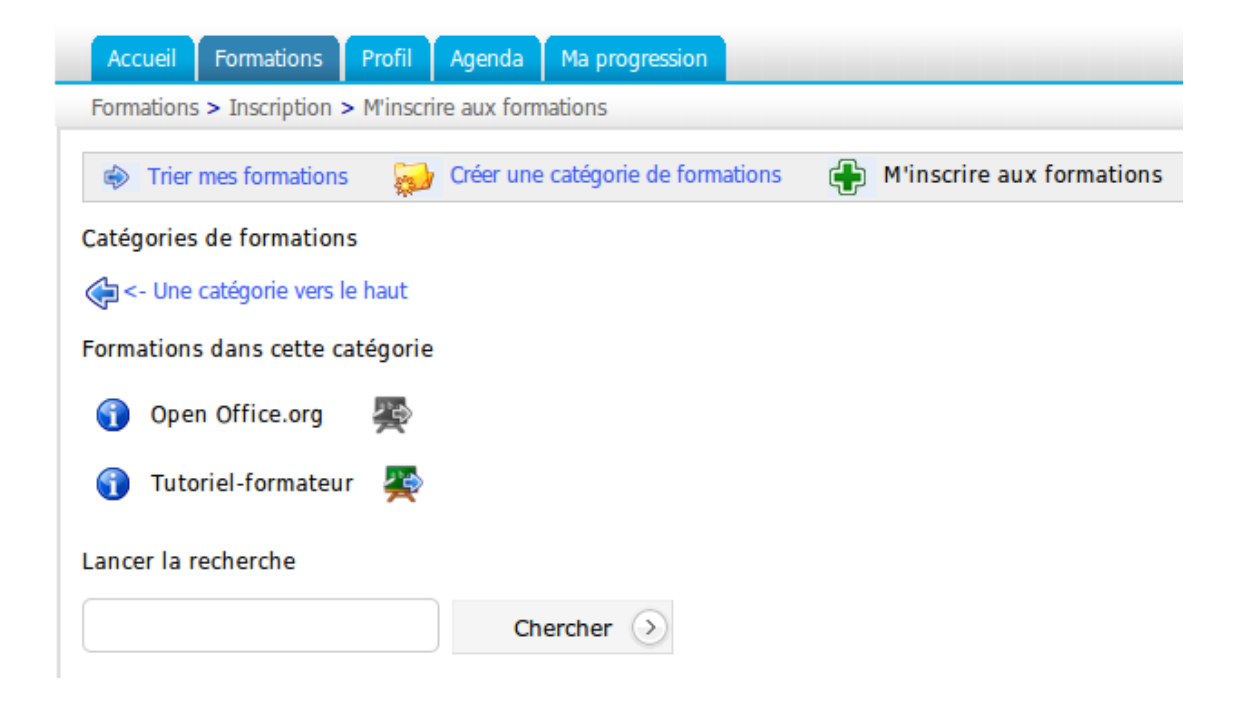

Une fois la formation trouvée, cliquer sur l'icône « Tableau » pour s'inscrire. L'inscription donne le statut d'étudiant. Seuls les outils laissés à disposition des utilisateurs pourront être utilisés. Pour devenir formateur à cette formation, il faut qu'un administrateur de la formation rajoute la personne concernée dans la liste des formateurs.

# Administrer les formations avec quelques icônes

| Icônes    | Fonctionnalités                                                        |
|-----------|------------------------------------------------------------------------|
| /         | Modifier une formation                                                 |
| ×         | Supprimer une formation                                                |
| <b>A</b>  | Formation à laquelle on est déjà inscrit ou qui interdit l'inscription |
| <b>**</b> | S'inscrire aux formations                                              |
| 2         | Formation dont on est responsable                                      |
| 2         | Formation dont on est simple participant                               |

# L'administration du cours en tant que formateur

L'onglet « Formation » permet de visualiser les formations qui sont administrables par le formateur.

Il faut cliquer sur la formation pour accéder à son interface. Trois catégories apparaissent :

- Production : permet de générer le contenu du cours,
- Interaction : regroupe des outils utiles à l'utilisation du cours,
- -Administration : outils d'administration du cours, comme le suivi ou la sauvegarde.

L'apprenant n'a accès qu'à la partie « Production ».

Le formateur peut choisir de cacher ou de montrer différents outils grâce à l'œil qui est devant chaque outil, afin de ne pas surcharger un cours avec trop d'informations.

# Introduction de la formation

Pour commencer, il est possible de déposer un message d'accueil à la formation dans ce cadre, en le modifiant avec le crayon ou bien en le supprimant avec la croix :

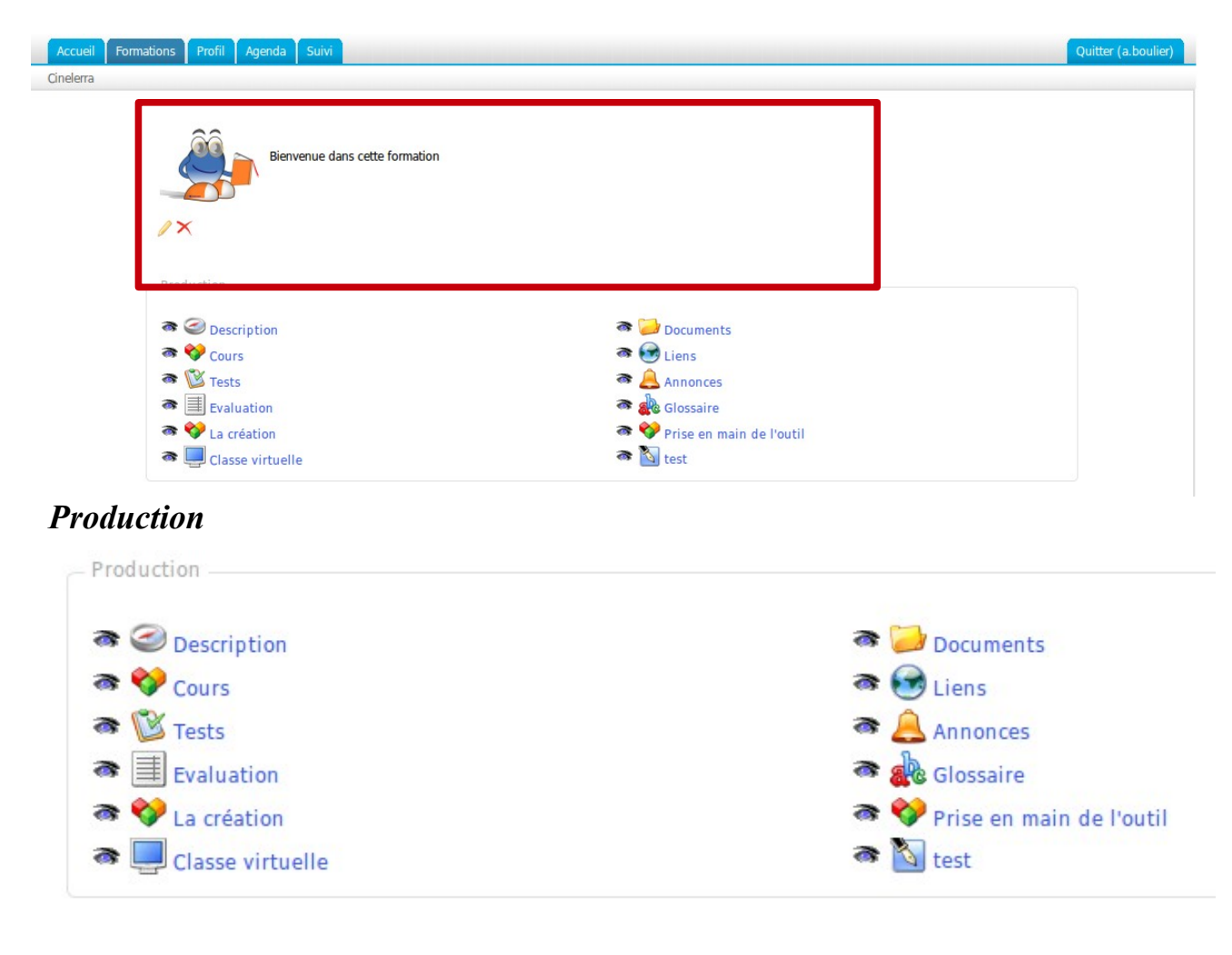

# **Description**

Il n'est pas obligatoire de remplir cette description, mais elle permet de décrire, de manière synthétique et globale, la formation et de donner un avant goût aux futurs apprenants.

Cette description comporte plusieurs rubriques. Il n'est pas obligatoire de toutes les remplir. Si les rubriques proposées ne correspondent pas, il est possible d'en créer d'autres avec des titres explicites

- :
- -Contexte,
- -Objectifs,
- -Contenu,
- -En salle / en ligne,
- -Matériel,
- -Publique,
- -Evaluation,
- -Autre.

| Accueil Formations Profil Agenda Suivi                                                        | Quitter (a.boulier) |
|-----------------------------------------------------------------------------------------------|---------------------|
| Cinelerra > Description                                                                       |                     |
| 🚆 Contexte < Objectifs 💖 Contenu 🍓 En salle/en ligne ඔ Matériel 🔒 Public 🔯 Evaluation 💡 Autre |                     |
| Contexte                                                                                      | /×                  |
| Cette formation est un exemple                                                                |                     |
| Objectifs                                                                                     | /×                  |
| Faire une capture d'écran                                                                     |                     |
| Contenu                                                                                       | /×                  |
| Une image                                                                                     |                     |
| En salle/ en ligne                                                                            | /×                  |
| En salle pour la création, puis en ligne pour la diffusion                                    |                     |
| Matériel                                                                                      | /×                  |
| Un ordinateur sous GNU/Linux                                                                  |                     |

Il est possible, à tout moment, de supprimer une rubrique en cliquant sur le bouton « Supprimer », représenté par une croix rouge, ou de la modifier à l'aide de l'éditeur interne en cliquant sur le bouton « Modifier », représenté par un crayon.

| ior  |      |         |   | -9-10-0 | e ronna | dons | <b>S</b> | MI | iisciii | e aux | . TOTIN | 100 |
|------|------|---------|---|---------|---------|------|----------|----|---------|-------|---------|-----|
|      | ıs   |         |   |         |         |      |          |    |         |       |         |     |
| ers: | le h | aut     |   |         |         |      |          |    |         |       |         |     |
| e c  | até  | gorie   | 9 |         |         |      |          |    |         |       |         |     |
| 9    |      |         |   |         |         |      |          |    |         |       |         |     |
| teu  | ır   | <u></u> |   |         |         |      |          |    |         |       |         |     |
| teu  | ır   | 2       |   |         |         |      |          |    |         |       |         |     |

Cette description est accessible depuis la liste des formations (lors de l'inscription) grâce au bouton : Ce bouton ouvre une fenêtre *popup* avec la description préalablement remplie par le formateur.

# Cours

Pour générer ou modifier un cours :

| Accueil Formations Profil Age   | da Suivi             |                     |                         | Quitter (a.boulier) |
|---------------------------------|----------------------|---------------------|-------------------------|---------------------|
| Cinelerra > Cours               |                      |                     |                         |                     |
| Créer un cours (Chamilo AUTEUR) | import AICC et SCORM |                     |                         |                     |
| Nom                             | Progression          | Paramètres du cours | Options d'authoring     | Déplacer            |
| Prise en main de l'outil        |                      | Autre local UTF-8 🥖 | * * * * **              | •                   |
| 💖 La création                   | 0%                   | Autre local UTF-8 🥖 | <sup>₹</sup> a ⊑\$ 🗄 ×⊙ | 1                   |

Pour l'utilisation de cet outil, voir « Création de cours avec Chamilo ».

## <u>Test</u>

Créer, modifier, importer des tests, mais aussi vérifier les résultats et les corriger.

# <u>Évaluation</u>

Cet outil est utile pour les formations où une note doit être attribuée. Il permet de créer une évaluation en salle ou en ligne.

## Classe virtuelle

Faire des cours à distance en vidéo-conférence.

#### **Documents**

Ajouter des documents, créer des dossiers pour la formation.

# <u>Liens</u>

Ajouter des liens en relation avec la formation.

### <u>Annonces</u>

Ajouter une annonce en lien avec la formation. Il est même possible d'y insérer des annexes.

### **Glossaires**

Ajouter des termes spécifiques à la formation.

**Note** : Les cours créés dans la formation seront aussi visibles dans la partie « Production », ce qui peut être redondant. Il est possible de les cacher en « fermant l'œil ». Sinon, en fonction des besoins, cacher l'outil « Cours » et afficher ce qu'il contient.

Les « Projets » de la partie « Administration » s'afficheront dans la « Production ». Il est possible de les cacher à la vue des apprenants.

## Interaction

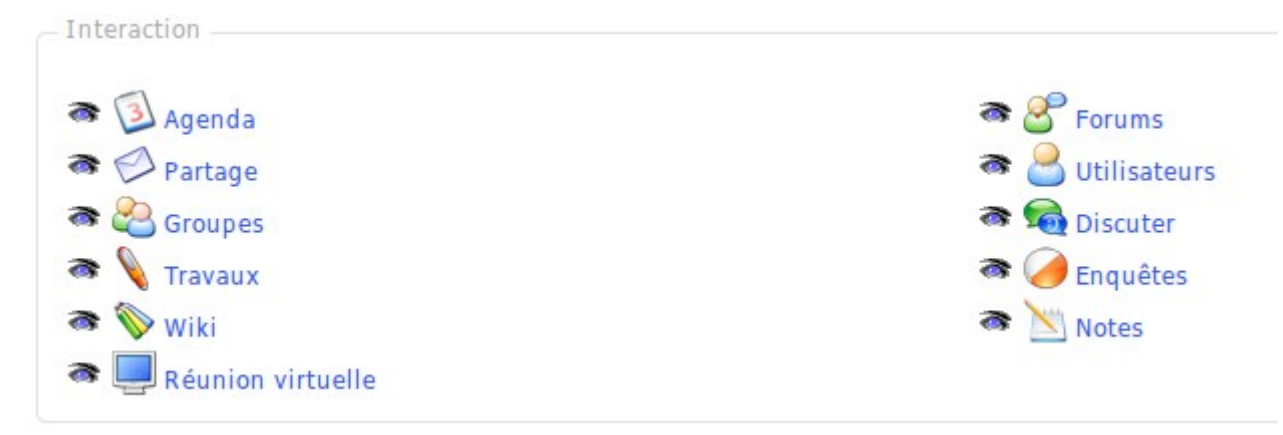

## <u>Agenda</u>

Ajouter des événements en choisissant soit « tous », pour que tout le monde puisse voir l'information, soit directement à une personne en particulier ou à un groupe.

## <u>Partage</u>

Envoyer des documents aux utilisateurs de la plate-forme.

## **Groupes**

Créer des groupes dans la formation et administrer l'accès aux différents outils du cours.

#### Travaux

Regrouper tous les travaux rendus par les apprenants et créer son propre dossier de travaux.

## <u>Wiki</u>

Créer un wiki propre à la formation.

## <u>Réunion virtuelle</u>

Cet outil est utile pour des formations à distance. Il permet de se connecter à un serveur et d'échanger du son et de la vidéo.

## <u>Forums</u>

Créer un nouveau forum pour la formation en un clic de souris.

## <u>Utilisateurs</u>

Gérer les utilisateurs de la formation, en ajouter / supprimer, les exporter. Renvoi aussi vers l'outil « Groupes ».

## <u>Discuter</u>

Salon de discussion type IRC.

#### Enquêtes

Créer une ou plusieurs enquêtes, puis l'envoyer aux utilisateurs ou au groupe d'utilisateurs de la plate-forme choisie. Cet outil permet aussi de dépouiller l'enquête.

#### <u>Notes</u>

C'est un bloc notes, il est possible de créer des notes puis de les trier avec plusieurs critères : – par titre,

-par date de modification / création.

## **Administration**

| Administration            |                         |
|---------------------------|-------------------------|
| 🛐 Projets<br>🎉 Propriétés | 🕑 Suivi<br>🛞 Sauvegarde |
|                           |                         |

## <u>Projets</u>

Créer de nouveaux projets qui seront visibles dans la partie « Production » par les apprenants. Un projet comprend la gestion des tâches et des utilisateurs avec l'aide d'un calendrier à l'intérieur de l'outil « Projets ».

#### <u>Suivi</u>

Cet outil transmet la « fréquentation » des cours par les apprenants (au cas par cas). Il décrit le temps passé sur la formation, le progrès en pourcentage, son score, ses travaux, le nombre de ses messages et la date de sa dernière connexion.

## Propriétés

Gérer l'administration du cours en tant que formateur. Il se compose de plusieurs parties :

| Paramètres de la | Permet de changer le formateur, le nom, la catégorie et la langue de |
|------------------|----------------------------------------------------------------------|
| formation        | la formation.                                                        |

| Accès                                   | Permet de gérer les accès à la formation. Elle peut être privée ou<br>publique. En phase de construction, il est préférable de ne pas<br>autoriser les participants à accéder à la formation. L'accès « Ouvert à<br>la planète » rend l'accès à la formation à quiconque (une vitrine du<br>savoir-faire pédagogique) mais empêche d'envoyer des messages sur<br>le forum, des travaux, etc. |
|-----------------------------------------|----------------------------------------------------------------------------------------------------|
| Alertes par courriel                    | Permet d'envoyer un courriel au formateur lorsqu'une nouvelle action<br>à été réalisée sur la formation (par exemple, lors de la remise d'un<br>nouveau travail).                                                                                                    |
| Permissions utilisateurs                | Permet aux utilisateurs de la formation de modifier l'agenda, les annonces ou simplement d'afficher leur photo dans le forum.                                                                                                    |
| Configuration de l'outil<br>utilisateur | Permet d'activer ou de désactiver l'outil de discussion en popup.                                                                                                    |
| Apparence                               | Permet d'autoriser ou de ne pas autoriser l'activation d'un thème graphique pour le cours, de personnaliser une formation.                                                                                                    |

# Créer un cours

### Introduction

Un cours (ou parcours d'apprentissage) est une séquence d'apprentissage découpée en sections qui contiennent des activités ou des objets d'apprentissage. Il peut être organisé en fonction d'un contenu. Il constituera une sorte de table des matières, ou bien, en fonction des activités, il s'apparentera à un agenda de « choses à faire » pour acquérir la maîtrise d'un savoir, d'une compétence.

En plus d'être structuré, un cours peut être séquencé. Cela signifie que certaines sections ou activités peuvent constituer des pré-requis pour d'autres (Impossible d'accéder à l'activité B avant d'avoir parcouru l'activité A).

La séquence peut être suggestive (montrer les sections l'une après l'autre) ou contraignante (l'apprenant est obligé de suivre les sections dans un ordre imposé). Il est important de comprendre qu'un cours est plus que le découpage d'une matière : il est un itinéraire à travers le savoir qui inclut potentiellement des épreuves, des temps de discussion, d'évaluation, d'expérimentation, de publication, de regard-croisé...

Une fois identifié, aller dans l'onglet « Formation » puis cliquer sur celle désirée.

Dans la formation ci-dessous, il est possible de créer un cours en cliquant sur « Cours » :

| Accueil Formations Profil Agenda Suivi |                              | Quitter (a.boulier) |
|----------------------------------------|------------------------------|---------------------|
| Cinelerra                              |                              |                     |
| Bienvenue dans cette formation         |                              |                     |
| - Production                           |                              |                     |
| a Construction                         | 👁 🥪 Documents                |                     |
| 👁 💖 Cours                              | 👁 😥 Liens                    |                     |
| Tests                                  | annonces                     |                     |
| Tevaluation                            | 👁 🎪 Glossaire                |                     |
| a 💝 La création                        | 👁 💖 Prise en main de l'outil |                     |
| 🗢 🛄 Classe virtuelle                   | 👁 🛐 test                     |                     |

Une fois dans ce cours, il est proposé de créer un cours ou d'importer un AICC et SCORM, mais aussi de modifier un cours existant :

| Accueil Formations Profil Agenda  | Suivi                |                     |                     | Quitter (a.boulier) |
|-----------------------------------|----------------------|---------------------|---------------------|---------------------|
| Cinelerra > Cours                 |                      |                     |                     |                     |
| 🆧 Créer un cours (Chamilo AUTEUR) | Import AICC et SCORM |                     |                     |                     |
| Nom                               | Progression          | Paramètres du cours | Options d'authoring | Déplacer            |
| 💖 Prise en main de l'outil        | 33%                  | Autre local UTF-8 🥖 | ⅔ ≈⊑\$ ∷×⊚          | •                   |
| 😵 La création                     | 0%                   | Autre local UTF-8 🥖 | ¾ ≈□\$ ።×⊙          | 1                   |

## Créer un cours (Chamilo AUTEUR)

Cliquer sur la baguette magique : « Créer un cours (Chamilo AUTEUR) » :

| Accueil Formations Profil Age                                                    | anda Suivi                                                                              | Quitter (a.boulier) |
|----------------------------------------------------------------------------------|-----------------------------------------------------------------------------------------|---------------------|
| Cinelerra > Cours > Créer un cours (Cha                                          | milo AUTEUR)                                                                            |                     |
| V Retour aux cours                                                               |                                                                                         |                     |
| Bienvenue dans l'outil auteur de Cham<br>Vous pourrez créer votre cours étape pa | ilo.<br>r étape. La table des matières de votre cours apparaîtra dans le menu de gauche |                     |
| Pour commencer, choisissez un nom pou                                            | ur votre cours                                                                          |                     |
| * Nom du cours                                                                   |                                                                                         |                     |
|                                                                                  |                                                                                         |                     |
|                                                                                  | V Continuer                                                                             |                     |
|                                                                                  | * Information requise                                                                   |                     |

Donner un nom à son cours et cliquer sur « Continuer ». Le cours est créé. Bien qu'il soit vide de contenu, il apparaît déjà dans la liste des cours. Une fois le cours créé, on a accès à plusieurs outils pour créer le cours. Il est proposé :

| Accueil Formations Profil Agenda       | a Suivi                                                                                                    | Quitter (a.boulier) |
|----------------------------------------|----------------------------------------------------------------------------------------------------|---------------------|
| Cinelerra 200 urs > Tutoriel Cormateur | 4 /                                                                                                    |                     |
| 📑 Construire 🔋 Organiser 📺 M           | ontrer 📝 Paramètres du cours 🚽 Audio 🍶 Nouvelle section 📫 Ajouter une activité / un objet                                                                                                    |                     |
| 🗍 Tutoriel - Formateur                 | Bienvenue dans Chamilo AUTEUR Construire: Ajoutez des objets d'apprentissage et des activités à vos cours Organiser: Réorganisez la table des matières Montrer: Visualisez le cours comme un apprenant Nouvelle section: Chapitre 1, Chapitre 2 ou Semaine 1, Semaine 2 Ajouter une activité / un objet: Ajoutez des activités, tests et des contenus multimédia à votre cours |                     |

- 1. de modifier les paramètres du cours,
- 2. de construire le cours,
- 3. d'ajouter une activité / un objet,
- 4. d'ajouter une nouvelle section,
- 5. de montrer le cours,
- 6. d'organiser ce cours.

#### Paramètres du cours

Modifier les informations du cours :

| Construire       | 🔋 Organiser 📺 Montrer 📔 💖 Retour aux cours 🚽 A | udio 🛛 🚛 Nouvelle section 📲 Ajouter une activité / un objet |
|------------------|------------------------------------------------|-------------------------------------------------------------|
| amètres du cours | 5                                              |                                                             |
| * Nom            | Tutoriel - Formateur                           |                                                             |
| Caractères       | UTF-8                                          |                                                             |
| Origine          | Dokeos 🔹                                       | 000                                                         |
| Localisation     | Local -                                        | 87%                                                         |
| ème graphique    |                                                | Lecture, date, location                                     |
| Auteur           |                                                | <b>9 8</b> 00100 <b>1</b> 09129 <b>8 1</b> -40              |
|                  |                                                | Course title                                                |
|                  |                                                | Build Organize Display                                      |
|                  |                                                | Introduction                                                |
|                  |                                                | Theory 💅                                                    |
|                  |                                                |                                                             |

Ce cadre gris sera le fil d'Ariane lors de la visualisation du cours par les apprenants. Les différentes parties seront visibles et accessibles en un clic de souris.

## <u>Construire</u>

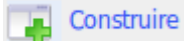

Cette onglet permet de revenir au menu principal de la création des cours.

#### Ajouter une activité / un objet

Cet onglet se compose de deux parties, l'une pour créer directement un cours à partir de Chamilo, l'autre pour ajouter des ressources pouvant être externes en téléchargeant des ressources sur la plateforme :

| Accueil Formations Profil Agenda             | Suivi                                                                                       | Quitter (a.boulier) |
|----------------------------------------------|---------------------------------------------------------------------------------------------|---------------------|
| Cinelerra > Cours > Tutoriel - Formateur > A | ajouter une activité / un objet                                                             |                     |
| Construire 📑 Organiser 🔲 Mo                  | ontrer 📔 🤌 Paramètres du cours 🚽 Audio 🝶 Nouvelle section 📥 Ajouter une activité / un objet |                     |
| J Tutoriel - Formateur                       | Créer une nouvelle activité / page multimédia                                               |                     |
|                                              | Activité / page multimédia                                                                  |                     |
|                                              | Ou utiliser une ressource existante :                                                       |                     |
|                                              | Courants                                                                                    |                     |
|                                              | 🕲 Tests                                                                                     |                     |
|                                              | 😔 Liens                                                                                     |                     |
|                                              | 🖌 Travaux                                                                                   |                     |
|                                              | & Forums                                                                                    |                     |
| 1                                            |                                                                                             |                     |

## Créer une nouvelle activité / page multimédia

Cette option permet de générer un document qui sera ajouté au cours et enregistré au format .html dans les documents de la formation.

Il est possible d'utiliser les styles, d'ajouter des images, des vidéos, etc. C'est un outil complet de création de cours :

| Accueil Formations Profil Agend                | a Suivi                                                                                      | Quitter (a.boulier) |
|------------------------------------------------|----------------------------------------------------------------------------------------------|---------------------|
| Cinelerra > Cours > Tutoriel - Formateur >     | Ajouter une activité / un objet                                                              |                     |
| Construire 📑 Organiser 📺 N                     | fontrer 📔 🥜 Paramètres du cours 🚽 Audio 🝶 Nouvelle section 📫 Ajouter une activité / un objet |                     |
| 🗍 Tutoriel - Formateur                         | Page multimédia                                                                              |                     |
|                                                | Nom                                                                                          |                     |
| Modèles de contenu                             | Parent Tutoriel - Formateur                                                                  |                     |
|                                                | Position Première position                                                                   |                     |
|                                                | Ajouter cette page / activité au cours                                                       |                     |
| Empty                                          |                                                                                              |                     |
|                                                | Style • Format Normal • Police • Taile • B J II □                                            |                     |
|                                                |                                                                                              |                     |
| Présenter le cours<br>Titre de cours avec logo |                                                                                              |                     |
| Votre formateur<br>Bolle de dialogue vers      |                                                                                              |                     |
| le bas avec prof                               |                                                                                              |                     |

#### Utiliser une ressource existante

Cette option propose plusieurs solutions.

On peut importer un document qui a été préalablement importé dans les documents de la formation (par exemple, un cours SCORM, des pages en .html, des vidéos, des images, etc. : *cf* « *Ajouter une ressource : l'outil Documents »*)

On peut ajouter des tests, des liens, des travaux et des forums. La ressource apparaît alors dans le fil d'Ariane (l'encadré gris) à la suite du cours.

Les liens, les tests, les travaux et les forums peuvent être créés à l'avance dans la catégorie « Production » ou « Interaction », puis ajoutés de cette manière dans le cours, ou bien être créés directement par l'option suivante :

| Ou utiliser une ressource existante : |
|---------------------------------------|
| Documents                             |
| 🕲 Tests                               |
| 🖄 Exemple de test                     |
| 🚳 Nouveau test                        |
| 😂 Liens                               |
| a Google                              |
| 🛍 Wikipedia                           |
| 😽 Ajouter lien                        |
| 🖉 Travaux                             |
| 🥖 Ajouter un lien vers Travaux        |
| Server Forums                         |
| 🗳 🗉 cinelerra                         |
| 🗳 🗄 Groupe 0001                       |
| 🕰 Créer un nouveau forum              |

# Ajouter une nouvelle section

| Accueil Formations Profil Agend            | a Suivi                           | Quitter (a.boulier)                                              |
|--------------------------------------------|-----------------------------------|------------------------------------------------------------------|
| Cinelerra > Cours > Tutoriel - Formateur > | Nouvelle section                  |                                                                  |
| Construire 📑 Organiser 🥅 M                 | Iontrer 🛛 🧪 Paramètres du cou     | urs 🚽 Audio 🎣 Nouvelle section 📫 Ajouter une activité / un objet |
| Tutoriel - Formateur                       | Saisissez les informations de con | arrouvelle section                                               |
| Tutoriel - Formateur - Cours               | * Nom                             |                                                                  |
| voici la nouvelle section                  | Parent                            | Tutoriel - Formateur                                             |
|                                            | Position                          | Après "voici la nouvelle section"                                |
|                                            |                                   | V Enregistrer la section                                         |
|                                            |                                   | * Information requise                                            |

Permet de séparer des cours pour différencier plusieurs catégories, chapitres, etc., dans le cours.

## <u>Montrer</u>

Visualiser le résultat de la création du cours :

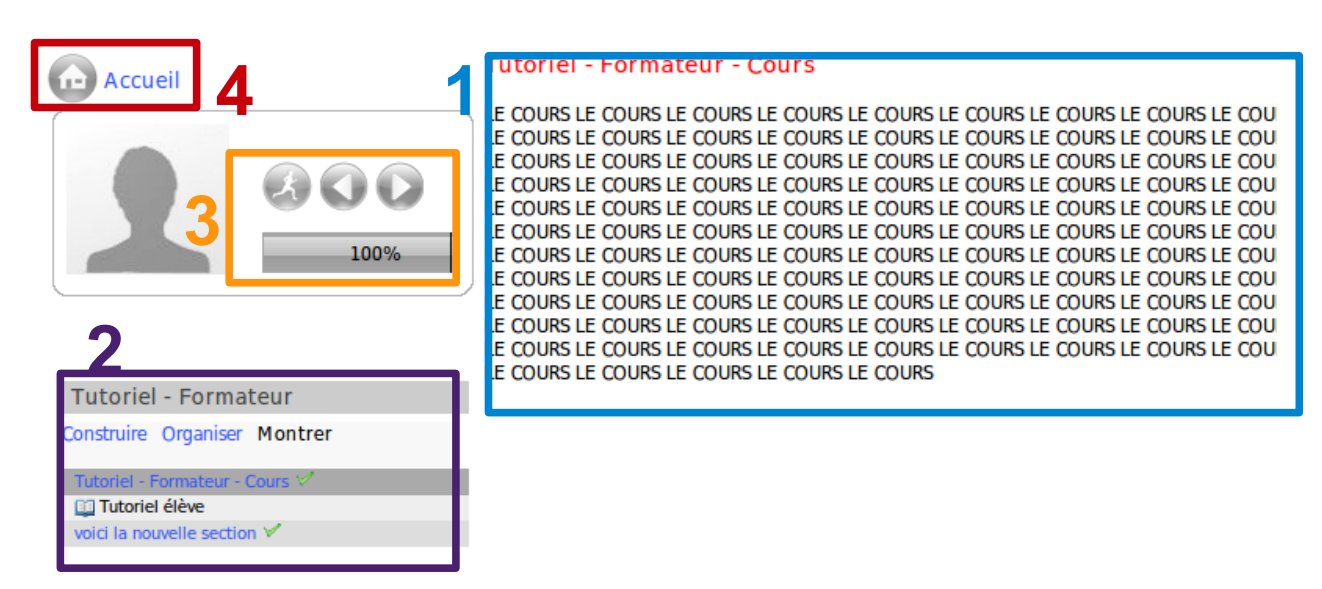

- 1. visualiser le cours,
- 2. fil d'Ariane on peut passer d'un cours à un autre. Comme formateur, on peut retourner dans
- « Construire » ou « Organiser »,
- 3. progression en pourcentage du cours qu'on suit possibilité de faire « précédent » ou « suivant »,
- 4. revenir à l'accueil de la formation.

#### <u>Organiser</u>

Structurer son cours, changer l'emplacement d'un cours par rapport à un autre, le modifier ou le supprimer :

| Accueil Formations Profil Agenda Suivi                                                    |                             |            | Quitter (a.boulier) |
|-------------------------------------------------------------------------------------------|-----------------------------|------------|---------------------|
| Cinelerra > Cours > Tutoriel - Formateur                                                  |                             |            |                     |
| 📪 Construire 📑 Organiser 📰 Montrer 📝 Paramètres du cours 🚽 Audio 🍶 Nouvelle section 🖶 Ajo | outer une activité / un obj | et         |                     |
| Nom                                                                                       | Audio                       | Déplacer   | Action              |
| Tutoriel - Formateur - Cours                                                              | -                           | Ŷ          | / ×                 |
| 📃 Tutoriel élève                                                                          | -                           | <b>1 4</b> | / ×                 |
| voici la nouvelle section                                                                 | -                           | 1          | / ×                 |

## Sonoriser une activité

Pour renforcer l'impact du cours, il est possible de sonoriser chacune des activités. Le fichier son devra être créé en amont et stocké sur le disque dur.

Pour associer un fichier son à une activité :

- -cliquer sur le lien « Audio »,
- cliquer sur le bouton « Parcourir », situé en face du nom de l'activité à sonoriser, pour rechercher le fichier son à associer à l'activité ,
- une fois le fichier son associé à l'activité, cliquez sur le bouton « Enregistrer audio et organisation ».

Note : L'écran qui permet d'associer un fichier son à une activité permet aussi de réorganiser les

Copyright 2010 <u>Anael.boulier@2i2l.fr Copyleft 2010 sous double licence GNU-FDL et CCBYSA</u> 26/108

sections et étapes du cours, ainsi que l'édition des noms (et contenus) des sections (et activités).

| Cinelerra > Cours > Prise en main de l'outil                                                                                                    |                              |          |        |
|----------------------------------------------------------------------------------------------------|------------------------------|----------|--------|
| Laisser vide pour conserver le fichier audio actuel                                                                                                    |                              |          |        |
|                                                                                                    | uter una activitá / un abiat |          |        |
| Construire 📓 Organiser 🔄 Montrer 🔰 Parametres du cours 🔮 Audio 🕌 Nouvelle section 📑 Ajo                                                                                                    | uter une activite / un objec |          |        |
| Nom                                                                                                    | Audio                        | Déplacer | Action |
| Construire Construire Constr | Audio Parcourir              | Déplacer | Action |
| Nom       Advene - Annotations de video numerique echangees sur le NEt       Calculateur de profondeur de champ                                                                                                    | Audio Parcourir Parcourir    | Déplacer | Action |

# Import AICC et SCORM

Chamilo utilise des standards tels que <u>SCORM</u> et <u>AICC</u> pour les échanges de contenu. Il est facile d'importer des documents en utilisant cet outil :

| Accueil Formations Profil Age             | enda Suivi                 |           |                                         | Quitter (a.boulier) |
|-------------------------------------------|----------------------------|-----------|-----------------------------------------|---------------------|
| Cinelerra > Cours > Importer un cours p   | oroduit ou acheté ailleurs |           |                                         |                     |
| 😵 Retour aux cours                        |                            |           |                                         |                     |
| Importer un cours produit ou acheté aille | eurs                       |           |                                         |                     |
| * Cours à importer                        |                            | Parcourir |                                         |                     |
| Créateur du cours                         | SCORM générique 🚽          |           |                                         |                     |
| Localisation                              | Local 🚽                    |           | JUUNM                                   |                     |
|                                           | Importer                   |           | Sharable Content Object Reference Model |                     |
|                                           |                            |           |                                         |                     |
|                                           | * Information requise      |           |                                         |                     |
|                                           |                            |           |                                         |                     |

Il suffit d'aller chercher le document correspondant au bon format et de l'importer, et voilà, le tour est joué.

## Modifier un cours

Aller dans « Formation », choisir une formation et cliquer sur « Cours » :

| Accueil Formations Profil Agenda S | Suivi                |                     |                     | Quitter (a.boulier) |
|------------------------------------|----------------------|---------------------|---------------------|---------------------|
| Cinelerra > Cours                  |                      |                     |                     |                     |
| Kréer un cours (Chamilo AUTEUR)    | Import AICC et SCORM |                     |                     |                     |
| Nom                                | Progression          | Paramètres du cours | Options d'authoring | Déplacer            |
| 💖 Prise en main de l'outil         | 33%                  | Autre local UTF-8 🥖 | 🌂 a 🗋 🍃 🔝 🗙 💿       | ÷                   |
| V La création                      | 0%                   | Autre local UTF-8 🥖 | ∜≈⊑≵∷×⊚             | Ŷ                   |

La zone rouge représente les outils utiles à la modification. Il comprend :

| Icônes | Fonctionnalités |
|--------|-----------------|
|        |                 |

| /              | Modifier les paramètres du cours                            |
|----------------|-------------------------------------------------------------|
| ×              | Supprimer un cours                                          |
| <del>Ц</del> . | Accéder à l'outil « construire » pour retravailler le cours |
| ŝ 🌍            | Afficher / cacher le cours                                  |
|                | Masquer / montrer aux apprenants                            |
|                | Exporter le cours au format .zip, réintégrable en SCORM     |
| <b>*</b>       | Autoriser / interdire plusieurs tentatives aux apprenants   |
|                | Mettre le cours en vue « plein écran » ou en vue « normal » |
| <b>·</b>       | Réorganiser la position des cours                           |

## Les « prérequis »

Lorsqu'on veut créer un cours et l'utiliser comme administrateur de cours, plusieurs options sont disponibles.

Si une formation contient plusieurs cours, il est possible de préciser le but de l'organisation du cours et l'utilisation que l'apprenant doit en faire par le biais des « prérequis ».

Cet outil est accessible dans la construction du cours :

| Accueil Formations Profil Agend          | a Suivi                                                                                 | Quitter (a.boulier) |
|------------------------------------------|-----------------------------------------------------------------------------------------|---------------------|
| Cinelerra > Cours > Tutoriel - Formateur |                                                                                         |                     |
| Construire Sorganiser M                  | Iontrer Paramètres du cours & Audio II Nouvelle section Ajouter une activité / un objet |                     |
| voici la nouvelle section                | ☐ Tutoriel - Formateur - Cours       ☐ Tutoriel élève       ✓ Modifier les prérequis    |                     |

Il permet au formateur d'obliger l'apprenant à lire le cours pour accéder à la « marche » supérieure, à réaliser l'exercice pour continuer, etc.

# Ajouter une ressource : l'outil « Documents »

Chamilo propose l'importation de documents de tous types (html, Word, Powerpoint, Excel, Acrobat, Flash, Quicktime, OOo, etc.). Il est possible de les renommer et de les classer dans des dossiers. La seule contrainte, c'est que l'utilisateur doit posséder, sur son ordinateur, l'application ou la visionneuse qui permette de relire les formats de fichiers mis à sa disposition.

Comme pour le disque dur, il est nécessaire d'organiser le contenu de l'outil « Documents » avec rigueur pour perdre le moins de temps possible à rechercher un fichier.

Cet outil se trouve dans toutes les formations :

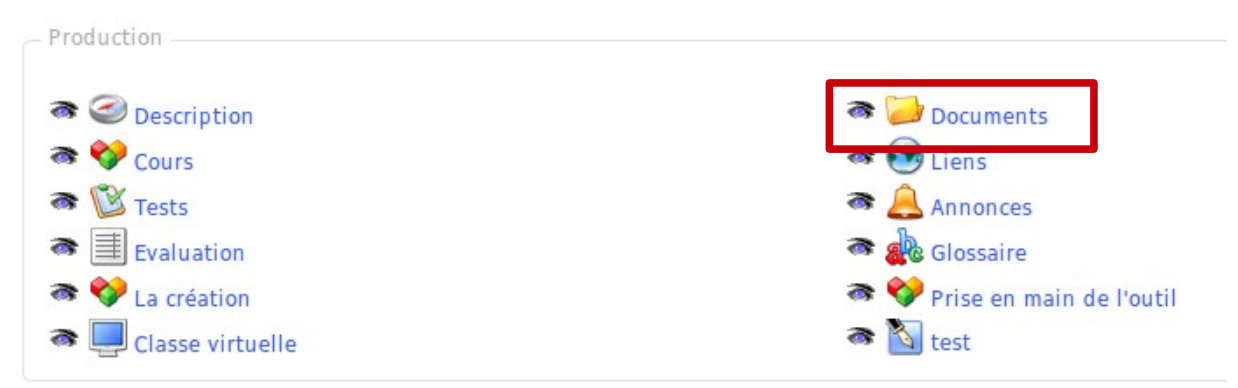

## Créer un dossier

Pour obtenir une structure plus claire, Chamilo propose de créer des dossiers et des sous-dossiers.

Pour créer un dossier :

- -cliquer sur « Créer un dossier »,
- saisir le nom du dossier,
- utiliser (ou non) la liste déroulante des dossiers existants pour créer un sous- dossier ( « Dossier principal » représente le niveau le plus haut de l'arborescence des dossiers) ,
- -« Créer le dossier »

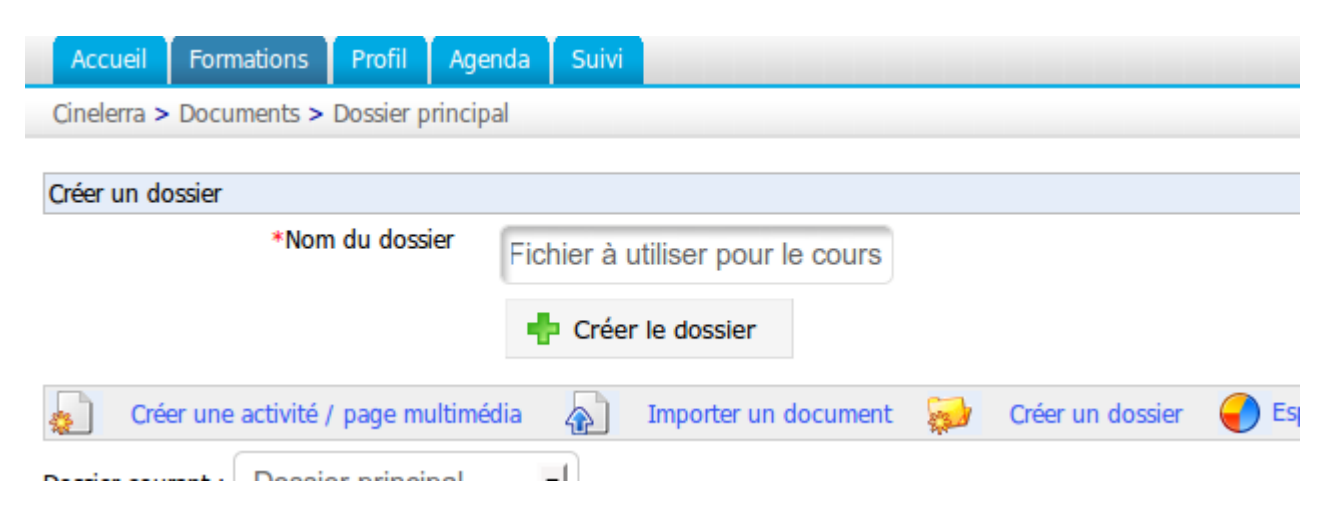

## Changer rapidement de dossiers

Lors de la création d'une nouvelle formation, l'outil « Documents » contient, par défaut, plusieurs dossiers (audio, flash, images, etc...).

Pour les besoins de la formation, il est possible de créer plusieurs autres dossiers. Afin de naviguer rapidement dans l'arborescence des dossiers de la formation, une liste déroulante intitulée « Dossier courant » est disponible à gauche de l'écran. Il est possible d'atteindre n'importe quel niveau de l'arborescence pour structurer la formation.

| Accueil     | Formations        | Profil Agenda Suivi                        |                  |
|-------------|-------------------|--------------------------------------------|------------------|
| Cinelerra > | Documents > I     | Dossier principal                          |                  |
| 👩 Cré       | er une activité / | page multimédia 🛛 🙀 Importer un document 😺 | Créer un dossier |
| Dossier cou | rant : Dossie     | r principal                                |                  |
|             |                   |                                            | 1 - 1            |
|             | Туре              | Nom 1                                      |                  |
|             | <b>@</b> ]        | voici la nouvelle section.html             | 81               |
|             |                   | video.html                                 | 83               |
|             | <b>&gt;</b>       | Video                                      | 3.               |
|             | <b>e</b>          | Tutoriel - Formateur - Cours.html          | 8                |

L'outil « Monter » permet de remonter d'un niveau dans l'arborescence.

## Importer un document de l'ordinateur à la plate-forme

Il faut d'abord se positionner dans le dossier désiré puis cliquer sur « Importer un document » :

| Accueil Formations Profil Age         | enda Suivi suivi suivi suivi suivi suivi suivi suivi suivi suivi suivi suivi suivi suivi suivi suivi suivi suiv |           | Quitter (a.boulier) |  |  |  |  |  |  |  |  |  |
|---------------------------------------|----------------------------------------------------------------------------------------------------|-----------|---------------------|--|--|--|--|--|--|--|--|--|
| Cinelerra > Documents > Importer un d | locument                                                                                                    |           |                     |  |  |  |  |  |  |  |  |  |
| Retour à l'outil Documents 🙀 C        | réer un dossier                                                                                                 |           |                     |  |  |  |  |  |  |  |  |  |
| Dossier courant                       | Dossier courant Dossier principal                                                                               |           |                     |  |  |  |  |  |  |  |  |  |
| Document                              |                                                                                                    | Parcourir |                     |  |  |  |  |  |  |  |  |  |
| Nom                                   |                                                                                                    |           |                     |  |  |  |  |  |  |  |  |  |
| Commentaire                           |                                                                                                    |           |                     |  |  |  |  |  |  |  |  |  |
|                                       |                                                                                                    |           |                     |  |  |  |  |  |  |  |  |  |
|                                       | 🖶 Paramètres avancés                                                                                            |           |                     |  |  |  |  |  |  |  |  |  |
| Options                               | Décompresser un fichier ZIP                                                                                     |           |                     |  |  |  |  |  |  |  |  |  |
| Si le document existe:                | ○ Ne rien faire                                                                                                 |           |                     |  |  |  |  |  |  |  |  |  |
|                                       | Écraser le document existant                                                                                    |           |                     |  |  |  |  |  |  |  |  |  |
|                                       | Renommer le document importé s'il existe déjà                                                                   |           |                     |  |  |  |  |  |  |  |  |  |
|                                       | Importer le document                                                                                            |           |                     |  |  |  |  |  |  |  |  |  |
|                                       |                                                                                                    |           |                     |  |  |  |  |  |  |  |  |  |

À l'aide de « Parcourir », explorer l'arborescence de l'ordinateur, sélectionner le document à télécharger puis cliquer sur « Importer le document ».

S'il y a beaucoup de documents à télécharger, il est utile de créer un fichier compressé. Pour le décompresser dans la plate-forme, sélectionner l'option « Décompresser un fichier ZIP ».

## Créer un nouveau document dans l'outil « Documents »

Dans Chamilo, il est possible de créer un nouveau document directement dans l'outil. Il suffit de

Accueil Formations Profil Agenda Suivi Cinelerra > Documents > Dossier principal Créer une activité / page multimédia Importer un document 🛛 🔬 Créer un dossie Dossier courant : Dossier principal -1 - 11 Туре Nom 1 voici la nouvelle section.html 🔒 81. 0 83. video.html 0 Video 3.2 Tutoriel - Formateur - Cours.html 81. 0

cliquer sur « Créer une activité / page multimédia » dans le dossier désiré :

Après avoir nommé le fichier (sans caractères ni accents, conformément aux règles des fichiers Internet), il est possible d'utiliser toutes les options de l'éditeur intégré pour le mettre en forme.

Une fois le document réalisé, l'enregistrer en cliquant sur « Créer une activité / page multimédia ».

#### Sauvegarder les documents

La sauvegarde de tous les documents, ou bien d'un répertoire en particulier, est rendue possible par Chamilo en cliquant sur l'icône « Enregistrer ZIP » dans l'outil « Documents » :

| Accueil                                                                                                    | Formations | Profil Agenda Suivi               |   |           |                                            | Quitter (a.boulier) |  |
|----------------------------------------------------------------------------------------------------|------------|-----------------------------------|---|-----------|--------------------------------------------|---------------------|--|
| Cinelera > Documents > Dossier principal                                                                           |            |                                   |   |           |                                            |                     |  |
| Créer une activité / page multimédia 🕋 Importer un document 🐖 Créer un dossier 🌒 Espace disqui 🛺 Enregistrer (ZIP) |            |                                   |   |           |                                            |                     |  |
|                                                                                                    |            |                                   | 1 | - 11 / 11 |                                            | 1/1                 |  |
|                                                                                                    | Туре       | Nom 1                             | _ | Taille    | Date                                       | Modifier            |  |
|                                                                                                    | <b>@</b>   | voici la nouvelle section.html    |   | 81.97k    | 1 semaine, 5 jours<br>2010-05-07 12:41:55  | /× 🔿 🛪 🌂            |  |
|                                                                                                    | <b>@</b> ] | video.html                        |   | 83.4k     | 2 semaines, 6 jours<br>2010-04-29 14:39:53 | /× 🗞 🧟 🍳            |  |
|                                                                                                    | 2          | Video                             |   | 3.29M     | 2 semaines, 6 jours<br>2010-04-29 14:34:40 | / × 🔹 👄             |  |
| 0                                                                                                    | <b>e</b>   | Tutoriel - Formateur - Cours.html |   | 81.98k    | 1 semaine, 5 jours<br>2010-05-07 12:21:05  | /× 🔿 👁 🌂            |  |

Il est aussi possible de ne sauvegarder qu'un fichier en particulier en cliquant sur la disquette en face du nom du fichier.

#### Supprimer un fichier ou un dossier

Pour supprimer, modifier, cacher ou montrer un fichier ou un document, il faut utiliser les options à droite :

| Accueil                                                                                                    | Formations  | Profil Agenda Suivi               |             |                                            | Quitter (a.boulier) |  |  |  |
|----------------------------------------------------------------------------------------------------|-------------|-----------------------------------|-------------|--------------------------------------------|---------------------|--|--|--|
| Cinelerra > Documents > Dossier principal                                                                          |             |                                   |             |                                            |                     |  |  |  |
| Créer une activité / page multimédia 🔬 Importer un document 💭 Créer un dossier 🌍 Espace disque 🜄 Enregistrer (ZIP) |             |                                   |             |                                            |                     |  |  |  |
|                                                                                                    |             |                                   | 1 - 11 / 11 |                                            | 1/1                 |  |  |  |
|                                                                                                    | Туре        | Nom 🕇                             | Taille      | Date                                       | Modii er            |  |  |  |
|                                                                                                    | ٥           | voici la nouvelle section.html    | 81.97k      | 1 semaine, 5 jours<br>2010-05-07 12:41:55  | /× 🖗 👁 🤻            |  |  |  |
| 0                                                                                                    | ٥           | video.html                        | 83.4k       | 2 semaines, 6 jours<br>2010-04-29 14:39:53 | ∕×⊚ क ६             |  |  |  |
| 0                                                                                                    | <b>&gt;</b> | Video                             | 3.29M       | 2 semaines, 6 jours<br>2010-04-29 14:34:40 | /× 🔿 👄              |  |  |  |
| 0                                                                                                    | <b>e</b>    | Tutoriel - Formateur - Cours.html | 81.98k      | 1 semaine, 5 jours<br>2010-05-07 12:21:05  | /× 🔿 🛪 🤻            |  |  |  |

## Surveiller les quotas d'une formation

Par défaut, le quota d'une formation est de 50Mo, mais il est aussi possible de le modifier dans l'administration. Pour vérifier l'espace, cliquer sur « Espace disque » :

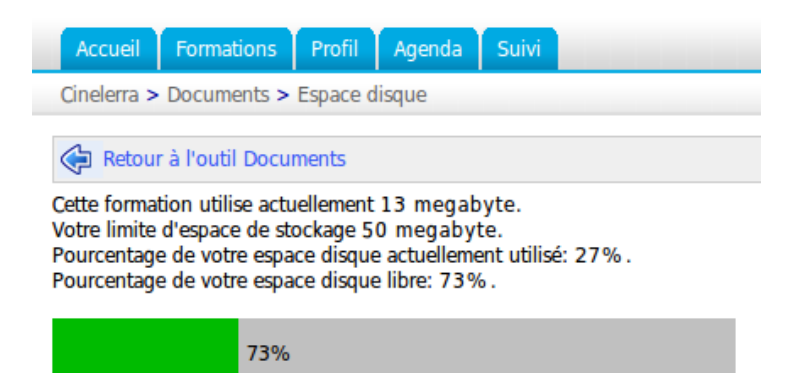

# Le suivi des apprenants, l'outil « Suivi »

Plusieurs outils permettent au formateur de suivre la progression de ses apprenants, soit par l'outil de suivi, soit par la remise de différents travaux et exercices au cours de la formation. Il permet ainsi de suivre à la fois les apprenants et le suivi de la formation :

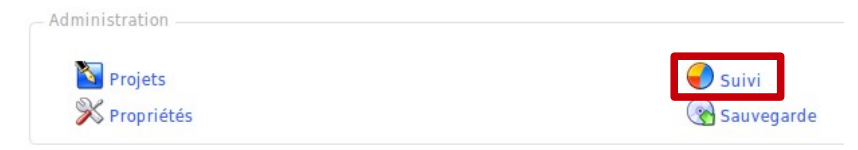

## Suivi apprenants

Ce suivi montre la manière dont l'apprenant utilise la formation grâce à différents outils comme l'outil « Temps », qui correspond au temps passé sur la formation, ou l'outil « Détails » qui comprend encore plus d'informations sur le compte de l'apprenant.

## Afficher le tableau de synthèse des apprenants

Un clic sur l'outil « Suivi » affiche le tableau de synthèse des apprenants. Il est possible d'utiliser ce tableau de synthèse pour repérer les apprenants dont l'activité est trop faible voire nulle (il est possible de définir le niveau d'inactivité entre 2 et 30 jours ou le niveau « Never ») en actionnant la liste déroulante qui est située en haut de la page.

| Accue    | il Formatio                                                                                                    | ons Profil | Agenda  | Suivi   |       |         |          |               |               | <b>_</b>                               | uitter (a.boulier) |
|----------|----------------------------------------------------------------------------------------------------|------------|---------|---------|-------|---------|----------|---------------|---------------|----------------------------------------|--------------------|
| Cinelerr | a > Suivi                                                                                                    |            |         |         |       |         |          |               |               |                                        |                    |
| Suivi ap | Suivi apprenants   Suivi formation   Rapport de ressources       Imprimer       Export         Sélectionner un champ de profil utilisateur à ajouter       Imprimer       Ajouter un champ de profil utilisateur |            |         |         |       |         |          |               |               |                                        |                    |
| Alert    | Alerter les utilisateurs inactifs depuis 7 jours 🔟 🧹 Notifier                                                                                                    |            |         |         |       |         |          |               |               |                                        |                    |
|          | - 1                                                                                                    |            | 1 -     | - ·     |       |         |          | 1-2/2         |               |                                        | 1/1                |
| Code     | Prénom                                                                                                    | Nom 1      | Temps   | Progrés | Score | Travaux | Messages | Premier login | Dernier login | Ajouter un champ de profil utilisateur | Détails            |
| -        | eleve2                                                                                                    | eleve2     | 0:01:53 | 0%      | 0%    | 1       | 0        | 11 Mai 2010   | 26 Mai 2010   | -                                      | >>                 |
| -        | Cedric                                                                                                    | GEMY       | 0:01:03 | 0%      | 0%    | 0       | 0        | 27 Mai 2010   | 27 Mai 2010   | -                                      | >>                 |
|          |                                                                                                    |            |         |         |       |         |          |               |               |                                        | 1/1                |

# Afficher le suivi détaillé d'un stagiaire

A partir du tableau de synthèse :

- -cliquer sur le bouton « Détail » qui est situé en face du nom de l'apprenant dont le formateur souhaite connaître l'activité exacte. La page qui s'affiche montre l'ensemble de l'activité de l'apprenant à l'intérieur de la formation par outil ou par type d'activité,
- -cliquer sur le lien « Détails d'accès », qui est situé en haut de la page, pour afficher la liste du nombre et du temps de connection de l'apprenant,
- si cela est nécessaire, imprimer la fiche de suivi détaillée ou bien procéder à une exportation au format Excel (xls).

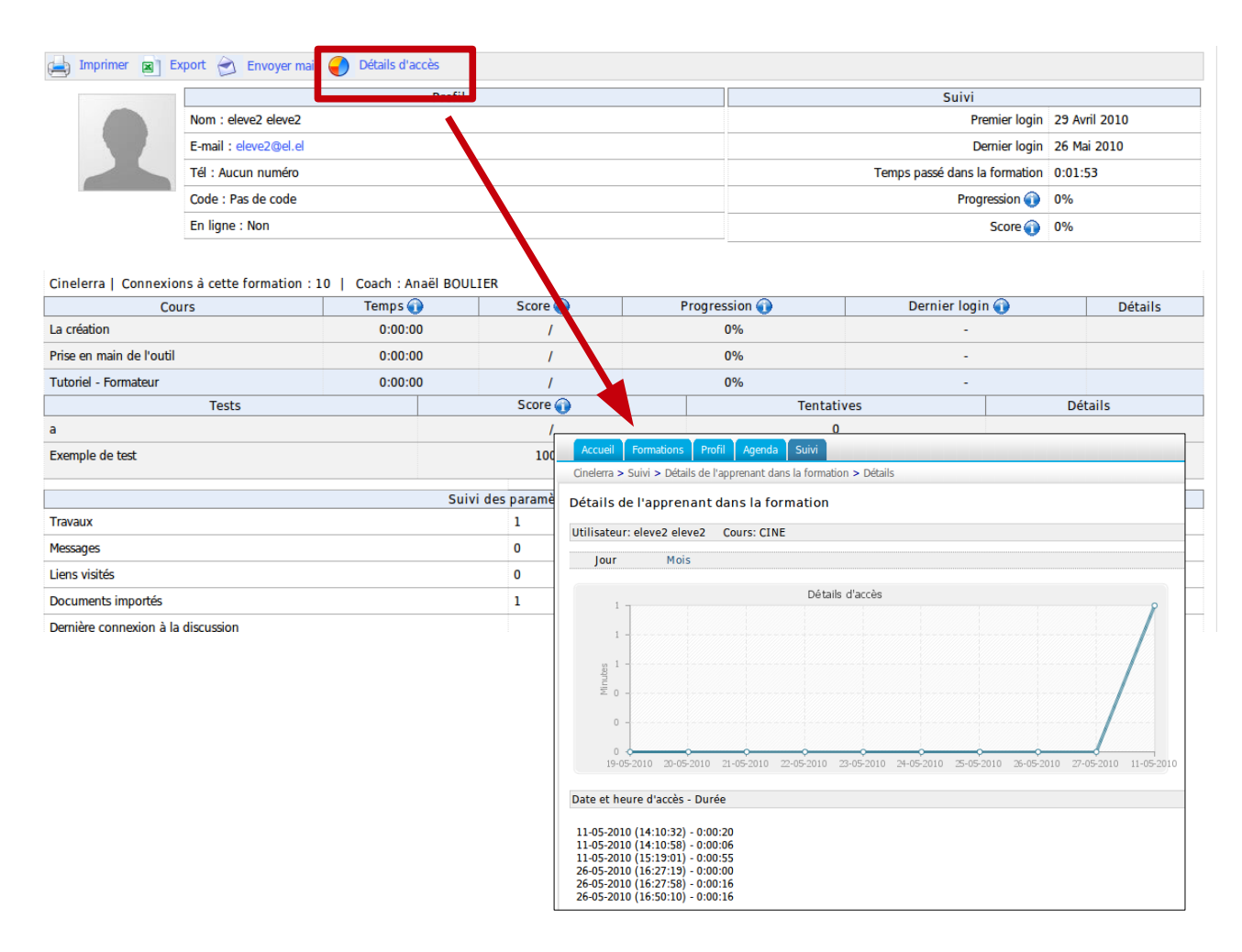

## Suivi formation

Ce suivi est axé sur l'utilisation de la formation par les apprenants d'une manière globale.

| Accueil Formations Profil Agenda Suivi                                         | Quitter (a.boulier) |
|--------------------------------------------------------------------------------|---------------------|
| Cinelerra > Suivi                                                              |                     |
| Suivi apprenants   Suivi formation   Rapport de ressources 🚔 Imprimer 🗷 Export |                     |
| ♥Progression dans les cours                                                    |                     |
| Prise en main de l'outil                                                       | 0%                  |
| La création                                                                    | 0%                  |
| Tutoriel - Formateur                                                           | 0%                  |
| 😂 Moyenne aux tests - Voir détail                                              |                     |
| Exemple de test                                                                | 0%                  |
| Serums - Voir détail                                                           |                     |
| Nombre de forums                                                               | 2                   |
| Nombre de fils de discussion                                                   | 1                   |
| Nombre de messages                                                             | 1                   |
| Reconversation                                                                 |                     |
| Connexions au chat au cours des 7 derniers jours                               | 1                   |
| Marchan I. and                                                                 |                     |

Le tableau de synthèse des apprenants et le détail de l'utilisation des outils dans une formation peuvent tous deux être imprimés ou exportés au format .xls (Excel).

#### Alerter un stagiaire inactif

A partir du tableau de synthèse des apprenants (de la liste déroulante située en haut de la page), le formateur pourra choisir un délai d'inactivité au-delà duquel il faudra « remotiver » un apprenant.

Le délai peut être réglé entre 2 et 30 jours. Une icône en forme de point d'exclamation s'affiche à coté des noms des stagiaires qui satisfont au critère d'inactivité choisi.

Pour alerter par courriel le(s) stagiaire(s) inactif(s) :

- -cliquer sur le bouton « Notifier »,
- s'affiche alors un écran similaire à celui qui permet de créer une annonce dans lequel les destinataires seront déjà sélectionnés et comportant un message type personnalisable,
- Dans « Publier annonce », si la case « Envoyer cette annonce par mail » est cochée, alors l'annonce sera ajoutée aux annonces classiques de la formation (les destinataires de l'annonce seront uniquement ceux concernés par l'inactivité) et le(s) apprenant(s) inactif(s) recevra ou recevront le courriel type.

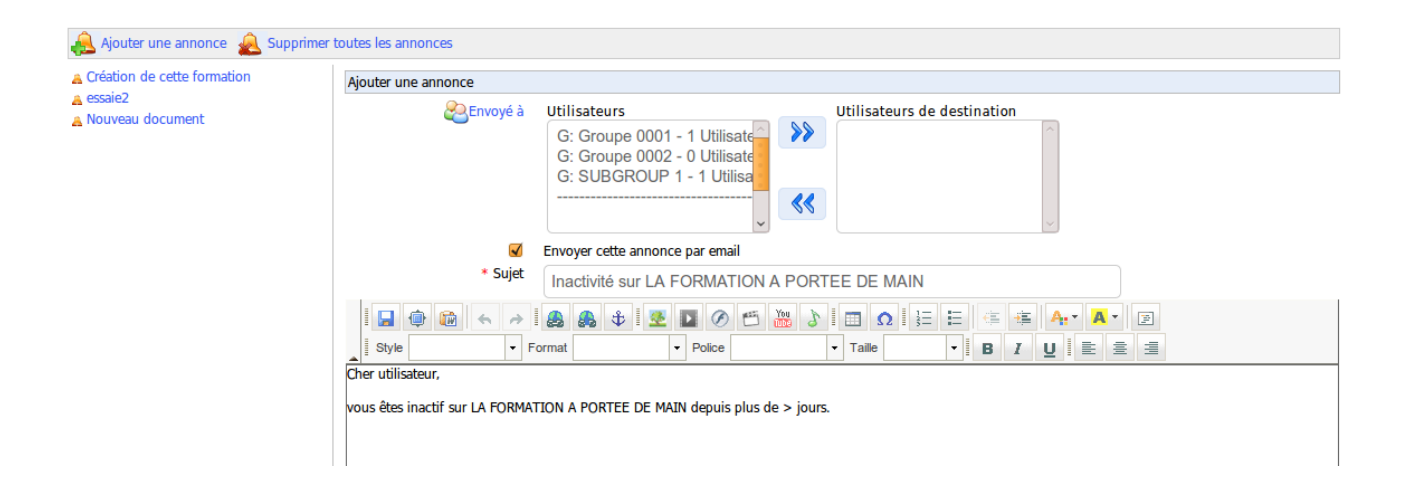
# L'outil « Travaux »

Cet outil permet à un apprenant ou à un groupe d'apprenants de poster des documents pour le formateur qui peuvent être visibles et téléchargeables par les autres apprenants de la formation (si le formateur a coché cette option dans « Visibilité »).

Ces documents peuvent être des travaux demandés par le formateur ou des fichiers intéressants pour les autres utilisateurs. Il peut servir à réceptionner des rapports individuels ou collectifs, des réponses à des questions ouvertes ou toute autre forme de document réalisé par les apprenants.

Cet outil permet aussi de modifier la visibilité des travaux envoyés par les apprenants. Les apprenants ont la possibilité d'adresser des fichiers (exercices, compte-rendus, production écrite...) au responsable de la formation qui devra ensuite les évaluer.

Il permet aussi aux apprenants de consulter les travaux des uns et des autres. C'est une possibilité de s'enrichir que de profiter des travaux des autres participants. Le choix entre travaux privés (ceux uniquement destinés au responsable de la formation) ou publics (l'ensemble des participants peut consulter les travaux des uns et des autres) s'effectue en cliquant sur le lien « Visibilité » et dans la case correspondante.

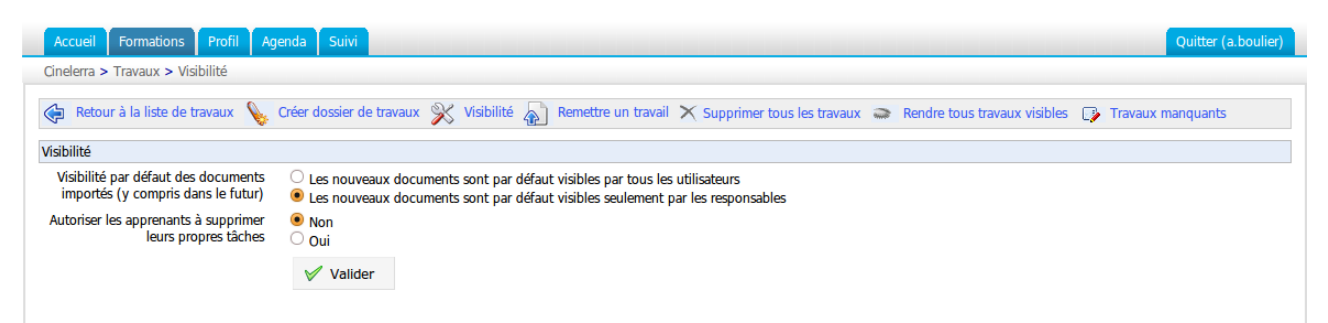

## Créer des dossiers de travaux pour évaluer les apprenants

Si le nombre des participants à la formation est important, nul doute qu'il y aura un grand nombre de travaux à corriger...

Pour faciliter le classement des travaux et préparer leur évaluation, Chamilo offre la possibilité de créer des dossiers de travaux. La procédure est très simple. Retenez que ces dossiers sont parfaitement visibles par les apprenants.

Pour créer un nouveau dossier de travaux :

- -cliquer sur le lien « Créer dossier de travaux »,
- -nommer le nouveau dossier,
- -ajouter éventuellement un commentaire,
- -cliquer sur le bouton « Créer ».

| Accueil Formations Profil Agenda Suivi Quitter (a.boulier)                                                                |                              |                    |          |  |  |  |
|----------------------------------------------------------------------------------------------------|------------------------------|--------------------|----------|--|--|--|
| Cinelerra > Travaux > Créer un dossier                                                                                    |                              |                    |          |  |  |  |
| 💊 Créer dossier de travaux 💥 Visibilité 🍙 Remettre un travail 🗙 Supprimer tous les travaux 🧼 Rendre tous travaux visibles |                              |                    |          |  |  |  |
| Créer dossier de travaux                                                                                                  |                              |                    |          |  |  |  |
| * Nom du travail                                                                                                    | Champ obligatoire            |                    |          |  |  |  |
| Description                                                                                                    |                              |                    |          |  |  |  |
|                                                                                                    |                              |                    |          |  |  |  |
|                                                                                                    |                              |                    |          |  |  |  |
|                                                                                                    | 🖶 Modalités d'évaluation     |                    |          |  |  |  |
|                                                                                                    | Évaluation de la tâche       |                    |          |  |  |  |
|                                                                                                    | Évaluation sur               |                    |          |  |  |  |
|                                                                                                    | Activer l'évaluation         |                    |          |  |  |  |
|                                                                                                    | Dates disponibles            |                    |          |  |  |  |
|                                                                                                    | Activer la date d'expiration |                    |          |  |  |  |
|                                                                                                    | Date de fin                  |                    |          |  |  |  |
|                                                                                                    | Agenda                       |                    |          |  |  |  |
|                                                                                                    | Ajouter au calendrier        |                    |          |  |  |  |
|                                                                                                    | 🕂 Créer                      |                    |          |  |  |  |
| Туре                                                                                                    | Nom 1                        | Date               | Modifier |  |  |  |
|                                                                                                    |                              | La liste est vide. |          |  |  |  |

# Gérer les dossiers de travaux

L'administration des dossiers de travaux repose sur des commandes connues :

| Icônes | Fonctionnalités                                                                                    |
|--------|----------------------------------------------------------------------------------------------------|
| /      | Modifier le nom d'un dossier de travaux                                                            |
| ×      | Supprimer un dossier de travaux (après demande de confirmation) et tous les travaux qu'il contient |

## Paramétrer l'évaluation des travaux

Il est possible d'inclure l'évaluation des travaux dans le rapport de compétences. Les notes affectées aux travaux corrigés intègreront le rapport des compétences affectées d'une pondération (coefficient).

Pour inclure l'évaluation des travaux dans le rapport de compétences :

- -cliquer sur le lien « Modalités d'évaluation »,
- compléter le champ « Evaluation sur... » en précisant la note maximale atteignable,
- cocher la case « Activer l'évaluation »,
- -ajouter une date,
- -l'inclure au calendrier,
- -cliquer sur le bouton « Créer ».

**Note** : en face du nom du dossier de travaux évalué apparaît le terme « Tâche » qui indique que les travaux contenus dans le dossier sont évalués.

| Évaluation de la tâche                                                                  |
|-----------------------------------------------------------------------------------------|
| Évaluation sur                                                                          |
| C Activer l'évaluation                                                                  |
| Dates disponibles <ul> <li>Activer la date d'expiration</li> <li>Date de fin</li> </ul> |
| Agenda<br>Ajouter au calendrier                                                         |
| 🕂 Créer                                                                                 |

# Définir une date d'expiration

Chamilo propose deux fonctionnalités liées au temps :

-la date d'expiration,

-la date limite.

### Activer une date d'expiration

C'est la date au-delà de laquelle les travaux envoyés par les apprenants seront affectés du terme « Expiré » inscrit en rouge dans la liste des travaux. Au-delà de cette date, l'envoi de travaux reste possible, mais ils seront irrémédiablement marqués comme étant envoyés en retard (délai expiré).

### Activer une date limite

C'est la date au-delà de laquelle tout envoi de travaux est impossible dans le dossier considéré. Impossible de contourner la date limite : un travail non renvoyé avant cette date sera impossible à inclure dans le dossier des travaux évalués.

Trier les travaux envoyés

A l'intérieur d'un dossier, il est possible d'effectuer des tris sur les travaux envoyés :

- soit en cliquant sur les en-têtes des colonnes « Type », « Nom », « Auteurs » et « Date »,

- soit en utilisant la liste de filtrage située en haut à gauche des travaux et qui permet d'afficher :

- -les travaux non notés,
- -les travaux notés,
- -les travaux envoyés avant la date d'expiration.

# Évaluer les travaux

Pour corriger un travail et lui affecter une note :

 - cliquer sur l'icône « Modifier » (représentée par un crayon) située sur la ligne du travail à corriger à droite, -dans l'écran qui s'affiche, il est possible :

- d'ouvrir ou télécharger le document à corriger en cliquant sur le lien adéquat et en choisissant l'action à réaliser,
- saisir une note dans le champ « Evaluation »,

Pour enregistrer la note, cliquer sur le bouton « Mettre le document à jour ».

### Administrer les travaux

L'administration des travaux repose sur plusieurs commandes :

| Icônes   | Fonctionnalités                                                                               |
|----------|-----------------------------------------------------------------------------------------------|
| /        | Modifier le nom ou la description d'un travail, corriger et affecter<br>une note à un travail |
| ×        | Supprimer un travail (après demande de confirmation)                                          |
| <b>(</b> | Déplacer un travail vers un autre dossier de travaux ou vers la racine                        |
| 8        | Rendre visible / invisible le travail pour les apprenants                                     |

# L'outil « Tests »

Il permet de créer ou d'importer (avec HotPotatoes) un questionnaire :

| Accueil Formations Profil Agenda Suivi Quitter (a.boulier)                                            |            |             |  |  |  |
|----------------------------------------------------------------------------------------------------|------------|-------------|--|--|--|
| Cinelera > Tests                                                                                      |            |             |  |  |  |
| 🖶 Créer un nouveau test 🤬 Ajouter la question au test 🛔 Import HotPotatoes 🚮 Résultats et corrections |            |             |  |  |  |
| Nom du test Nbre de questions Modifier                                                                |            |             |  |  |  |
| 1. Exemple de test                                                                                    | 1 question | <b>₹</b> ×a |  |  |  |

Ce questionnaire peut comporter différentes options. Lors de la création du test, il faut utiliser les paramètres avancés pour choisir :

- -le temps limité ou illimité,
- -le nombre d'essai du test, indéfini ou limité,
- -le nombre de questions par page,
- -l'ordre des questions (aléatoire ou non),

-etc.

Les questions posées peuvent être de différentes nature :

- -choix multiple,
- -réponses multiples,
- -remplir les blancs ou le formulaire,
- -apparier,
- -question ouverte,
- -zones sur image,
- -combinaison exact.

Les réponses à ce questionnaire sont rentrées lors de sa création, puis la correction est réalisée dans l'onglet « Résultats et corrections » lorsque les apprenants l'ont effectuée. Cet onglet leur permet aussi d'ajouter un commentaire puis d'exporter les résultats obtenus.

Un test rassemble un certain nombre de questions, pas nécessairement du même type, sous un thème commun.

## Créer un test

Cliquer sur « Créer un nouveau test » et lui donner un nom.

| Créer un nouveau test             |                                                                                                    |
|-----------------------------------|----------------------------------------------------------------------------------------------------|
| * Nom du test                     | Veuillez introduire l'intitulé du test                                                                                                    |
|                                   |                                                                                                    |
|                                   | Médias associés                                                                                                    |
|                                   |                                                                                                    |
|                                   | Parametres avances                                                                                                    |
| Feedback                          | ● À la fin du test O Pas de feedback                                                                                                    |
| Questions par page                | ● Une O Toutes                                                                                                    |
| Montrer le résultat à l'apprenant | ● Oui O Non                                                                                                    |
| Ordre des questions aléatoire     | Non 📕                                                                                                    |
|                                   | Nombre de questions qui seront tirées aléatoirement parmis les questions du test. Choisissez "non" pour ne pas les tirer aléatoirement.<br>Choisissez le nombre total de questions pour les désordonner toutes. |
| Désordonner les réponses          | 🔾 Oui 🖲 Non                                                                                                    |
| Tentatives maximum                | Infini 🔄                                                                                                    |
| Limites dans le temps             |                                                                                                    |
| Début                             | 19 - Mai - 2010 - 12 - h 00 -                                                                                                    |
| Date de fin                       | 20 - Mai · 2010 - 12 · h 00 -                                                                                                    |
| Activer le contrôle du temps      |                                                                                                    |
| Durée totale du test en minutes   |                                                                                                    |
|                                   | V Poursuivre avec la création de questions                                                                                                    |
|                                   | * Information requise                                                                                                    |

Les autres paramètres sont facultatifs, mais ils permettent de préciser quelques conditions :

- l'icône « médias associés » permet d'associer un média (texte, son, image, etc.) à l'aide de l'éditeur interne,
- -donner un « Feedback » ou non aux apprenants,
- -le mode d'affichage des « Questions par page »,
- -choisir de « Montrer le résultat (du test) à l'apprenant » ou non,
- -permettre de montrer l' « Ordre des questions aléatoire » (cela est utile dans certaines conditions),
- -limiter le nombre des tentatives,
- limiter le test dans le temps permet de lui donner une date de début et une date butoir où il ne sera plus accessible,
- -« activer le contrôle du temps ».

Ensuite « Poursuivre avec la création de questions » pour ajouter la première question au test.

### Créer une question

Une fois le test créé, choisir le type de la première question parmi les sept proposés. Si le test existe déjà, et qu'il faut rajouter une (ou plusieurs) question(s), procéder de la même façon. Il est possible de rendre le test plus dur à faire en affectant un score négatif à une réponse fausse, ce qui fait davantage réfléchir le participant. L'exercice peut faire intervenir plusieurs types de réponses pour briser la monotonie et répondre à différents besoins d'évaluation.

### Type 1 : Question à choix multiple

Le QCM classique est celui où une seule proposition sera considérée comme valide. Il est possible de rendre le test plus dur en affectant un score négatif à une réponse fausse, ce qui fait davantage réfléchir le participant et le fait hésiter à répondre « au hasard ».

| outer la question au | test: | Choix r                          | ultiple                                                |             |       |  |
|----------------------|-------|----------------------------------|--------------------------------------------------------|-------------|-------|--|
| * Question           | Sé    | Sélectionnez le bon raisonnement |                                                        |             |       |  |
| Difficulté           | • 1   | 02                               | ○3 ○4 ○5 2                                             |             |       |  |
| 3                    | S     | Enric                            | ir la question                                         |             |       |  |
| Réponses             | N٥    | Vrai                             | Réponse                                                | Commentaire | Score |  |
|                      | 1     | ۲                                | And § B puis C                                         |             | 10 8  |  |
| 6                    |       |                                  | 5                                                      | ×           |       |  |
|                      | 2     | 0                                | A puis C puis B                                        | ×<br>×      | 0     |  |
|                      | 0     | ) - rép                          | onses 👍 🎯 + réponses 🛛 🕂 Ajouter la question au test 9 |             |       |  |

- compléter l'intitulé de la question (1),
- saisir le niveau de difficulté de la question (2),
- -cliquer sur le lien « Enrichir la question » pour ajouter des médias à l'aide de l'éditeur interne (3),
- ajouter ou diminuer le nombre de réponses proposées en cliquant sur « + réponses » ou « réponses » (4),
- saisir les réponses proposées aux apprenants (une mise en forme succincte et l'ajout d'un média de type son sont rendus possible en cliquant sur la flèche noire, en haut à gauche de la zone de réponse) (5),
- cocher la bonne réponse (6),
- saisir les commentaires associés aux réponses (une mise en forme succincte et l'ajout d'un média de type son est rendu possible en cliquant sur la flèche noire, en haut à gauche de la zone de réponse). Garder à l'esprit que le commentaire associé à une réponse fausse peut constituer un début de remédiation, et que le commentaire associé à la bonne réponse peut constituer un début de renforcement de l'apprentissage (7),
- -affecter un score (positif, négatif ou nul) à chaque réponse proposée (8),
- -cliquer sur le bouton « Ajouter la question au test » pour sauvegarder la question (9).

#### Type 2 : Question à choix multiple et à réponses multiples

Ce QCM est une variante du type précédent. Il permet d'affecter plusieurs réponses valides. Là encore, les scores positifs et négatifs ainsi que la pondération sont possibles.

#### Tutoriel d'utilisation de Chamilo - Formateur - Version 1.8.6.2- Mai 2010

| Ajouter la question au | test: F                                                                    | téponses r                         | nultiples                                      |                                                |       |
|------------------------|----------------------------------------------------------------------------|------------------------------------|------------------------------------------------|------------------------------------------------|-------|
| * Question             | Ler                                                                        | Le marasme est une conséquence de: |                                                |                                                |       |
| Difficulté             | ● <sub>1</sub> ○ <sub>2</sub> ○ <sub>3</sub> ○ <sub>4</sub> ○ <sub>5</sub> |                                    |                                                |                                                |       |
|                        | Enrichir la question                                                       |                                    |                                                |                                                |       |
| Réponses               | N٥                                                                         | Vrai                               | Réponse                                        | Commentaire                                    | Score |
|                        | 1                                                                          | •                                  | Carence en vitamine A                          | La vitamine A intervient dans la production de | 10    |
|                        | 2                                                                          | 0                                  | Manque de calcium                              | Le calcium permet de                           | -5    |
|                        | Infor                                                                      | - répons                           | ses 📀 + réponses 📫 Ajouter la question au test |                                                |       |

- compléter l'intitulé de la question,
- -saisir le niveau de difficulté de la question,
- -cliquer sur le lien « Enrichir la question » pour ajouter des médias à l'aide de l'éditeur interne,
- ajouter ou diminuer le nombre de réponses proposées en cliquant sur « + réponses » ou « réponses »,
- saisir les réponses proposées aux apprenants (une mise en forme succincte et l'ajout d'un média de type son sont rendus possible en cliquant sur la flèche noire, en haut à gauche de la zone de réponse),
- cocher la bonne réponse,
- saisir les commentaires associés aux réponses (une mise en forme succincte et l'ajout d'un média de type son sont rendus possible en cliquant sur la flèche noire, en haut à gauche de la zone de réponse). Garder à l'esprit que le commentaire associé à une réponse fausse peut constituer un début de remédiation, et que le commentaire associé à la bonne réponse peut constituer un début de renforcement de l'apprentissage,
- -affecter un score (positif, négatif ou nul) à chaque réponse proposée,
- -cliquer sur le bouton « Ajouter la question au test » pour sauvegarder la question.

#### **Type 3 : Remplissage de blancs**

Il s'agit du texte à trous. Le but est de faire inscrire par l'utilisateur des mots préalablement retirés du texte. C'est le type d'exercice utilisé couramment par les professeurs de langue, au début de l'apprentissage.

| Ajouter la question a | u test: Remplir les blancs ou le formulaire                                |                                                                                                    |   |
|-----------------------|----------------------------------------------------------------------------|----------------------------------------------------------------------------------------------------|---|
| * Question            | Calculer l'Indice de Masse Corporelle                                      |                                                                                                    |   |
| Difficulté            | ● <sub>1</sub> ○ <sub>2</sub> ○ <sub>3</sub> ○ <sub>4</sub> ○ <sub>5</sub> |                                                                                                    |   |
|                       | Enrichir la question                                                       |                                                                                                    |   |
| Médias associés       | I 😳 🔐 h 🕫 🕼 🛃 I 💆 I                                                        |                                                                                                    | 4 |
|                       |                                                                            |                                                                                                    |   |
|                       | Veuillez introduire votre texte lacunaire ci-dessou                        | s, et utilisez des crochets [] pour créer un ou des blancs                                                                                                    |   |
|                       | I I I I I I I I I I I I I I I I I I I                                      | <b>2</b> Ø ≝ 100 <b>1</b> 100 <b>1</b> 100 <b>1</b> 100 <b>1</b> 100 <b>1</b> 100 <b>1</b> 100 <b>1</b> 100 <b>1</b> 100 <b>100 100 </b> | - |
|                       | Exemple de Remplir le formulair                                            | re : calculer l'Indice de Masse Corporelle                                                                                                    |   |
|                       | Age                                                                        | [25] ans                                                                                                    |   |
|                       | Sexe                                                                       | [M] (M ou F)                                                                                                    |   |
|                       |                                                                            |                                                                                                    | — |

- compléter l'intitulé de la question,

- saisir le niveau de difficulté de la question,

-cliquer sur le lien « Enrichir la question » pour ajouter des médias à l'aide de l'éditeur interne,

- saisir le texte à compléter en plaçant les mots ou les expressions attendus entre crochets,

-affecter un score (positif, négatif ou nul) à chaque réponse proposée,

-cliquer sur le bouton « Ajouter la question au test » pour sauvegarder la question.

#### **Type 4 : Apparier (Correspondance)**

Ce type de réponse peut être choisi pour créer une question où l'utilisateur devra relier des éléments d'un ensemble de propositions P1 avec les éléments d'un second ensemble de propositions P2. Il peut également être utilisé pour demander à l'utilisateur de trier des éléments dans un certain ordre.

| Ajouter la question a | u test: Ap            | parier                                            |              |       |  |  |
|-----------------------|-----------------------|---------------------------------------------------|--------------|-------|--|--|
| * Question            | Mode                  | Mode opératoire                                   |              |       |  |  |
| Difficulté            |                       |                                                   |              |       |  |  |
| Rénonses              | Faites cor            | respondre                                         |              |       |  |  |
| Repolices             | Nº                    | Réponse                                           | Correspond à | Score |  |  |
|                       | 1                     | Premièrement                                      | A            | 10    |  |  |
|                       | 2                     | Deuxièmement                                      | В            | 10    |  |  |
|                       | - élément  + élément  |                                                   |              |       |  |  |
|                       | N٥                    | Réponse                                           |              |       |  |  |
|                       | A                     | Prendre note de l'adresse                         |              |       |  |  |
|                       |                       |                                                   |              |       |  |  |
|                       | <b>@</b> -            | élément 🌍 + élément 📫 Ajouter la question au test |              |       |  |  |
|                       | * Information requise |                                                   |              |       |  |  |

- compléter l'intitulé de la question,
- -saisir le niveau de difficulté de la question,
- -cliquer sur le lien « Enrichir la question » pour ajouter des médias à l'aide de l'éditeur interne,
- -ajouter ou diminuer le nombre d'éléments proposés (en haut n°) et de correspondance (en bas
- lettres) en cliquant sur « élément » ou « + élément »,
- saisir les éléments proposés et leur correspondance,
- compléter la colonne « Correspond à » en associant les bonnes réponses aux éléments proposés,
- -affecter un score (positif, négatif ou nul) à chaque réponse proposée,
- -cliquer sur le bouton « Ajouter la question au test » pour sauvegarder la question.

#### **Type 5 : Question ouverte**

Ici, la réponse de l'apprenant sera rédigée librement. Cette réponse ne sera pas évaluée immédiatement, car l'évaluation demande l'intervention du professeur. Le score final sera attribué par le professeur, à l'issue de la correction.

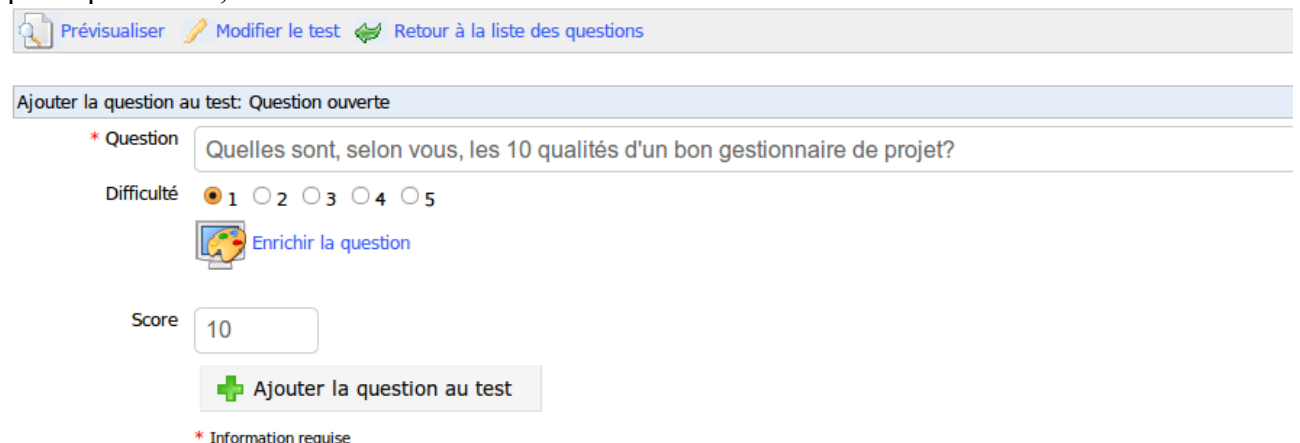

- compléter l'intituler de la question,
- saisir le niveau de difficulté de la question,
- -cliquer sur le lien « Enrichir la question »,
- -affecter un score (positif, négatif ou nul) à la question,
- -cliquer sur le bouton « Ajouter la question au test » pour sauvegarder la question.

### Type 6 : Zones sur image (hotspot)

Dans ce type d'exercice, l'apprenant sera amené à identifier des zones (en cliquant dessus) dans une image, pour répondre à la question posée par le professeur.

Dans ce type de question, l'apprenant doit cliquer sur une ou plusieurs zones d'une image qui est préalablement mise à sa disposition sur le serveur. La conception d'une question de type zone sur image demande un travail sur deux écrans successifs.

| jouter la question a | u test: Remplir les blancs ou le formulaire                                         |             |        |
|----------------------|-------------------------------------------------------------------------------------|-------------|--------|
| * Question           | Calculer l'Indice de Masse Corporelle                                               |             |        |
| Difficulté           | ●1 ○2 ○3 ○4 ○5                                                                      |             |        |
|                      | Enrichir la question                                                                |             |        |
|                      |                                                                                     |             |        |
| Médias associés      | 🛊 📦 👟 🖉 🌉 💆 🖬 🖉 🗂 🚵 🏷 🗐 👧 🗄 🖷 🗛 🖡                                                   |             |        |
|                      | i Style • Format Normal • Police • Taille • B I                                     |             |        |
|                      |                                                                                     |             |        |
|                      | 🔃 Prévisualiser 🥜 Modifier le test 👹 Retour à la liste des questions                |             |        |
|                      | Question: tutoriel 🛈                                                                |             |        |
|                      | Veuillez introduire w G Supprimer zone G Alouter zone V Alouter la question au test |             |        |
|                      | Cliquez maintenant sur : ()*                                                        | Commentaire | Score* |
|                      | I Style                                                                             | ·           | 10     |
| ••                   | Exemple de                                                                          |             |        |
|                      |                                                                                     |             |        |
|                      |                                                                                     | ×           |        |
|                      |                                                                                     |             | 10     |
|                      |                                                                                     |             |        |
|                      |                                                                                     |             |        |
|                      |                                                                                     |             |        |
|                      |                                                                                     |             |        |
|                      |                                                                                     |             |        |
|                      | ny mand ing upgaradia                                                               |             |        |
|                      |                                                                                     |             |        |
|                      | Loss weeks full laws for annual actions                                             |             |        |
|                      |                                                                                     |             |        |

- compléter l'intitulé de la question,
- saisir le niveau de difficulté de la question,
- -cliquer sur le lien « Enrichir la question » pour ajouter des médias à l'aide de l'éditeur interne,
- cliquer sur le bouton « Parcourir » pour importer une image (format jpg, png ou gif) depuis le disque dur ou le réseau,
- -cliquer sur le bouton « Aller à la question »,
- décrire la première zone que l'apprenant doit identifier et ajouter un commentaire pour le « feedback » (une mise en forme succincte et l'ajout d'un média de type son sont rendus possible en cliquant sur la flèche noire, en haut à gauche de la zone de commentaire),
- sélectionner, parmi les quatre formes disponibles (rectangle, ellipse, polygone ou délinéation), celle qui sera la mieux adaptée à la zone à identifier. Pour refermer un polygone ou une délinéation, un clic droit appelle le menu contextuel qui présente une commande dédiée à la fermeture de ses surfaces,
- -affecter un score (positif, négatif ou nul) à la première zone à identifier,
- cliquer sur le bouton « Ajouter une zone » si l'apprenant doit identifier plusieurs zones sur la même image et procéder comme précédemment pour la seconde zone, etc... ,
- -cliquer sur le bouton « Ajouter la question au test » pour sauvegarder la question.

#### **Type 7 : Combinaison exacte**

Dans ce dernier type d'exercice, si la combinaison comprend une erreur, elle ne seras pas acceptée.

| Ajouter la question a | u test:          | Combinais | ion exacte                              |                                                |
|-----------------------|------------------|-----------|-----------------------------------------|------------------------------------------------|
| * Question            |                  |           |                                         |                                                |
| Difficulté            | é ●1 ○2 ○3 ○4 ○5 |           |                                         |                                                |
|                       |                  |           |                                         |                                                |
|                       |                  |           |                                         |                                                |
| Réponses              | N٥               | Vrai      | Réponse                                 | Commentaire                                    |
|                       |                  | _         | _                                       |                                                |
|                       | 1                |           | Carence en vitamine A                   | La vitamine A intervient dans la production de |
|                       |                  |           |                                         |                                                |
|                       |                  |           |                                         |                                                |
|                       |                  |           |                                         |                                                |
|                       | 2                | _         | _                                       |                                                |
|                       | 2                |           | Manque de calcium                       | Le calcium permet de                           |
|                       |                  |           |                                         |                                                |
|                       |                  |           |                                         |                                                |
|                       |                  |           |                                         |                                                |
|                       | Score            |           |                                         |                                                |
|                       | SCOLG            |           |                                         |                                                |
|                       | 10               |           |                                         |                                                |
|                       |                  |           |                                         |                                                |
|                       | ٢                | - répons  | es 😳 + réponses 🕂 Ajouter la question a | u test                                         |
|                       |                  |           |                                         |                                                |

- compléter l'intitulé de la question,
- -saisir le niveau de difficulté de la question,
- -cliquer sur le lien « Enrichir la question » pour ajouter des médias à l'aide de l'éditeur interne,
- ajouter ou diminuer le nombre de réponses proposées en cliquant sur « + réponses » ou « réponses »,
- saisir les réponses proposées aux apprenants (une mise en forme succincte et l'ajout d'un média de type son sont rendus possible en cliquant sur la flèche noire, en haut à gauche de la zone de réponse),
- -cocher la (ou les) bonne(s) réponse(s),
- saisir les commentaires associés aux réponses (une mise en forme succincte et l'ajout d'un média de type son sont rendus possible en cliquant sur la flèche noire, en haut à gauche de la zone de réponse). Garder à l'esprit que le commentaire associé à une réponse fausse peut constituer un début de remédiation, et que le commentaire associé à la bonne réponse peut constituer un début de renforcement de l'apprentissage,
- -affecter un score (positif, négatif ou nul) à chaque réponse proposée,
- -cliquer sur le bouton « Ajouter la question au test » pour sauvegarder la question.

# La banque de questions

Toute question créée, indépendamment du test auquel elle est initialement rattachée, alimente la base de questions. Cette base peut servir de « réservoir à questions », en cas de manque d'inspiration...

Lors de la création d'un test, la base présente les questions des autres tests ainsi que les questions orphelines (c'est-à-dire les questions ayant appartenu à un test supprimé).

Lorsque la base de questions s'affiche, elle présente la liste de toutes les questions existantes dans le cours. A l'aide des listes déroulantes « Filtre » et « Difficulté », ne s'affiche que les questions

attachées à un exercice donné et d'un niveau donné.

Cliquer sur le bouton « Récupérer » pour récupérer immédiatement la question dans l'exercice.

| Accue    | il Formations Profil Agenda Suivi Administration                                                                                           |        | Quitter (admin) |  |  |  |  |  |  |
|----------|----------------------------------------------------------------------------------------------------|--------|-----------------|--|--|--|--|--|--|
| Cinelen  | Cinelerra > Tests > Banque de questions                                                                                                    |        |                 |  |  |  |  |  |  |
| Banqu    | Banque de questions                                                                                                    |        |                 |  |  |  |  |  |  |
| Filtre : | Filtre : Tous les tests 🗾 Difficulté : N'importe lequel 🔄 Type de réponse : N'importe lequel 🔄 🎸 Valider 🗳 Retour à la liste des questions |        |                 |  |  |  |  |  |  |
|          |                                                                                                    |        |                 |  |  |  |  |  |  |
|          | Question                                                                                                    | Niveau | Récupérer       |  |  |  |  |  |  |
|          | 🗋 Ironiser à la manière de Socrate consiste à 1                                                                                            |        |                 |  |  |  |  |  |  |
| V R      | écupérer                                                                                                    |        |                 |  |  |  |  |  |  |

# Modifier une question appartenant à plusieurs tests

La base de questions permet de récupérer dans un test des questions provenant d'un autre test. En cas de modification d'une question appartenant à plusieurs tests, l'ensemble des tests dans lequel la question apparaît sera affecté sans avertissement préalable.

Il faut être particulièrement prudent avant de modifier une question récupérée par le biais de la base de questions : les changements auront un effet sur tous les tests comportant cette question.

# Importer un test « Hotpotatoes »

Il est aussi possible d'importer des test réalisés avec «Hotpotatoes».

- -cliquer sur le lien « Import Hotpotatoes »,
- -rechercher le fichier avec l'outil « Parcourir »,
- importer le document.

| cueil Formations Profil Agenc            | la Suivi Administration |           |
|------------------------------------------|-------------------------|-----------|
| elerra > Tests > Importer des tests Hoth | otatoes                 |           |
| oorter des tests HotPotatoes             |                         |           |
| *Importer un test HP (html ou zip) :     |                         | Parcourir |
|                                          |                         | 540       |
|                                          | Timporter le document   |           |
|                                          |                         |           |
|                                          |                         |           |

# Afficher les résultats du test

Chamilo propose aussi de pouvoir analyser les tests passés par les apprenants en cliquant tout simplement sur le lien « Résultats », qui va lister tous les tests.

| A   | Accueil Formations Profil Agenda Suivi Administration Quitter (admin)                                |    |                 |                   |              |  |  |  |  |
|-----|----------------------------------------------------------------------------------------------------|----|-----------------|-------------------|--------------|--|--|--|--|
| Cin | Cinelerra > Tests                                                                                    |    |                 |                   |              |  |  |  |  |
| ÷   | 📲 Créer un nouveau test 🤬 Ajouter la question au test 🚔 Import HotPotatoes 🚮 Résultats et correction |    |                 |                   |              |  |  |  |  |
|     |                                                                                                    |    | Nom du test     | Nbre de questions | Modifier     |  |  |  |  |
| P   | 😢 1. a                                                                                               |    | а               | 0 question        | <b>₹ × a</b> |  |  |  |  |
| P   | s i                                                                                                  | 2. | Exemple de test | 1 question        | ₹ × a        |  |  |  |  |

Il est possible d'afficher le détail des réponses de l'apprenant après avoir sélectionné le test souhaité :

| Accueil Formation                                                           | s Profil Agenda Suivi | Administration |                                         |                | Quitter (adm |  |  |  |
|-----------------------------------------------------------------------------|-----------------------|----------------|-----------------------------------------|----------------|--------------|--|--|--|
| Cinelerra > Tests > Notes des apprenants                                    |                       |                |                                         |                |              |  |  |  |
| 🖗 Uniquement les tests corrigés  🖽 Export 📓 Export Excel 🛛 Retour aux tests |                       |                |                                         |                |              |  |  |  |
|                                                                             |                       |                | 1 - 5 / 5                               |                | 1            |  |  |  |
| Utilisateurs                                                                | Test 🕇                | Durée          | Date                                    | Résultat       | Détails      |  |  |  |
| eleve2 eleve2                                                               | Exemple de test       | 1 minutes      | Mai 11, 2010 15:19 / Mai 11, 2010 15:19 | 100% (10 / 10) | $\simeq$ ×   |  |  |  |
| eleve eleve                                                                 | Exemple de test       | 1 minutes      | Mai 11, 2010 15:10 / Mai 11, 2010 15:10 | 100% (10 / 10) | 🖄 🗙          |  |  |  |
| eleve eleve                                                                 | Exemple de test       | 1 minutes      | Mai 11, 2010 15:22 / Mai 11, 2010 15:22 | 100% (10 / 10) | 🕲 🗙          |  |  |  |
| eleve2 eleve2                                                               | Exemple de test       | 1 minutes      | Mai 11, 2010 15:19 / Mai 11, 2010 15:19 | 100% (10 / 10) | 🕲 🗙          |  |  |  |
| eleve2 eleve2                                                               | Exemple de test       | 1 minutes      | Mai 11, 2010 15:19 / Mai 11, 2010 15:19 | 100% (10 / 10) | <b>X</b>     |  |  |  |
|                                                                             | 1                     |                |                                         |                |              |  |  |  |

Barre de menu droite :

- cliquer sur « Détails » pour commenter les réponses des apprenants ou les corriger (pour des questions ouvertes),
- -cliquer sur « Effacer » (croix rouge) pour supprimer la liste des tentatives de réponses au test par l'apprenant.

Barre de menu haut :

- cliquer sur « Uniquement les tests corrigés » pour afficher uniquement les tests corrigés, et inversement,
- -« Retour au test » pour revenir à la page précédente,
- -il est possible d'exporter les résultats dans plusieurs formats (CSV ou Excel) pour les trier.

# L'outil « Évaluation »

Il est possible de créer deux sortes d'évaluation :

-« Épreuve en salle»,

-« Épreuve en ligne ».

| Aco   | Accueil Formations Profil Agenda Suivi Quitter (a.boulier)                                                                 |                                                |                 |           |             |                |          |  |  |  |
|-------|----------------------------------------------------------------------------------------------------|------------------------------------------------|-----------------|-----------|-------------|----------------|----------|--|--|--|
| Cinel | Cinelerra > Evaluation                                                                                                    |                                                |                 |           |             |                |          |  |  |  |
| ()    | 🕢 Pondération: 100 Score minimum: O Description du bulletin: Aucun 🥢 Modifier le dossier 🗙 Supprimer entièrement 🔿 Visible |                                                |                 |           |             |                |          |  |  |  |
|       | 🖕 Epreuve en salle 💮 Epreuve en ligne 🏉 Pondération 👪 Rapport de compétences                                               |                                                |                 |           |             |                |          |  |  |  |
|       |                                                                                                    |                                                | 1 - 2 / 2       |           |             |                | 1/1      |  |  |  |
|       | Туре                                                                                                    | Nom                                            | De              | scription | Pondération | Date           | Modifier |  |  |  |
|       |                                                                                                    | epreuve sur un essaie de tutoriel [Évaluation] | C'est un essaie |           | 1           | 11/5/2010 3:08 | / 🗙 🔿 📃  |  |  |  |
|       | ۲                                                                                                    | Exemple de test [Tests]                        | 2               | Ironie    | 1           | 11/5/2010 3:09 | / X a ]  |  |  |  |

Cela permet de préparer un rapport de compétences qui présentera les résultats des apprenants inscrits à la formation. Ces évaluations en salle ou en ligne peuvent être pondérées (coefficient).

## Commenter le rapport de compétences

| Accueil Formations Profil Agenda Suivi Administration                               |               | Quitter (admin)                |  |  |  |  |  |  |
|-------------------------------------------------------------------------------------|---------------|--------------------------------|--|--|--|--|--|--|
| Cinelerra > Tests > Banque de questions                                             |               |                                |  |  |  |  |  |  |
| Banque de questions                                                                 |               |                                |  |  |  |  |  |  |
| Filtre :       Tous les tests       Image: Type de réponse :       N'importe lequel | ✓ Valider 👹 🦗 | etour à la liste des questions |  |  |  |  |  |  |
|                                                                                     |               |                                |  |  |  |  |  |  |
| Question                                                                            | Niveau        | Récupérer                      |  |  |  |  |  |  |
| Ironiser à la manière de Socrate consiste à     1                                   |               |                                |  |  |  |  |  |  |
| V Récupérer                                                                         |               |                                |  |  |  |  |  |  |

Pour donner au rapport de compétences un visage moins chiffré et plus « humain », il faut définir des commentaires qui seront associés au classement des apprenants et à leurs performances puis les inscrire dans le rapport de compétences.

Pour modifier le classement par défaut (qui ne comprend que deux commentaires), cliquer sur le lien « Classement » :

| otations mises à jour | r.                                               |                                                         |                                                     |                                                                               |  |
|-----------------------|--------------------------------------------------|---------------------------------------------------------|-----------------------------------------------------|-------------------------------------------------------------------------------|--|
| Classement            |                                                  |                                                         |                                                     |                                                                               |  |
| Coloration du seu     | il de compét                                     | tence                                                   |                                                     |                                                                               |  |
|                       | Ac                                               | ctiver la col                                           | oration                                             |                                                                               |  |
|                       | En de                                            | ssous de                                                | 50                                                  | % la note sera affichée en rouge                                              |  |
| Classement            |                                                  |                                                         |                                                     |                                                                               |  |
|                       |                                                  |                                                         |                                                     |                                                                               |  |
|                       | Ac                                               | ctiver le cla                                           | sement                                              |                                                                               |  |
|                       | Ad                                               | ctiver le clas                                          | ssement<br>ite supérieure                           | e (nar exemple 0-20 inclut 20)                                                |  |
|                       | ☑ Ao<br>☑ In<br>Notes                            | ctiver le clas<br>Inclure la lim                        | ssement<br>ite supérieure                           | e (par exemple 0-20 inclut 20)                                                |  |
|                       | ☑ Ao<br>☑ In<br>Notes<br>entre                   | ctiver le clas<br>inclure la lim                        | ssement<br>ite supérieure<br>%                      | e (par exemple 0-20 inclut 20)                                                |  |
|                       | ☑ Ac<br>☑ In<br>Notes<br>entre<br>et             | ctiver le clas<br>oclure la lim<br>0<br>10              | ssement<br>ite supérieure<br>%<br>% =               | e (par exemple 0-20 inclut 20)<br>Médiocre                                    |  |
|                       | ☑ Ac<br>☑ In<br>Notes<br>entre<br>et<br>et       | ctiver le clas<br>inclure la lim<br>0<br>10<br>35       | ssement<br>ite supérieure<br>%<br>% =<br>% =        | e (par exemple 0-20 inclut 20)<br>Médiocre<br>Insuffisant                     |  |
|                       | ☑ Ac<br>☑ In<br>Notes<br>entre<br>et<br>et<br>et | ctiver le clas<br>inclure la lim<br>0<br>10<br>35<br>50 | ssement<br>ite supérieure<br>%<br>% =<br>% =<br>% = | e (par exemple 0-20 inclut 20)<br>Médiocre<br>Insuffisant<br>Peut mieux faire |  |

Dans l'écran qui s'affiche, choisir :

-activer ou non la coloration des notes des apprenants et définir la limite de coloration,

- activer ou non le classement. Si le classement est activé (case cochée), alors le rapport de compétences affiche uniquement les commentaires saisis dans la partie inférieure de l'écran. Si le classement est désactivé (case décochée), alors le rapport de compétences ne présentera que des moyennes et des pourcentages. Le nombre et le contenu des commentaires s'affichent sur le rapport de compétences, ainsi que la fourchette à laquelle correspond chaque commentaire. Pour ajouter un commentaire, cliquer sur l'icône en forme de + ; pour supprimer un commentaire, cliquer sur la croix,
- -cliquer sur le bouton « Valider » pour enregistrer les modifications.

# <u>En salle</u>

Pou créer cette épreuve :

- -cliquer sur le lien « Epreuve en salle »,
- -lui donner un nom,
- définir la pondération,
- -donner la note maximale atteignable,
- -il est possible de donner une description,
- -rendre ou non l'épreuve visible aux apprenants,
- -« Noter les apprenants » permet de saisir immédiatement les notes obtenues après avoir créé l'épreuve, autrement laissez-la décochée pour saisir les notes ultérieurement.
- -Puis « Ajouter cette activité en salle à l'Evaluation ».

| * Nom de l'activité  | Tutoriel                                         |
|----------------------|--------------------------------------------------|
| * Pondération        | 2                                                |
| * Max                | 20                                               |
| Description          | Ceci est une capture d'écran                     |
| Visible              |                                                  |
| Noter les apprenants |                                                  |
|                      | 🕂 Ajouter cette activité en salle à l'Evaluation |
|                      | * Information require                            |

#### Entrer des notes pour une épreuve en salle

Si la case « Noter les apprenants » a été cochée, une fois l'activité ajoutée, on peut voir la liste des apprenants inscrits à la formation. Il faut remplir le champ vide devant leur nom avec leur note :

| Cinelerra > Evaluation > Noter les appren<br>Nom de l'activité : Tutoriel (20/5/2010<br>Cours : Cinelerra<br>Pondération : 2<br>Max : 20<br>Description : Ceci est une capture d'é<br>Visible : Oui<br>Aucune note actuellement pour cette ac | i 11:24)<br>ścran<br>tivité |  |
|----------------------------------------------------------------------------------------------------|-----------------------------|--|
| Noter les apprenants                                                                                                    |                             |  |
| eleve eleve                                                                                                    | / 20                        |  |
| eleve2 eleve2                                                                                                    | / 20                        |  |
|                                                                                                    | Valider                     |  |

Si cette épreuve a été créée quelque temps avant de saisir les notes, depuis la liste des évaluations : - cliquer sur le nom de l'évaluation à compléter,

-« Noter les apprenants »,

-saisir les notes,

-« Valider ».

Cinelerra > Evaluation > Détails > Visualisation des résultats

| Nom de l'activité : epreuve sur un essaie (<br>Cours : Cinelerra<br>Pondération : 1<br>Max : 2<br>Description : C'est un essaie<br>Visible : Oui<br>Aucune note actuellement pour cette activité | le tutoriel (11/5/2010 3:08) |                    |      |          |  |  |  |  |
|----------------------------------------------------------------------------------------------------|------------------------------|--------------------|------|----------|--|--|--|--|
| 🖨 Accueil Evaluation 🖕 Noter les apprenants 🚛 Import résultats 📥 Imprimer                                                                                                    |                              |                    |      |          |  |  |  |  |
| Prénom                                                                                                    | Nom 1                        | Score              | Note | Modifier |  |  |  |  |
|                                                                                                    |                              | La liste est vide. |      |          |  |  |  |  |

### <u>En ligne</u>

L'évaluation peut se faire sur différentes épreuves :

- -tests,
- -travaux,
- -cours,
- fils de discussion du forum.
- Il est donc indispensable de paramétrer ces outils à évaluer avant de créer les épreuves ellesmêmes, sinon les épreuves n'apparaîtront pas dans l'outil « Evaluation » :
- -cliquer sur le lien « Epreuve en ligne »,
- sélectionner le type d'épreuve à inclure grâce à la barre déroulante,
- en fonction du type d'épreuve, les éléments évaluables sont proposés dans une seconde liste,
- -rendre l'épreuve visible ou non,
- -« Sélectionner ».

| Sélectionnez l'épreuve | [Sélectionnez l'épreuve]   |
|------------------------|----------------------------|
| Sélectionner élément   | Prise en main de l'outil 🚽 |
| * Pondération          |                            |
| Visible                |                            |
|                        | V Sélectionner             |
|                        | * Information requise      |

## Modifier la pondération

Cette pondération est affectée à la création de l'épreuve, mais elle peut être modifiée à tout moment sur la page « Evaluation » :

- -cliquer sur pondération,
- la liste des épreuves est représentée avec leur pondération,
- -modifier directement celle ci,
- -« Enregistrer la pondération ».

| Cinelerra > Evaluation > Ponderation             |             |
|--------------------------------------------------|-------------|
| Accueil Evaluation                               |             |
| Ressource                                        | Pondération |
| [ Test ] Exemple de test                         | 1           |
| [ Cours ] Prise en main de l'outil               | 1           |
| [ Travaux ] /tuto                                | 1           |
| [ Évaluation ] Tutoriel                          | 2           |
| [ Évaluation ] epreuve sur un essaie de tutoriel | 1           |
| V Enregistrer la pondération                     |             |

# Le rapport de compétences

Cet outil est dans la page « Evaluation ». Il se présente sous la forme d'un tableau avec la liste des apprenants, les épreuves évaluées, les notes obtenues (les commentaires s'il y en a). A partir de cet outil, il est aussi possible d'exporter les résultats (au format .pdf, .xls ou .csv) et de les imprimer.

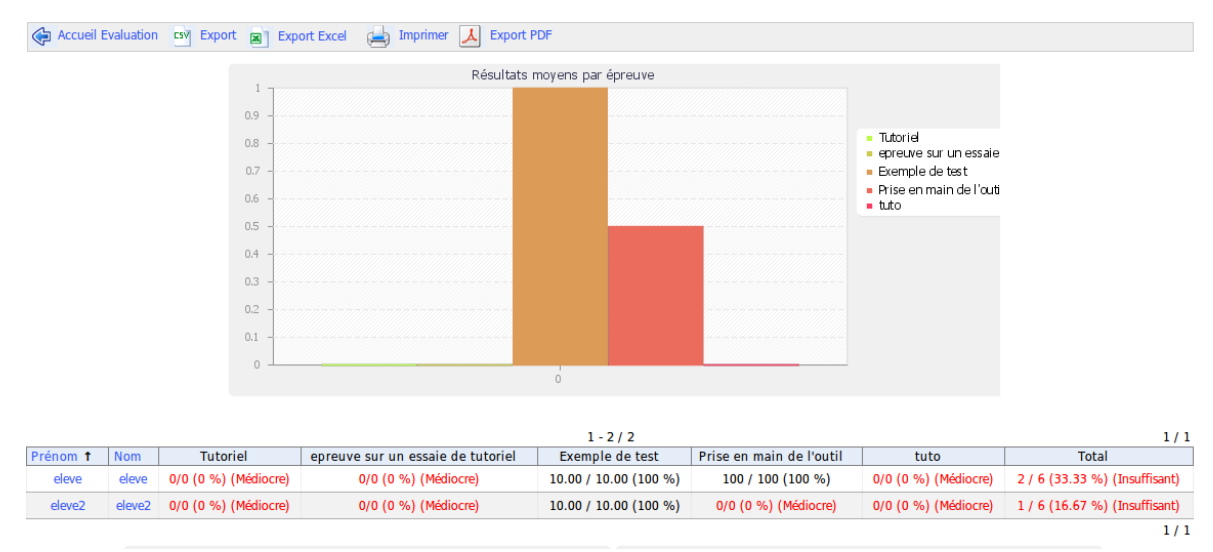

# Administrer les épreuves

Il est évidemment possible d'accéder à l'administration des épreuves rapidement grâce aux icônes qui se trouvent après les tests dans « Evaluation » :

| Icônes | Fonctionnalités                                                                   |
|--------|-----------------------------------------------------------------------------------|
| /      | Modifier les paramètres d'une épreuve (nom, pondération, description, visibilité) |
| ×      | Supprimer une épreuve (après demande de confirmation)                             |
| 8      | Contrôler la visibilité d'une épreuve                                             |
|        | Afficher les modifications successives apportées à une épreuve                    |

# L'outil « Forums »

L'outil Forums permet d'organiser les échanges d'idées, d'opinions et d'informations sur la formation et les cours. L'outil est conçu pour permettre aux personnes intéressées par une question de trouver rapidement l'information recherchée sans avoir à parcourir une masse de messages non pertinents.

Le forum est un outil de discussion asynchrone. A la différence du courriel, le forum situe la discussion dans un espace public ou semi-public (à plusieurs).

Pour utiliser l'outil « Forums » de Chamilo, les utilisateurs n'ont besoin que d'un simple navigateur Web (Firefox, Opéra, Internet Explorer, etc).

La structure de la page des forums est la suivante:

| Cinelerra > Forums               |               |          |                                        |        |                 |
|----------------------------------|---------------|----------|----------------------------------------|--------|-----------------|
| 🔍 Rechercher 🎇 Nouveau dossier 🔮 | Nouveau forum |          |                                        |        |                 |
| cinelerra                        |               |          |                                        |        | ∕Xa <u>a</u> t↓ |
| Forum                            | Sujets        | Articles | Dernier article                        | Action |                 |
| Cinelerra                        | 1             | 1        | 2010-05-11 17:28:03<br>Par eleve eleve |        | ∕Xaì↑↓⊘         |
| See Exemple                      |               |          |                                        |        | ∕×≈⊇+↓⊘         |
| P OpenOffice.org                 |               |          |                                        |        | ∕×a⊇+∳⊗         |
| Test                             |               |          |                                        |        | ∕×a <u>}</u> +↓ |
| Forum                            | Sujets        | Articles | Dernier article                        | Action |                 |
| OpenOffice.org                   |               |          |                                        |        | ∕Xa <u>2</u> +↓ |
| Forum                            | Sujets        | Articles | Dernier article                        | Action |                 |

En bleu : le nom des dossiers de forums,

En rouge : le nom des forums,

En orange : les outils de gestion du forum.

Les échanges sont organisés de façon hiérarchique selon l'arborescence :

- \*Dossier de forum
- $\rightarrow$  Fil de discussion
- $\rightarrow$   $\rightarrow$  sujet de départ
- $\rightarrow \rightarrow \rightarrow message(s)$
- $\rightarrow \rightarrow \rightarrow \rightarrow$  réponse(s)
- $\rightarrow \rightarrow \rightarrow message(s)$
- $\rightarrow \rightarrow \rightarrow \rightarrow réponse(s)$
- $\rightarrow \rightarrow \rightarrow \rightarrow \rightarrow \rightarrow \rightarrow \rightarrow \rightarrow etc.$

Utiliser les vues

Selon la complexité des échanges sur les forums, plusieurs vues peuvent être affichées, qui simplifient la lecture et les réponses aux articles.

- -la vue linéaire : présente simplement les articles sous forme chronologique,
- -la vue thématique : simplifie l'affichage de l'interface en ne proposant à la lecture qu'un seul article à la fois,
- -la vue hiérarchique : reprend la vue thématique mais affiche l'intégralité d'un sujet.

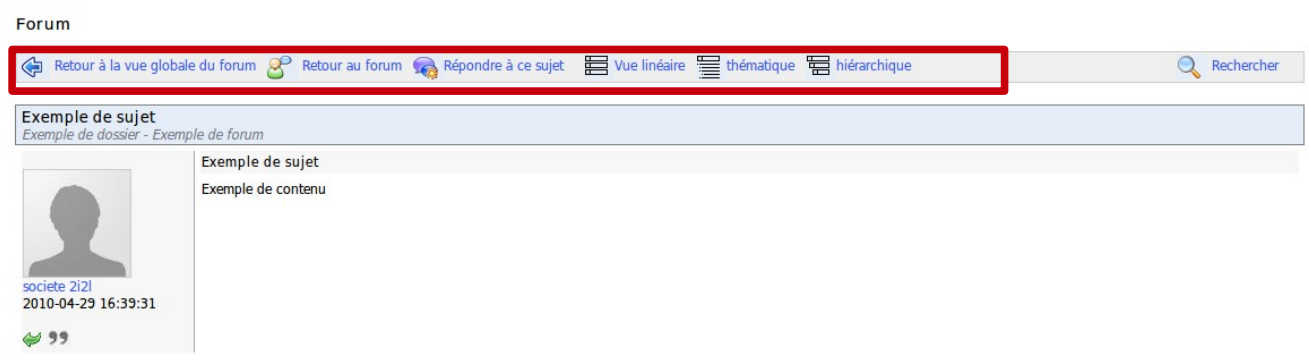

# Ajouter un dossier de forum

Dans l'outil « Forums » :

- -cliquer sur le lien « Nouveau dossier »
- -lui donner un nom,
- ajouter un commentaire si besoin,

| – « Créer dossier ».                 |  |
|--------------------------------------|--|
| Cinelerra > Forums > Nouveau dossier |  |

| Nouveau dossier |                |                                                                                                    |
|-----------------|----------------|----------------------------------------------------------------------------------------------------|
|                 | * Nom          |                                                                                                    |
|                 | Commentaire    | Image: Image: Image |
|                 |                |                                                                                                    |
|                 |                |                                                                                                    |
|                 |                | Créer dossier                                                                                                    |
| <b>O</b>        |                |                                                                                                    |
| Rechercher      | Nouveau dossie | r 😹 Nouveau forum                                                                                                    |

### Ajouter un forum

Depuis la page de l'outil « Forums » :

- -« Nouveau forum »,
- -lui donner un nom,
- -ajouter un commentaire si besoin,
- -Dans les paramètres avancés, il est possible :
  - -d'autoriser ou non les apprenants à modifier leur propres articles,
  - de les autoriser à créer des sujets de discussion,
  - de voir le forum par défaut,
  - de décider, si le forum est un forum de groupe, s'il doit être public ou seulement accessible au groupe (privé),
- -« Créer des forums ».

| * Nom                                                            |                                                                                  |
|------------------------------------------------------------------|----------------------------------------------------------------------------------|
| Commentaire                                                      | I I I I I I I I I I I I I I I I I I I                                            |
|                                                                  |                                                                                  |
| * Créer dans le dossier                                          | cinelerra 🔽                                                                      |
| Autoriser les articles anonymes ?                                | Oui   Non                                                                        |
| 🖶 Paramètres avancés                                             |                                                                                  |
| Autoriser les apprenants à modifier<br>leurs propres articles ?  | Oui 💿 Non                                                                        |
| Autoriser les utilisateurs à créer des<br>sujets de discussion ? | Oui 💿 Non                                                                        |
| Affichage classique                                              | $ullet$ Linéaire $\bigcirc$ Thématique $\bigcirc$ Hiérarchique                   |
| Paramètres de groupe                                             |                                                                                  |
| Pour le groupe                                                   | Ce n'est pas un forum de groupe                                                  |
| Le forum du groupe doit-il être public<br>ou privé ?             | Pour tous les membres de la formation     O Pour les membres du groupe seulement |
| Ajouter image                                                    | Parcourir                                                                        |
|                                                                  | 🕂 Créer ce forum                                                                 |

# Administrer les dossiers de forums

L'administration courante des dossiers de forums fait appel à des icônes connues :

| Icônes     | Fonctionnalités                                                                                      |
|------------|----------------------------------------------------------------------------------------------------|
| 1          | Modifier les paramètres (nom et commentaire) du dossier de forums                                    |
| ×          | Supprimer (après demande de confirmation) le forum et <b>tous</b> les messages que celui-ci contient |
| 8          | Contrôler la visibilité d'un dossier de forums                                                       |
| 🖻 🖻        | Verrouiller / déverrouiller un dossier de forum pour interdire sa modification                       |
| <b>↑ ↓</b> | Réorganiser la position des dossiers de forums                                                       |

# Administrer les forums

L'administration courante des forums est identique à celle des dossiers de forums et fait appel à des icônes connues :

| Icônes Fonctionnalités |
|------------------------|
|------------------------|

| /          | Modifier les paramètres (nom, commentaire, dossier de rattachement et paramètres avancés) du forum                                        |
|------------|----------------------------------------------------------------------------------------------------|
| ×          | Supprimer (après demande de confirmation) le forum et <b>tous</b> les messages que celui-ci contient                                      |
| <b>8</b>   | Contrôler la visibilité d'un forum                                                                                                    |
| 🙃 🙃        | Verrouiller / déverrouiller un forum pour interdire sa modification<br>(mais la consultation des anciens articles est toujours autorisée) |
| <b>↑ ↓</b> | Réorganiser la position des forums au sein d'un dossier de forums                                                                         |
| ۵ کې       | Demander un avertissement par courriel lorsqu'une nouvelle contribution est ajoutée au forum                                              |

# Lancer un nouveau sujet

Lorsque le contenu d'un forum est affiché :

- cliquer sur le lien « Nouveau sujet »,

- compléter les champs « Nom » et « Texte »,

Les paramètres avancés permettent :

-1. de rendre le fil de discussion évaluable par le formateur et d'y affecter un score maximal. Pour cela, il faut :

- cocher la case « Noter ce fil de discussion dans le rapport de compétences »,

- affecter un score maximal qui reflète la participation idéale d'un apprenant au fil de discussion,

- saisir ou modifier l'intitulé de la colonne correspondante sur le rapport de compétences de l'apprenant,

- pondérer (coefficient) la note de participation au fil de discussion par rapport aux autres composantes de l'évaluation.

| Paramètres avancés                          |                                                                               |
|---------------------------------------------|-------------------------------------------------------------------------------|
| Changer la cotation du fil de<br>discussion |                                                                               |
|                                             | Noter ce fil de discussion dans le rapport de compétences                     |
|                                             | Me prévenir par mail si quelqu'un répond à ce message (anael.boulier@2i2l.fr) |
|                                             | C'est un message "Post_it" (il apparaît toujours au premier plan)             |
| Annexe                                      |                                                                               |
| Nom de document                             | Parcourir                                                                     |
| Remarques                                   |                                                                               |

- -2. d'être prévenu par courriel si une contribution est apportée au fil de discussion,
- -3. de positionner le message toujours en haut du fil de discussion,
- 4. d'ajouter un fichier joint à l'article, éventuellement enrichi d'un commentaire,
- « Créer fil de discussion »

# Administrer les sujets

L'administration courante des sujets (aussi appelés « fils de discussion ») est identique à celle des dossiers ou forums. Il est toutefois possible de déplacer un sujet d'un forum vers un autre forum au contexte plus adapté :

| Icônes   | Fonctionnalités                                                                                                    |
|----------|----------------------------------------------------------------------------------------------------|
| /        | Modifier les paramètres (nom, texte et paramètres avancés : voir<br>page précédente) du fil de discussion                                                 |
| ×        | Supprimer (après demande de confirmation) du fil de discussion et de <b>tous</b> les articles que celui-ci contient                                       |
| 8        | Contrôler la visibilité d'un fil de discussion                                                                                                    |
| <u> </u> | Verrouiller / déverrouiller un fil de discussion pour interdire sa<br>modification (mais la consultation des anciens articles est toujours<br>autorisée)  |
| ۲        | Déplacer un fil de discussion vers un autre forum                                                                                                    |
| ۵ کې     | Demander un avertissement par courriel lorsqu'une nouvelle contribution est ajoutée au fil de discussion                                                  |
| 2        | Visualiser les participants au fil de discussion et éventuellement<br>évaluer la participation de ceux-ci si le fil de discussion a été déclaré<br>évalué |

Le déplacement d'un sujet d'un forum vers un autre forum s'effectue par l'intermédiaire d'une liste déroulante. Sélectionner dans cette liste le forum de destination, puis cliquer sur le bouton « Déplacer le fil de discussion » pour transférer le sujet vers son nouveau forum.

## Administrer les messages

L'administration courante des messages est identique à celle des sujets ou forums. Il est toutefois possible de déplacer un sujet d'un forum vers un autre forum au contexte plus adapté :

| Icônes   | Fonctionnalités                                                                                                    |
|----------|----------------------------------------------------------------------------------------------------|
| /        | Modifier les paramètres (nom, texte et paramètres avancés) du message                                                                     |
| ×        | Supprimer (après demande de confirmation) le message                                                                                      |
| 8        | Contrôler la visibilité d'un message                                                                                                    |
| <b>1</b> | Visualiser les contributions d'un participant au fil de discussion et<br>éventuellement évaluer la participation de celui-ci si le fil de |

|   | discussion a été déclaré évalué                     |
|---|-----------------------------------------------------|
| ۲ | Déplacer le message vers un autre fil de discussion |

# Évaluer un apprenant

Si on choisi de noter un fil de discussion (un score maximal est atteignable), un titre de colonne apparaît dans le rapport de compétences ainsi qu'une pondération de la note par rapport aux autres composantes de l'évaluation.

Depuis la liste des fils de discussion d'un forum :

- -cliquer sur l'icône « Liste des apprenants »,
- la liste des participants au fil de discussion apparaît en bas de la page,
- -cliquer sur le bouton « Évaluer » en face du nom de l'apprenant,
- la nouvelle page qui s'affiche regroupe la liste de toutes les contributions postées par l'apprenant évalué ainsi qu'un tableau statistique basé sur ces mêmes contributions,
- saisir la note attribuée à l'apprenant : en prenant appui sur la liste des contributions, on réalise une évaluation qualitative des contributions. Le tableau statistique permet aussi une évaluation quantitative de ces contributions,
- -« Coter ce fil ».

| Cinelerra > Forum > cinelerra > Cinelerra > Coter le fil de discussion |                                                                |             |        |             |  |
|------------------------------------------------------------------------|----------------------------------------------------------------|-------------|--------|-------------|--|
| Forum                                                                  |                                                                |             |        |             |  |
| Cinelerra<br>cinelerra - Cinelerra                                     |                                                                |             |        |             |  |
| eleve eleve                                                            | eleve eleve                                                    |             |        |             |  |
| 2010-05-20 13:27:48<br>Voir les commentaires sur<br>ce message         | 2010-05-20 13:27:48<br>Voir les commentaires sur<br>ce message |             |        |             |  |
| Utilisateurs :                                                         |                                                                | eleve eleve |        |             |  |
| Fil de discussion :                                                    |                                                                | Cinelerra   |        |             |  |
| Utilisateurs du cours :                                                |                                                                | 4           |        |             |  |
| Nombre de messages :                                                   |                                                                | 2           |        |             |  |
| Nombre de messages de<br>l'utilisateur :                               |                                                                | 1           |        |             |  |
| Moyenne messages par utilisateur :                                     |                                                                | 0.5         |        |             |  |
| Évaluation :                                                           |                                                                |             | Score  | max : 20.00 |  |
|                                                                        |                                                                | 🧹 Coter     | ce fil |             |  |
| Non modifié                                                            |                                                                |             |        |             |  |

# Évaluer depuis un message

- -cliquer sur le bouton « Evaluer » qui est situé sous la photo du contributeur,
- la nouvelle page qui s'affiche regroupe la liste de toutes les contributions postées par l'apprenant évalué ainsi qu'un tableau statistique basé sur ces mêmes contributions,
- saisir la note attribuée à l'apprenant,
- -cliquer sur le bouton « Coter ce fil ».

Les notes attribuées aux apprenants seront affichées dans le rapport de compétences qui est disponible dans l'outil « Evaluation ».

# Ajouter un message à un fil de discussion

Dans la liste des outils disponibles pour gérer un fil de discussion, le lien « Répondre à ce sujet » apparaît. Il permet d'ajouter un message au même niveau hiérarchique que le message de départ. Pour cela :

- cliquer sur ce lien donne accès à l'éditeur interne pour rédiger le message. Une zone permettant de relire les messages appartenant au même sujet apparaît en bas de la page,
- -donner un nom au nouveau message,
- saisir le texte de contribution,
- choisir ou non d'être prévenu par courriel en cas de réponse à la contribution (paramètres avancés),
- -attacher éventuellement un document joint et le commenter au besoin,
- -cliquer sur le bouton « Répondre à ce sujet ».

# Répondre à un message particulier

Le lien « Répondre », qui est situé en dessous du profil de la personne ayant écrit le message (flèche verte), permet de faire une réponse qui sera attachée au message choisi et dépendra hiérarchiquement de ce même message.

La procédure de réponse est la même que précédemment, à la différence que le nom du message reprend le message de départ précédé de « Re : » indiquant par là que les deux messages sont liés.  $\rightarrow$  Bouton :

## Répondre à un message particulier en citant celui-ci

Dans un fil de discussion, sur un forum, il est souvent pratique de pouvoir citer la totalité ou une partie seulement d'un message précédent. Cela est justement l'objet de cette commande. La réponse sera accompagnée du message auquel il fera référence (il apparaîtra en vert dans la réponse).

 $\rightarrow$  Bouton : 99

« Répondre à ce sujet » ou « Répondre » ?

La différence fondamentale réside dans la hiérarchie des différents messages et réponses.

« Répondre » crée des articles qui seront supprimés en même temps que le message initial, alors que « Répondre à ce sujet » crée des articles qui seront conservés, même si l'article de départ est supprimé.

# Rechercher un élément dans les forums

Tous les écrans de l'outil « Forum » possèdent une fonction de recherche.

La recherche s'effectue dans tous les forums d'une formation et repose sur la saisie d'un ou plusieurs mots-clés séparés par le signe +. Les résultats sont renvoyés sous la forme d'une liste mentionnant :

-le dossier de forum,

- -le nom du forum,
- -l'intitulé du fil de discussion dans lequel les mots recherchés sont cités.

# L'outil wiki

L'outil Wiki est un outil de rédaction collective. Il permet aux utilisateurs de travailler à plusieurs sur un seul et même document tout en suivant l'historique des modifications. Il permet aussi de gagner du temps et d'être plus efficace pendant un travail de groupe. Il peut compléter un forum.

Les pages d'un wiki peuvent receler de nombreux liens pointant vers d'autres pages, dont les contenus existent ou restent à créer. Les pages du wiki sont modifiables. Chaque participant possède les mêmes droits pour écrire ou modifier des contenus. Imaginé pour favoriser la collaboration entre les apprenants, le wiki peut, au début d'une formation, être constitué uniquement par une liste de liens, rédigée par le formateur, pointant vers des pages vides que chaque apprenant aura à construire grâce aux idées, points de vue ou expériences des uns et des autres.

# Démarrer un wiki en modifiant la page principale

La page principale est l'entrée du wiki. Elle ne peut être modifiée que par le formateur. Tant qu'il ne l'a pas fait, les apprenants ne peuvent pas y accéder.

| Accueil                                    | Formations Profil                                                                                             | Agenda | Suivi                                                                                                    | Quitter (a.boulier) |  |  |  |  |
|--------------------------------------------|----------------------------------------------------------------------------------------------------|--------|----------------------------------------------------------------------------------------------------|---------------------|--|--|--|--|
| Cinelerra >                                | Cinelerra > Wiki                                                                                              |        |                                                                                                    |                     |  |  |  |  |
| Menu<br>Pa<br>Ajj<br>Re<br>To<br>De<br>Plu | ige principale du wiki<br>outer une nouvelle page<br>schercher dans les pages<br>urtières modifications<br>us |        | <ul> <li>Page Modifier C Argumenter I Historique Références</li> <li>Ce wiki est inactif. Un enseignant doit le démarrer</li> </ul> |                     |  |  |  |  |

-cliquer sur le bouton « Modifier »,

- supprimer le contenu existant et le remplacer par le nouveau contenu (par exemple, une liste de liens pointant vers d'autres pages du wiki),
- -ajouter éventuellement un commentaire (argumenter),
- -« Enregistrer ».

# Ajouter une nouvelle page liée

Depuis la page dans laquelle se situera le lien inséré :

- -cliquer sur le bouton « Modifier »,
- -positionner le curseur à l'endroit où le lien doit être inséré puis choisir :
- soit de saisir le texte du lien entre doubles crochets : [[lien vers la page à créer]]. Une fois enregistré, le texte saisi entre double crochets sera transformé en lien vers une nouvelle page vide,
- soit de cliquer sur le bouton « Insérer/éditer un lien wiki » pour renseigner le nom de la page à créer,
- -« OK ».

# Ajouter une nouvelle page non liée (orpheline)

En cliquant sur le lien « Ajouter une nouvelle page » du menu situé à gauche, Chamilo crée une nouvelle page, dite orpheline, qui n'a pas de lien avec le reste du wiki. Une occasion, peut-être, de préparer une page qui ne sera pas accessible provisoirement.

**Note** : les pages orphelines peuvent être listées à partir du menu situé à gauche en utilisant les liens « Plus » > « Pages orphelines ».

# Commenter une page

En cliquant sur le lien « Argumenter », on accède à la zone d'ajout et de consultation de commentaires. Cette zone est visible et modifiable par tous.

D'autres commandes peuvent être exploitées lorsqu'une page du wiki est affichée :

| Icônes     | Fonctionnalités                                                               |
|------------|-------------------------------------------------------------------------------|
| <u>0</u>   | Consulter l'historique des modifications d'une page                           |
| œ          | Lister les pages liées à la page affichée                                     |
| ×          | Supprimer la page en cours                                                    |
| æ          | Transformer la page en un document .html stocké dans l'outil<br>« Documents » |
| *          | Imprimer la page sous la forme d'un fichier acrobate (pdf)                    |
|            | Être averti ou non par courriel des modifications apportées à la page         |
| 8          | Rendre invisible / visible la page aux yeux des apprenants                    |
| <b>a a</b> | Autoriser / interdire la modification d'une page par les apprenants           |

## Autres outils du wiki

Le menu situé à gauche donne accès à d'autres actions sur le wiki, quelque soit la page affichée. Il est possible :

- -d'effectuer une recherche sur les titres ou contenus des pages,
- -d'afficher la liste de toutes les pages,
- de lister uniquement les dernières modifications,
- de supprimer la totalité du wiki (prudence avec cette commande),
- de visualiser les utilisateurs les plus actifs,
- de lister les pages les plus souvent visitées,
- de lister les pages les plus souvent modifiées,
- de lister les pages orphelines,
- de lister les pages désirées (des pages vides dont les noms ont été créés par le formateur ou les apprenants).

# L'outil « Liens »

Cet outil permet de créer une bibliothèque de ressource de liens internet, externe à la formation, pour appuyer ou compléter un cours.

# Ajouter un dossier de liens

Chamilo propose de créer des dossiers de liens, qui permet de rendre la liste plus claire, et de les ranger par catégories.

- -cliquer sur « Ajouter un dossier »,
- -donner un nom clair au dossier,
- -renseigner la description au besoin,
- -« Ajouter un dossier ».

| Accueil Format      | tions Profil    | Agenda | Suivi           |       |  |       |
|---------------------|-----------------|--------|-----------------|-------|--|-------|
| Cinelerra > Liens > | Ajouter ce doss | sier   |                 |       |  |       |
| Ajouter un dossier  |                 |        |                 |       |  |       |
| * No                | om de la catégo | rie    |                 |       |  |       |
|                     | Descripti       | on     |                 |       |  | <br>ſ |
|                     |                 |        |                 |       |  |       |
|                     |                 |        |                 |       |  |       |
|                     |                 | 8      | 🖉 Ajouter un do | ssier |  |       |
|                     |                 |        |                 |       |  |       |

# Ajouter un lien

Un lien peut être ajouter soit dans un dossier, soit directement dans la racine :

| Accueil Formations Profil Agenda Suivi |                                |  |  |  |  |  |
|----------------------------------------|--------------------------------|--|--|--|--|--|
| Cinelerra > Liens > Modifier le lien   |                                |  |  |  |  |  |
|                                        |                                |  |  |  |  |  |
| Enregistrer                            |                                |  |  |  |  |  |
| * Url                                  | http://www.formationlibre.org/ |  |  |  |  |  |
| Nom du lien                            | Formation Libre                |  |  |  |  |  |
| Métadonnées                            | Voir/Éditer les métadonnées    |  |  |  |  |  |
| Description                            |                                |  |  |  |  |  |
| Dossier                                | Cours -                        |  |  |  |  |  |
| Sur la page d'accueil?                 | Sur la page d'accueil? 🛛 Oui   |  |  |  |  |  |
|                                        | V Enregistrer le lien          |  |  |  |  |  |

Pour ajouter un lien :

-cliquer sur « Ajouter un lien »,

-rentrer l'URL du lien,

- -lui donner un nom,
- faire une description de ce qu'on y trouve si cela est nécessaire,
- -le placer dans un dossier si cela est utile,
- -il est possible de mettre le lien sur la page d'accueil de la plate-forme en cochant la case « Sur la page d'accueil? »,

-« Enregistrer le lien ».

## Administrer les liens

L'administration courante des dossiers de liens s'inspire des outils habituels :

| Icônes     | Fonctionnalités                                                |
|------------|----------------------------------------------------------------|
| /          | Modifier les liens et les dossiers (son nom ou sa description) |
| ×          | Supprimer les liens et les dossiers                            |
| <b>↑</b> ↓ | Réorganiser la position des dossiers et des liens              |
| e 6        | Afficher ou masquer un lien                                    |

Il est aussi possible de cacher tous les liens (en cliquant sur « Masquer tout »), ou bien de tous les afficher (en cliquant sur « Afficher tout »).

# L'outil « Annonce »

Cet outil permet d'envoyer un message par courriel aux utilisateurs, et/ou de publier une information directement dans la formation.

Ces annonces peuvent être utiles pour informer, par exemple, la mise à disposition d'un document, une date de remise des devoirs ou une information en lien avec la formation.

| Accueil Formations Profil Ag      | enda Suivi                                                 | Quitter (a.boulier)                 |  |
|-----------------------------------|------------------------------------------------------------|-------------------------------------|--|
| Cinelerra > Annonces              |                                                            |                                     |  |
| 🚑 Ajouter une annonce             |                                                            |                                     |  |
| 🙈 Nouveau document                | Nouveau document                                           | Envoyé à : Tous Par : Anaël BOULIER |  |
| Publiée le : Mercredi 26 Mai 2010 |                                                            |                                     |  |
|                                   | Ce document peut vous aider à réaliser l'exercice demandé. |                                     |  |
|                                   | /Xa                                                        |                                     |  |
|                                   | FAQ Attention au contexte du document.                     |                                     |  |
|                                   |                                                            |                                     |  |
|                                   |                                                            |                                     |  |

### Ajouter une annonce

Une fois dans l'outil :

- -cliquer sur « Ajouter une annonce »,
- -par défaut, l'annonce sera diffusée à tous. Il est possible de gérer la liste de diffusion :

| Ajouter une annonce |                              |                             |  |  |
|---------------------|------------------------------|-----------------------------|--|--|
| 🗞 Envoyé à          | Tous<br>Utilisateurs         | Utilisateurs de destination |  |  |
|                     | G: Groupe 0001 - 0 Utilisate |                             |  |  |
|                     |                              | <b>\$</b>                   |  |  |

Envoyer cette annonce par email

- l'annonce peut être envoyée par courriel aux utilisateurs (cocher la case « Envoyer cette annonce par email »),
- ajouter un « Sujet » à l'annonce,
- -lui donner une description,
- il est aussi possible d'ajouter une annexe, à partir de son ordinateur, et de lui donner une description si cela est nécessaire,
- -« Publier l'annonce ».

#### Tutoriel d'utilisation de Chamilo - Formateur - Version 1.8.6.2- Mai 2010

|                           | a Tous                          |
|---------------------------|---------------------------------|
|                           | Envoyer cette annonce par email |
| * Suje                    | et                              |
|                           |                                 |
| Style                     |                                 |
| A                         |                                 |
|                           |                                 |
|                           |                                 |
|                           |                                 |
|                           |                                 |
|                           |                                 |
|                           |                                 |
|                           |                                 |
|                           |                                 |
|                           |                                 |
|                           |                                 |
| Annexe                    |                                 |
| ~                         |                                 |
| Nom de document           | Parcourir                       |
| Nom de document Remarques | Parcourir                       |
| Nom de document           | Parcourir                       |
| Nom de document Remarques | Parcourir                       |
| Nom de document           | Parcourir                       |
| Nom de document           | Parcourir                       |
| Nom de document           | Parcourir                       |

# Administrer les annonces

Les annonces s'administrent avec les outils habituels et de nouveaux icônes :

| Icônes     | Fonctionnalités                                                                                                    |
|------------|----------------------------------------------------------------------------------------------------|
| /          | Modifier l'annonce, son sujet, sa description, l'annexe, les destinataires                                                                                |
| ×          | Supprimer l'annonce                                                                                                    |
| <u>ه</u> و | Montrer ou cacher l'annonce aux apprenants                                                                                                    |
| <b>↑</b> ↓ | Réorganiser la position des annonces                                                                                                    |
| 20         | L'annonce est envoyée par courriel en plus de sa publication dans la formation                                                                            |
| 2          | L'annonce est envoyée à certains utilisateurs (si cette icône ne<br>s'affiche pas, c'est que l'annonce est envoyée à tous les inscrits à la<br>formation) |
| 2          | Supprimer toutes les annonces, dans le menu en haut, après confirmation                                                                                   |

# L'outil « Glossaire »

Chamilo intègre l'outil <u>glossaire</u> pour permettre au formateur de définir des termes ou des expressions à la manière d'un dictionnaire. Lors de la création d'une formation, il est vide. Il revient au responsable de la formation de le remplir et de l'enrichir.

| Accueil Forma                 | ations  | Profil Agenda Suivi                                                                                                    |                        | Quitt                  | er (a.boulier    |
|-------------------------------|---------|----------------------------------------------------------------------------------------------------|------------------------|------------------------|------------------|
| Cinelerra > Glossa            | ire     |                                                                                                    |                        |                        |                  |
| Nouveau term                  | ne 🔳 Li | ste                                                                                                    |                        |                        |                  |
|                               |         | 1 - 2 / 2                                                                                                    |                        |                        | 1/               |
| Ordre<br>d'affichage <b>†</b> | Terme   | Définition                                                                                                    | Date création          | Date<br>modification   | Action           |
| 1                             | cadrer  | Dans le domaine audiovisuel et en photographie, ce terme, étendu au cadrage, désigne ce que l'artiste capture durant la prise de vue.                                                                                                    | 2010-05-26<br>15:17:14 | 2010-05-26<br>15:17:14 | **               |
| 2                             | Mixer   | Le terme ingénieur du son est un terme générique qui peut s'appliquer à des métiers différents, avec des qualifications<br>spécifiques. L'ingénieur du son a pour fonction d'assurer la gestion du son dans différents secteurs d'activité :<br>• cinéma (nommé généralement chef-opérateur du son)<br>• musique<br>• radio<br>• télévision<br>• sonorisation (concerts)<br>• spectacles (spectacles vivants)<br>Si, à l'origine, l'ingénieur du son téait bien un ingénieur, avec le temps et les spécialisations nécessaires à chaque métier,<br>l'ingénieur du son n'est plus, en général, ingénieur au sens usuel du terme. | 2010-05-26<br>15:17:41 | 2010-05-26<br>15:17:41 | <b>↑</b> ↓<br>∕× |

## Ajouter un nouveau terme

Pour ajouter un nouveau terme :

- -cliquer sur « Nouveau terme »,
- -donner le nom du terme,
- -lui donner une définition,
- -« Ajouter ce terme ».

Dans cette définition, il est aussi possible d'insérer des liens et des images pour l'enrichir.

# Administrer le glossaire

L'administration courante des termes du glossaire fait appel à des icônes connues :

| Icônes     | Fonctionnalités                                        |
|------------|--------------------------------------------------------|
| 1          | Modifier un terme                                      |
| ×          | Supprimer un terme                                     |
| <b>↑ ↓</b> | Réorganiser les termes dans le glossaire               |
|            | Modifier l'affichage des termes en liste (menu haut)   |
|            | Modifier l'affichage des termes en tableau (menu haut) |

# L'outil « Agenda »

L'agenda est un outil qui est présent à la fois dans chaque formation et comme outil de synthèse pour l'utilisateur. Un agenda est donc attaché à chaque formation, comme outil de programmation.

L'agenda de synthèse est aussi accessible depuis l'onglet « Agenda ». L'agenda de synthèse reprend les événements des formations dont le formateur est responsable et peut être enrichi d'événements personnels qui n'apparaîtront pas dans les formations des apprenants.

| Acc<br>Cinel       | erra > /   | Form<br>Agend | ations<br>a | 5 P | rofil | Agenda   | a Suivi                               | Courant      | Maie               | Quitter (a.b |
|--------------------|------------|---------------|-------------|-----|-------|----------|---------------------------------------|--------------|--------------------|--------------|
|                    | Mai 2010 » |               |             |     | »     | Mai 2010 |                                       |              |                    |              |
| Lun                | Mardi      | Mer           | Jeu         | Ven | Sam   | Dim      | 3 tuto                                |              | Envoyé à: Tous     | Modifier     |
|                    |            |               |             |     | 1     | 2        | Début: Mardi 11 Mai 2010 15:23        |              |                    |              |
| 3                  | 4          | 5             | 6           | 7   | 8     | 9        | Debut, Marul 11 Mar 2010 15.25        |              |                    |              |
| 10                 | 11         | 12            | 13          | 14  | 15    | 16       | tuto - tuto                           |              |                    |              |
| 10                 |            | 12            | 15          | 14  | 15    | 10       | <b>A</b>                              |              |                    |              |
| 17                 | 18         | 19            | 20          | 21  | 22    | 23       |                                       |              |                    |              |
| 24                 | 25         | 26            | 27          | 28  | 29    | 30       |                                       | Avr          | 1 2010             |              |
| 31                 |            |               |             |     |       |          |                                       | AVI          | 1 2010             |              |
|                    |            |               |             |     |       |          | Création de cette formation           |              | Envoyé à: Tous     | Modifier     |
| Prochain événement |            |               |             |     |       |          | Début: Jeudi 29 Avril 2010 14:34      | Fin: Jeudi 2 | 9 Avril 2010 14:34 | / X 🔒 📚 📥    |
|                    |            |               |             |     |       |          | La formation a été créée à cette date |              |                    |              |
|                    |            |               |             |     |       |          | A                                     |              |                    |              |

# Ajouter un événement dans l'agenda d'une formation

-cliquer sur le lien « Ajouter un nouvel événement »,

- -cliquer sur le lien « Envoyé à » pour choisir les destinataires de l'évènement. Dans chacune des listes (celle de gauche représente les destinataires potentiels, celle de droite les destinataires désignés), les sélections multiples sont possibles. Maintenir la touche « Ctrl » enfoncée pour sélectionner des destinataires non consécutifs,
- compléter les champs « Début » et « Fin » : il est possible de s'aider du calendrier-support en cliquant sur le bouton « Sélectionner »,
- -donner un nom à l'évènement,
- -ajouter une description de l'évènement (il est possible d'insérer une image, une vidéo, un lien),
- associer éventuellement un document joint en cliquant sur le lien « Annexe » puis sur le bouton « Parcourir »,
- si l'évènement est répétitif, cocher la case « Evènement répétitif», renseigner le type de cycle et sa date de fin (jour, semaine, mois, année),
- -« Ajouter évènement » pour ajouter l'évènement à la liste.

#### Tutoriel d'utilisation de Chamilo - Formateur - Version 1.8.6.2- Mai 2010

| 🙈 Envoyé à            | Tous                                                                                                    |
|-----------------------|----------------------------------------------------------------------------------------------------|
| Début                 | 26 •         Mai         •         2010 •         •         09 •         00 •                                                                                                    |
| Fin                   | 26 •         Mai         •         2010 •         •         17 •         00 •                                                                                                    |
| *Nom de l'événement   |                                                                                                    |
| *Description          | Image: Style   Image: Style   Image: Style |
| 🖶 Annexe              | Nom de document Parcourir                                                                                                    |
|                       | Remarques                                                                                                    |
| 🖶 Évènement répétitif | Évènement répétitif                                                                                                    |
|                       | Cycle Chaque jour                                                                                                    |
|                       | Fin de la répétition 26 🚽 Juin 🚽 2010 🚽                                                                                                    |

# Administrer les événements de l'agenda d'une formation

L'administration courante des événements de l'agenda fait appel à des icônes désormais connues :

| Icônes       | Fonctionnalités                                          |
|--------------|----------------------------------------------------------|
| /            | Modifier les paramètres ou le contenu de l'évènement     |
| ×            | Supprimer l'évènement                                    |
| ت <b>ور</b>  | Contrôler la visibilité d'une annonce                    |
| <u>a</u>     | Ajouter l'évènement en tant qu'annonce dans la formation |
|              | Imprimer l'évènement                                     |
| Courant Mois | Afficher les évènements courant / mois                   |
| Tous Liste | Afficher les événements par liste / tous les évènements                                                                                                    |
|------------|----------------------------------------------------------------------------------------------------|
| <b>*</b>   | Trier les évènements du plus récent au plus ancien / du plus ancien au plus récent                                                                             |
| 2          | L'évènement est adressé à certains utilisateurs (si cette icône ne<br>s'affiche pas, c'est que l'évènement est adressé à tous les inscrits de<br>la formation) |

## Gérer l'agenda personnel, accessible depuis l'onglet « Agenda »

L'agenda personnel regroupe tous les événements liés à l'utilisateur

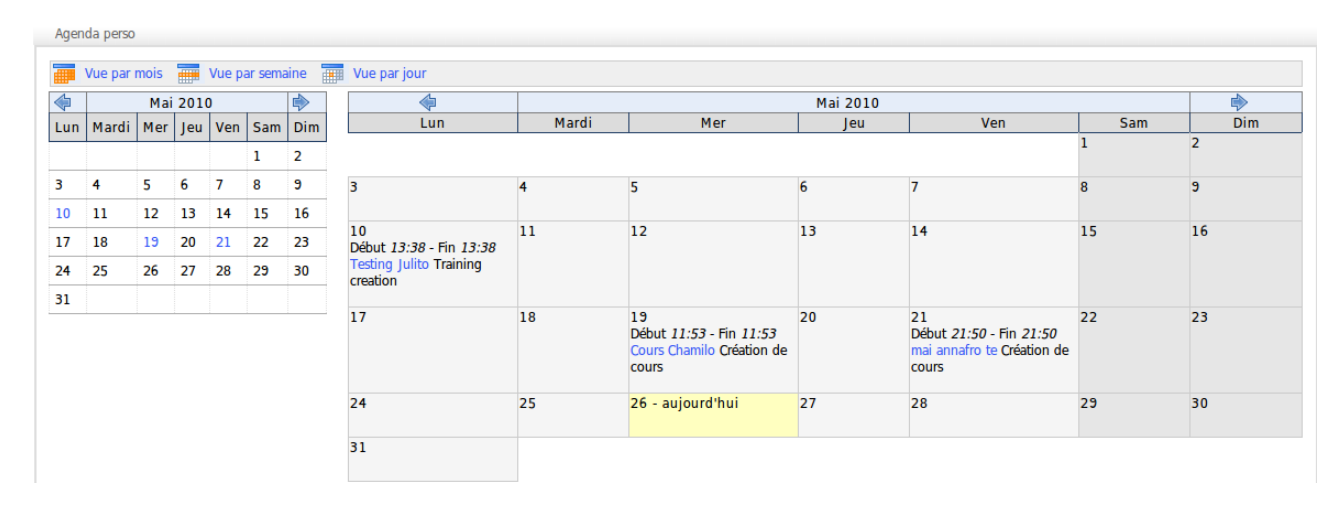

Il est possible de trier les évènements par jour, semaine ou mois. Il suffit de cliquer sur l'évènement pour avoir plus d'informations.

# L'outil « Partage »

L'outil « Partage » permet au formateur d'envoyer des fichiers à un ou plusieurs apprenants. A contrario, il offre aussi la possibilité aux apprenants d'adresser un fichier à leur formateur, ou de s'adresser des fichiers entre eux (si l'administrateur de la plate-forme l'a permis).

Le travail de plusieurs stagiaires sur un même fichier est grandement facilité, d'autant plus que l'outil gère de façon très simple les différentes versions d'un même fichier. En outre, les fichiers envoyés peuvent être commentés par leur(s) destinataire(s). Cette pratique permet au responsable d'annoter le travail personnel d'un apprenant et vice-versa.

| erra > Partage de documents > Envoyé |        |                       |               |                 |
|--------------------------------------|--------|-----------------------|---------------|-----------------|
| Nouveau dossier 🛛 Envoi              |        |                       |               |                 |
|                                      |        |                       |               |                 |
| Envoyé Reçu                          |        |                       |               |                 |
| Envoyé Reçu                          |        | 1-1/1                 |               | 1/              |
| Envoyé     Reçu       Type     Nom   | Taille | 1 - 1 / 1<br>Envoyé à | Dernier envoi | 1 /<br>Modifier |

## Créer des dossiers pour les fichiers envoyés ou reçus

Chamilo permet au formateur de créer des dossiers de travaux (envoyés ou reçus), à des fins de classement. Les dossiers de fichiers partagés (qu'ils soient reçus ou envoyés) sont invisibles pour les apprenants et ne sont conçus qu'à des fins d'organisation personnelle.

Très pratiques, lorsque la liste des travaux s'allonge, ces dossiers sont aussi faciles à créer. Ils se créent sur le même principe qu'un dossier dans l'outil « Documents » :

-cliquer sur le lien « Nouveau dossier »,

-lui donner un nom,

-cliquer sur le bouton « Créer dossier ».

### Envoyer un fichier en sélectionnant les destinataires

- cliquer sur le lien « Envoi » pour afficher l'écran permettant de rechercher sur le disque dur ou sur le réseau le fichier à communiquer aux apprenants,
- -cliquer sur le bouton « Parcourir »,
- une boîte de dialogue s'ouvre : sélectionner le fichier à partager puis cliquer sur le bouton « Valider », ce qui referme la boîte de dialogue et permet de retourner à l'écran précédent,
- dans la liste des destinataires, sélectionner le ou les destinataires du fichier (un ou plusieurs groupes peuvent aussi constituer les destinataires du fichier partagé),
- -cliquer enfin sur le bouton « Importer le fichier ».

| *Importer le document: | Parcourir                                       |  |
|------------------------|-------------------------------------------------|--|
|                        | Ecraser la version précédente du même fichier ? |  |
| Destinataire(s)        | societe 2i2l<br>eleve2 eleve2<br>Transféré      |  |
|                        |                                                 |  |

- 1 la zone « Envoyé » de l'outil est enrichie du dernier envoi et le destinataire peut immédiatement consulter le fichier mis à sa disposition.
- 2 la zone « Reçu » contiendra, quant à elle, les fichiers adressés par les utilisateurs.

Lors d'un envoi multiple d'un même fichier, l'outil « Partage » conserve toutes les versions du fichier, sans les renommer mais en les différenciant par les date et heure d'envoi. Ceci est, d'une certaine façon, une gestion des différentes versions de fichiers.

Pour conserver une seule version d'un même fichier, cocher la case « Ecraser la version précédente du même fichier ? ».

### Administrer (enregistrer, déplacer, supprimer) des fichiers envoyés ou reçus

En plus des commandes d'administration habituelles, il y a des commandes spécifiques à la gestion des fichiers partagés :

| Icônes | Fonctionnalités                                                                    |
|--------|------------------------------------------------------------------------------------|
| 1      | Modifier le nom d'un dossier de fichiers partagés                                  |
| ×      | Supprimer (après demande de confirmation) un dossier de fichiers partagés ou reçus |
| 9      | Ajouter un « feedback » au fichier partagé                                         |

| * | S'affiche derrière le nom d'un fichier nouvellement envoyé par un apprenant                        |
|---|----------------------------------------------------------------------------------------------------|
|   | Déplacer un fichier vers la racine ou vers un autre dossier                                        |
|   | Sauvegarder sur le disque dur un fichier compressé contenant la totalité des fichiers d'un dossier |
|   | Sauvegarder sur le disque dur une copie d'un fichier                                               |

**Note** : lorsque l'apprenant supprime un fichier envoyé par ses soins, ce même fichier n'est pas supprimé chez son formateur.

### Créer ou consulter le « feedback » associé à un fichier envoyé ou reçu

-cliquer sur le bouton « Feedback » situé en face du nom d'un fichier partagé,

Cinelerra > Partage de documents > Envoyé

- -accéder à la zone de texte permettant de commenter un fichier reçu ou envoyé,
- -cliquer sur le bouton « Enregistrer les commentaires », les « feedback » (commentaires) et la date de leur rédaction apparaissent dans la partie inférieure de l'écran :

| 🥪 Nouv     | eau dossier 🔬 | Envoi                             |    |        |             |                                            |                 |
|------------|---------------|-----------------------------------|----|--------|-------------|--------------------------------------------|-----------------|
| Er         | Noyé Reçu     |                                   |    |        |             |                                            |                 |
|            |               |                                   |    |        | 1 - 2 / 2   |                                            | 1/              |
|            | Туре          | Nom                               |    | Taille | Envoyé à    | Dernier envoi                              | Modifier        |
|            |               | Cinelerra                         |    | -      | -           | -                                          | _/×             |
|            |               | tuto_export-contenu.odt           |    | 760 Kb | eleve eleve | 2 semaines, 6 jours<br>2010-05-06 16:50:50 | 1 Feedbac 🖓 🕨 🗙 |
| Fermer fee | dback         | Anaël BOULIER [2010-05-26 16:41:2 | 0] |        |             |                                            |                 |
|            |               | C'est sympa                       |    |        |             |                                            |                 |
|            |               | Ajouter nouveau feedback          |    |        |             |                                            |                 |
|            |               |                                   |    |        |             |                                            |                 |
|            |               |                                   |    |        |             |                                            |                 |
|            |               |                                   |    |        |             |                                            |                 |
|            |               | 🕂 Enregistrer le commentaire      |    |        |             |                                            |                 |

# L'outil « Utilisateurs »

L'outil « Utilisateurs » reprend toutes les personnes inscrites à la formation. Il permet de gérer la liste des inscrits, d'inscrire de nouveaux apprenants, et de leur affecter un rôle ou des responsabilités. Il permet aussi de suivre les activités des différentes personnes inscrites à la formation.

| Accueil                                                                                                  | Formations       | Profil Agenda S       | Suivi        |             |           |       |       |           |       | Quitter (a.boulier) |
|----------------------------------------------------------------------------------------------------|------------------|-----------------------|--------------|-------------|-----------|-------|-------|-----------|-------|---------------------|
| Cinelerra                                                                                                | > Utilisateurs   |                       |              |             |           |       |       |           |       |                     |
| Rechercher 🔊 🤷 Export 🝙 Export Excel 🔒 Inscrire utilisateurs 🔒 Inscrire formateurs 🏖 Gestion des groupes |                  |                       |              |             |           |       |       |           |       |                     |
|                                                                                                    |                  |                       |              |             | 1 - 3 / 3 |       |       |           |       | 1/1                 |
|                                                                                                    | Photo            | Prénom 1              | Nom          | Description | Groupe    | Code  | Coach | Formateur | Actif | Action              |
|                                                                                                    | ۲                | Anaël                 | BOULIER      | -           | -         | -     | -     | Formateur | -     | <b>{</b> /×         |
|                                                                                                    |                  | eleve2                | eleve2       | -           | -         | -     | -     | -         | Ø     | <b>€</b> /×         |
|                                                                                                    | 2                | societe               | 2i2l         | -           | -         | ADMIN | -     | Formateur | Ø     | <b>€</b> / ×        |
| Tout séle                                                                                                | ctionner - Annul | er sélections Désinso | crire 🚽 🖌 Sé | lectionnez  |           |       |       |           |       | 1/1                 |

# Inscrire des utilisateurs

| Accueil   | Formations                                                                                               | Profil Agenda S | Suivi   |             |        |       |       |           |       | Quitter (a.boulier) |
|-----------|----------------------------------------------------------------------------------------------------|-----------------|---------|-------------|--------|-------|-------|-----------|-------|---------------------|
| Cinelerra | > Utilisateurs                                                                                           |                 |         |             |        |       |       |           |       |                     |
|           | Rechercher 🔊 🧐 Export 😰 Export Exe d 🍰 Inscrire utilisateurs 🍰 Inscrire formateurs 😂 Gestion des groupes |                 |         |             |        |       |       |           |       | 1/1                 |
|           | Photo                                                                                                    | Prénom 1        | Nom     | Description | Groupe | Code  | Coach | Formateur | Actif | Action              |
|           | •                                                                                                    | Anaël           | BOULIER | -           | -      | -     | -     | Formateur | -     | <b>€</b> ∕ ×        |
|           | 9                                                                                                    | Cedric          | GEMY    | -           | -      | -     | -     | Formateur | Ø     | <b>€</b> ∕ ×        |
|           | 2                                                                                                    | eleve2          | eleve2  | -           | -      | -     | -     | -         | Ø     | <b>€</b> ∕ ×        |
|           | 9                                                                                                    | societe         | 2i2l    | -           | -      | ADMIN | -     | Formateur | ۷     | <b>€</b> ∕ ×        |

- depuis l'outil « Utilisateurs », cliquer sur le lien « Inscrire utilisateurs » : la liste des utilisateurs inscrits sur la plate-forme mais pas à la formation apparaît,
- pour inscrire uniquement une personne au cours, cliquer sur le lien « Inscrire » situé à droite de la ligne comportant le nom de l'apprenant,
- -pour inscrire plusieurs personnes en une seule opération, cocher le(s) utilisateur(s) à inscrire au cours (colonne de gauche), vérifier que la liste des actions possibles affiche le lien « Inscrire » et cliquer sur le bouton « Sélectionnez »,
- un message de confirmation s'affiche, ainsi qu'un « feedback » en haut de la page, qui rappelle le nom des apprenants inscrits.

|   |           | Rechercher 🕥 🤮 | Retour à la liste d'utilisateurs |                       |       |          |
|---|-----------|----------------|----------------------------------|-----------------------|-------|----------|
|   |           |                | 1                                | - 8 / 8               |       |          |
| - | Code      | Prénom 🕇       | Nom                              | E-mail                | Actif | Inscrire |
| ) | -         | Cedric         | GEMY                             | cedric.gemy@2i2l.fr   | ø     | Inscrire |
|   | -         | eleve          | eleve                            | eleve@eleve.eleve     | Ø     | Inscrire |
|   | -         | english        | english                          | english@man.uk        | 0     | Inscrire |
| L | -         | Gisles         | BOUDET                           | gisles.boudet@2i2l.fr | ø     | Inscrire |
|   | -         | Jean-Michel    | BOULET                           | jmb@2i2l.fr           | ø     | Inscrire |
|   | anonymous | Joe            | Anonymous                        | anonymous@localhost   | ø     | Inscrire |
| ) | -         | superviseur    | superviseur                      | super@super.super     | ø     | Inscrire |
| 1 | -         | superviseur1   | super                            | super@super.super     | 0     | Inscrire |

### Inscrire des formateurs

L'inscription d'un utilisateur comme formateur, associé à la formation, reprend la même procédure que précédemment. Il suffit d'utiliser le lien « Inscrire formateur » dans le lien « Inscrire utilisateurs » :

| Cinelerra > Utilisat | teurs > Utilisateurs<br>ste des utilisateurs 🏾 🄗 Voir cet utilisateu | ır 🌔 Statistiques pour cet utilisateur |                                 |
|----------------------|----------------------------------------------------------------------|----------------------------------------|---------------------------------|
| 2                    |                                                                      | <b></b>                                |                                 |
| Nom                  | Description                                                          | Formateur                              |                                 |
| societe 2i2l         |                                                                      |                                        | V Enregistrer les modifications |
| webmaster@localh     | ost.localdomain                                                      |                                        |                                 |
| Mes compétence       | 25                                                                   |                                        |                                 |
|                      |                                                                      |                                        |                                 |

### Supprimer un utilisateur

On peut choisir un traitement individuel ou un traitement par lot.

Pour supprimer un utilisateur unique :

- depuis la liste des stagiaires, cliquer sur le bouton « Supprimer » qui est situé en face du nom du participant à désinscrire. Après demande de confirmation, l'apprenant sélectionné est supprimé de la liste des inscrits à la formation,
- -pour supprimer plusieurs utilisateurs en une seule opération, cocher le(s) utilisateur(s) à désinscrire de la formation (colonne de gauche), vérifier que la liste des actions possibles affiche lien « Désinscrire » et cliquer sur le bouton « Sélectionnez ».

Note : il est impossible de supprimer le formateur responsable.

| Accuei    | Formations                                                       | Profil Agenda | Suivi      |                     |               |                  |               |                    |             | Quitter (a.boulier) |
|-----------|------------------------------------------------------------------|---------------|------------|---------------------|---------------|------------------|---------------|--------------------|-------------|---------------------|
| Cinelerra | > Utilisateurs                                                   |               |            |                     |               |                  |               |                    |             |                     |
|           |                                                                  | Re            | chercher 🕥 | csv Export 💌 Export | Excel 🔒 Inscr | ire utilisateurs | 🔒 Inscrire fo | rmateurs 🗞 Gestion | des groupes |                     |
|           |                                                                  |               |            |                     | 1 - 3 / 3     |                  |               |                    |             | 1/1                 |
|           | Photo                                                            | Prénom 1      | Nom        | Description         | Groupe        | Code             | Coach         | Formateur          | Actif       | Action              |
|           | 0                                                                | Anaël         | BOULIER    | -                   | -             | -                | -             | Formateur          | -           | <b>e</b> / ×        |
|           |                                                                  | eleve2        | eleve2     | -                   | -             | -                | -             | -                  | Ø           | <b>€</b> ⁄ ×        |
|           |                                                                  | societe       | 2i2l       | -                   | -             | ADMIN            | -             | Formateur          | Ø           | <b>()</b> / ×       |
| Tout séle | ut sélectionner - Annuler sélections Désinscrire 	✓ Sélectionnez |               |            |                     |               |                  |               |                    |             |                     |

## Ajouter / modifier la description associée à un participant

- -cliquer sur le bouton « Modifier » situé en face du nom d'un apprenant,
- -la fiche de l'apprenant s'affiche,
- compléter ou modifier le champ « Description » pour informer les autres participants du rôle joué par la personne,
- -« Enregistrer les modifications ».

| Cinelerra > Utilisateu | rs > Utilisateurs                     |                                          |                                 |
|------------------------|---------------------------------------|------------------------------------------|---------------------------------|
| Retour à la liste      | des utilisateurs 🛛 🐣 Voir cet utilisa | teur 🕜 Statistiques pour cet utilisateur |                                 |
| Nom                    | Description                           | Formateur                                |                                 |
| societe 2i2l           |                                       |                                          | V Enregistrer les modifications |
| webmaster@localhost.   | localdomain                           |                                          |                                 |
| Mes compétences        |                                       |                                          |                                 |
| I                      |                                       |                                          |                                 |

### Rechercher un stagiaire inscrit à la formation

Si le formateur a besoin de retrouver un apprenant dans la liste des inscrits à une formation, la fonction de recherche permet de retrouver un ou plusieurs utilisateurs à partir de la totalité ou d'une partie de son nom ou de son prénom.

Il suffit de compléter le champ de recherche avec les informations voulues puis de cliquer sur le bouton « Rechercher ». La liste des apprenants, ayant un point commun avec les critères de recherche, apparaîtra.

### Exporter la liste des inscrits à la formation

Depuis la liste des participants :

- cliquer sur le lien « Export » (.csv ou .xls) afin de télécharger le fichier qui contient la liste des inscrits à la formation,
- il peut être prudent, indépendamment des sauvegardes planifiées par l'administrateur, de conserver, à intervalle régulier, un enregistrement des participants à la formation.

## Afficher le suivi détaillé d'un stagiaire

Une fois la liste des utilisateurs affichée :

- -cliquer sur le bouton « Suivi » situé en face du nom d'un des inscrits à la formation,
- -le rapport détaillé des accès à la formation de la personne concernée s'affiche,
- les accès aux différents outils y sont détaillés : documents téléchargés, travaux soumis au responsable, messages envoyés sur les forums de discussion etc.

Parmi les nombreuses informations disponibles, il est possible de corriger les tests en cliquant sur le bouton « Corriger » situé dans la colonne « Détails » de la zone « Tests », ou d'obtenir le détail des accès aux cours, en cliquant sur le bouton situé dans la colonne « Détails » en face de chaque nom de cours. Le rapport de suivi offre une vue de synthèse de la participation, qui est utile pour juger l'implication individuelle dans la formation.

| _                                                                                    |                                        | Profil                                                             |                                                                                                  |                            |                      | Suivi                        |            |         |                 |  |
|--------------------------------------------------------------------------------------|----------------------------------------|--------------------------------------------------------------------|--------------------------------------------------------------------------------------------------|----------------------------|----------------------|------------------------------|------------|---------|-----------------|--|
|                                                                                      | Nom : eleve2 eleve2                    |                                                                    |                                                                                                  |                            |                      | Pren                         | nier login | 29 Avri | 2010            |  |
|                                                                                      | E-mail : eleve2@el.el                  |                                                                    |                                                                                                  |                            |                      | Derr                         | nier login | 26 Mai  | 2010            |  |
|                                                                                      | Tél : Aucun numéro                     |                                                                    |                                                                                                  |                            |                      | Temps passé dans la f        | ormation   | 0:01:5  | 3               |  |
|                                                                                      | Code : Pas de code                     |                                                                    |                                                                                                  |                            |                      | Progre                       | ssion 🕥    | 0%      | )%              |  |
|                                                                                      | En ligne : Non                         |                                                                    |                                                                                                  | Score 0 0%                 |                      |                              |            | 0%      |                 |  |
| nelerra   Connexion<br>Cou                                                           | ns à cette formation :<br>urs          | 10   Coach : Anaël BOU<br>Temps 🕡                                  | LIER<br>Score 🕡                                                                                  | Progression                | 0                    | Dernier login                | 0          |         | Détails         |  |
| nelerra   Connexio<br>Cou<br>création                                                | ns à cette formation :<br>urs          | 10   Coach : Anaël BOU<br>Temps ()<br>0:00:00                      | LIER<br>Score 👔                                                                                  | Progression (<br>0%        | 0                    | Dernier login                | 0          |         | Détails         |  |
| nelerra   Connexio<br>Cou<br>création<br>se en main de l'outil                       | ns à cette formation :<br>urs          | 10   Coach : Anaël BOU<br>Temps 🕡<br>0:00:00<br>0:00:00            | LIER<br>Score 👔<br>/<br>/                                                                        | Progression<br>0%<br>0%    |                      | Dernier login<br>-<br>-      | 0          |         | Détails         |  |
| nelerra   Connexio<br>Cou<br>création<br>se en main de l'outil<br>toriel - Formateur | ns à cette formation :<br>urs          | 10   Coach : Anaël BOU<br>Temps 🕢<br>0:00:00<br>0:00:00<br>0:00:00 | LTER Score  / / / / /                                                                            | Progression 0%<br>0%<br>0% |                      | Dernier login<br>-<br>-<br>- | 0          |         | Détails         |  |
| nelerra   Connexio<br>Cou<br>création<br>se en main de l'outil<br>coriel - Formateur | ns à cette formation :<br>urs<br>Tests | 10   Coach : Anaël BOU<br>Temps 🕢<br>0:00:00<br>0:00:00<br>0:00:00 | LIER Score  I I I I I I Score  I I I I Score  I I I I I I I I I I I I I I I I I I I              | Progression 0%<br>0%<br>0% | • Tentatives         | Dernier login<br>-<br>-<br>- | •          | Déta    | Détails         |  |
| elerra   Connexio<br>Cou<br>création<br>se en main de l'outil<br>coriel - Formateur  | ns à cette formation :<br>urs<br>Tests | 10   Coach : Anaël BOU<br>Temps 🕢<br>0:00:00<br>0:00:00<br>0:00:00 | LIER Score  / / / Score  /                                                                       | Progression (<br>0%<br>0%  | Tentatives<br>0      | Dernier login<br>-<br>-<br>- | •          | Déta    | Détails         |  |
| elerra   Connexio<br>création<br>e en main de l'outil<br>oriel - Formateur           | ns à cette formation :<br>urs<br>Tests | 10   Coach : Anaël BOU<br>Temps                                    | LIER Score  / / / / Score  / LIEN Score  / LIEN Score  / LIEN LIEN LIEN LIEN LIEN LIEN LIEN LIEN | Progression 0%<br>0%<br>0% | Tentatives<br>0<br>3 | Dernier login<br>-<br>-<br>- | 0          | Déta    | Détails<br>ails |  |

Depuis cet écran il est possible :

- d'exporter le rapport de suivi,
- -d'envoyer un courriel pour relancer l'apprenant,
- -d'imprimer le rapport,
- -d'accéder aux « Détails d'accès » :

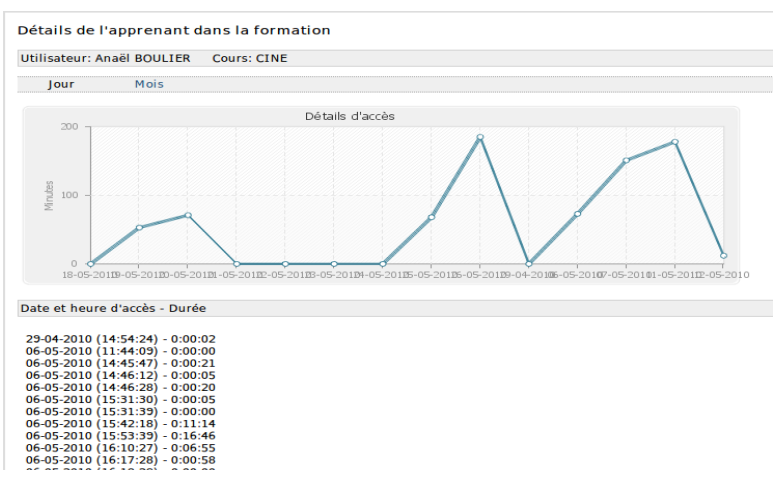

# L'outil « Groupes »

L'outil « Groupes » permet de créer et d'administrer des groupes de travail. À la création, les groupes sont vides. Il est possible de les remplir de façon automatique ou manuelle puis d'yaffecter les différents outils propres à un groupe comme les documents, les agendas, les travaux, les annonces, le forum et le wiki.

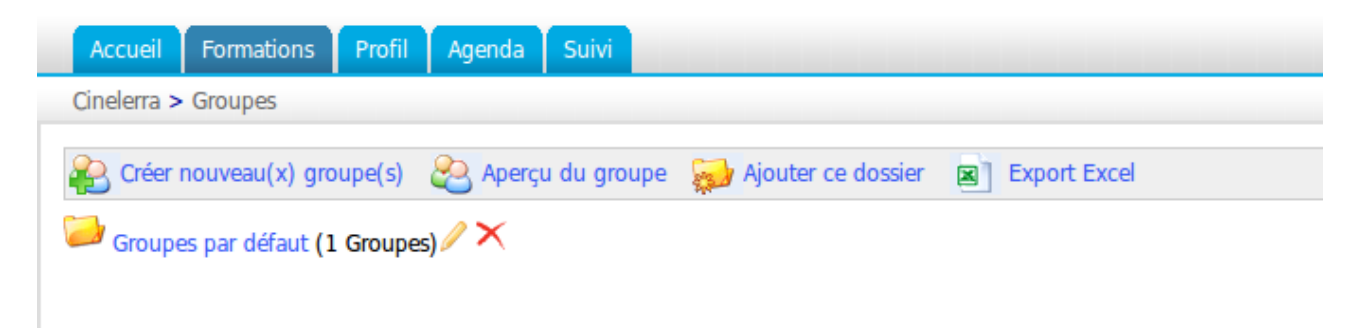

## Créer un dossier de groupe

Le but de créer un dossier de groupe est de simplifier leur gestion. Depuis la page des groupes :

- -cliquer sur « Ajouter ce dossier »,
- -lui donner un nom,
- décrire le groupe si nécessaire,
- -donner une limite, c'est-à-dire définir le nombre de groupes auquel un apprenant peut appartenir,
- -l'inscription : autoriser (ou non) les participants à s'inscrire (ou à se désinscrire) eux-mêmes à un groupe,
- -documents, travaux, agenda, annonces, forum du groupe, wiki, discussion,
- définir le caractère public (tous les apprenants inscrits à une formation auront accès aux outils d'un groupe) ou privé (seuls les stagiaires inscrits au groupe auront accès aux outils de groupe) disponible,
- -« Modifier les propriétés du groupe ».

| * Nom                               |                                                                              |
|-------------------------------------|------------------------------------------------------------------------------|
| Description                         |                                                                              |
|                                     |                                                                              |
|                                     |                                                                              |
|                                     |                                                                              |
|                                     |                                                                              |
| Limite                              | Un utilisateur peut être inscrit dans 1 groupes                              |
|                                     |                                                                              |
| Paramètres par défaut pour les nouv | eaux groupes                                                                 |
| Limite                              | <ul> <li>Sans limite</li> </ul>                                              |
|                                     | O Maximum places (facultatif)                                                |
| Inscription                         | Utilisateurs autorisés à s'inscrire eux-même dans les groupes                |
|                                     | Les utilisateurs sont autorisés à annuler leur inscription dans les groupes. |
| Documents                           | ○ Non disponible                                                             |
|                                     | ⊖ public                                                                     |
|                                     | ● privé                                                                      |
| Travaux                             | ○ Non disponible                                                             |
|                                     |                                                                              |

Depuis la page des groupes :

- cliquer sur le lien « Créer nouveau(x) groupe(s) »,
- -donner le nombre de groupes à créer (« Confirmer la création de groupe(s) »),
- -nommer le groupe, sa catégorie et le nombre de places,
- -« Créer groupe(s) ».

| Cinelerra > Groupes > Création de | groupes                           |                                                |
|-----------------------------------|-----------------------------------|------------------------------------------------|
|                                   |                                   |                                                |
| Création de groupes               |                                   |                                                |
|                                   | Créer 1 Nouveau(x)                | groupe(s) 🧹 Confirmer la création de groupe(s) |
|                                   | Cinelerra > Groupes > Création de | groupes                                        |
|                                   |                                   |                                                |
|                                   | Création de groupes               |                                                |
|                                   | Nom du groupe                     | Catégorie du groupe places (facultatif)        |
|                                   | Groupe 0003                       | Groupes par défaut                             |
|                                   | V Créer groupe(s)                 |                                                |

### Paramétrer les propriétés des groupes

Depuis la page d'accueil des groupes :

- -cliquez sur le l'icône modifier (crayon),
- il est possible de modifier le nom du groupe, sa description et sa limite,
- Inscription : autoriser (ou non) les participants à s'inscrire (ou à se désinscrire) eux-mêmes à un groupe,
- -documents, travaux, agenda, annonces, forum du groupe, wiki, discussion,
- définir le caractère public (tous les apprenants inscrits à une formation auront accès aux outils d'un groupe) ou privé (seuls les stagiaires inscrits au groupe auront accès aux outils de groupe) disponible,
- -définir le(s) tuteur(s) et le(s) membre(s),
- -« Modifier les propriétés du groupe ».

### Remplir un groupe (inscription par les apprenants eux-mêmes)

Cette possibilité est offerte aux apprenants à condition que le formateur les ait autorisés dans les propriétés des groupes. En utilisant cette méthode, le formateur ne maîtrise que partiellement la composition initiale des groupes, mais conserve toujours la possibilité d'intervenir manuellement sur cette composition.

Inscription 🛛 Utilisateurs autorisés à s'inscrire eux-même dans les groupes

Les utilisateurs sont autorisés à annuler leur inscription dans les groupes.

### Remplir un groupe automatiquement

Depuis la page d'accueil des groupes :

- cliquer sur le bouton « Ajouter des utilisateurs » (représenté par un seau) pour remplir automatiquement un groupe. Utiliser le traitement par lot pour remplir automatiquement plusieurs groupes,
- cocher les groupes à remplir (dans la colonne de gauche),
- utiliser la commande « Ajouter des utilisateurs » qui est située dans la liste déroulante. Le remplissage s'effectue « au hasard ». La composition des groupes n'est pas maîtrisée, mais il est toujours possible d'intervenir manuellement (et ultérieurement) sur la composition des groupes.

| Préer n   | nouveau(x) groupe(s) 🛛 🗞 Aperçu du | groupe 🛛 🥪 Ajouter ce dossie | Export Excel         |            |          |    |
|-----------|------------------------------------|------------------------------|----------------------|------------|----------|----|
| Cinelerra | Groupes t                          | Inscrits                     | 1 - 2 / 2<br>Maximum | Modérateur | Todifier | 1/ |
|           | Groupe 0002                        | 0                            | -                    | -          | /× \ 🗞   |    |
|           | Groupe 0001                        | 1                            | -                    | -          | /× 5 6   |    |
|           |                                    |                              |                      |            |          |    |

### Remplir un groupe manuellement

Dans l'espace de groupe, cliquer sur le lien « Modifier » (le crayon) et ajouter manuellement le(s) tuteur(s) et le(s) utilisateur(s) :

| Tuteurs           |                                                   |     |   |
|-------------------|---------------------------------------------------|-----|---|
|                   | Anaël BOULIER (a.boulier)<br>Cedric GEMY (c.gemy) |     | ~ |
|                   | societe 2i2l (admin)                              | >>> |   |
|                   |                                                   | **  |   |
|                   |                                                   |     | ~ |
| Membres du groupe | Anaël BOULIER (a.boulier)                         |     | ~ |
|                   | eleve2 eleve2 (eleve2)<br>societe 2i2l (admin)    | >>  |   |
|                   |                                                   | **  |   |
|                   |                                                   |     |   |

## Atteindre l'espace d'un groupe

Depuis la page d'accueil des groupes :

- cliquer sur le lien constitué par le nom d'un groupe, qui donne accès à l'espace du groupe considéré,
- les liens « Forums », « Documents », « Agenda », « Travaux », « Annonces » et « Wiki » pointent vers les outils propres au groupe.

Depuis l'espace d'un groupe, il est possible de consulter la fiche d'information d'un participant, en cliquant simplement sur son nom qui apparaît en bas de l'écran dans la liste des participants au groupe.

| Retour à la list | æ des groupes 🥖 Modifier ce groupe |                  |                     |
|------------------|------------------------------------|------------------|---------------------|
| Outils:          |                                    |                  |                     |
| Forums: Group    | pe 0002                            |                  |                     |
| Documents        |                                    |                  |                     |
| 3 Agonda         |                                    |                  |                     |
| Agenda           |                                    |                  |                     |
| V Travaux        |                                    |                  |                     |
| Annonces         |                                    |                  |                     |
| Wiki             |                                    |                  |                     |
| Ciscuter         |                                    |                  |                     |
| Tuteurs:         |                                    |                  |                     |
| Anaël BOUL       | IER                                |                  |                     |
| Membres du grou  | pe:                                |                  |                     |
|                  | Prénom 1                           | 1 - 2 / 2<br>Nom |                     |
| 2                | Cedric                             | GEMY             | cedric.gemy@2i2l.fr |
| 2                | eleve2                             | eleve2           | eleve2@el.el        |

### Aperçu / Exportation des inscrits aux groupes

Dans l'aperçu des groupes, la liste des groupes et des participants qui y sont inscrits s'affiche. La fonction d'exportation, qui est décrite dans le chapitre consacré à l'outil « Utilisateurs », est ici aussi disponible :

- -cliquer sur le bouton « Export Excel »,
- -ouvrir ou enregistrer alors un fichier .xls.

#### Gérer les groupes

La gestion individuelle des groupes fait appel à des commandes connues et à d'autres plus spécifiques à l'outil groupe :

| Icônes     | Fonctionnalités                                     |
|------------|-----------------------------------------------------|
| /          | Modifier les paramètres d'un groupe                 |
| ×          | Supprimer (après demande de confirmation) un groupe |
| <i>ſ</i> ⊗ | Remplir le groupe de façon « aléatoire »            |
| 2          | Vider le groupe                                     |

### La gestion par lots

La gestion par lots permet de :

- supprimer,

- -ajouter des utilisateurs,
- désinscrire tous les utilisateurs de plusieurs formations en même temps.

| 💫 Créer    | nouveau(x) groupe(s) 🛛 😤 Aperçu du g   | roupe 🛛 🔬 Ajouter ce de | ossier 🗷 Export Excel |            |                    |
|------------|----------------------------------------|-------------------------|-----------------------|------------|--------------------|
| 🟓 Cinele   | rra (2 Groupes) 🖉 🗙                    |                         |                       |            |                    |
|            |                                        |                         | 1 - 2 / 2             |            | 1/1                |
|            | Groupes 🕇                              | Inscrits                | Maximum               | Modérateur | todifier           |
|            | Groupe 0002                            | 0                       | -                     | -          | 🖉 📉 🍆 🗞            |
|            | Groupe 0001                            | 1                       | -                     | -          | <mark>∕</mark> ×⊾⊗ |
| Tout sélec | tionner - Annuler sélections Supprimer | -                       | Sélectionnez          |            | 1/1                |

# L'outil « Discuter »

L'outil « Discuter » est une « messagerie instantanée » qui permet d'échanger en direct avec les apprenants inscrits à la formation. A la différence des outils de messagerie que l'on trouve sur le marché, il fonctionne dans une page web et non à l'aide d'un client additionnel à télécharger.

L'avantage de cette solution est que son utilisation est universellement garantie sur tous les ordinateurs et sans délai. L'inconvénient est que la liste des messages ne se « rafraîchit » pas instantanément (cela peut prendre 5 à 10 secondes).

Si les participants ont envoyé leur photo dans l'outil « Profil », celle-ci apparaîtra avec le nom du participant. Il appartient au responsable d'effacer les discussions quand il le juge nécessaire.

| Connectés     | [27/05/10 10:48:00] Anaël BOULIER : tutoriel formateur | •                    |
|---------------|--------------------------------------------------------|----------------------|
| anaël BOULIER | [27/05/10 10:48:10] 🖾 Anaël BOULIER : 🏴                |                      |
|               | K Effacer la liste                                     |                      |
|               | Six Endeend integr                                     |                      |
|               |                                                        |                      |
|               |                                                        |                      |
|               |                                                        |                      |
|               |                                                        |                      |
|               |                                                        |                      |
|               |                                                        |                      |
|               |                                                        |                      |
|               |                                                        | -                    |
|               |                                                        | ବ Envoyer le message |
|               |                                                        |                      |
|               | 4004000%000%000%000                                    |                      |
|               |                                                        |                      |
|               |                                                        |                      |
|               |                                                        |                      |

### Envoyer un message

Saisir le texte dans le champ situé en bas de la page puis cliquer sur le bouton « Envoyer le message ». Dans les échanges, le nom du responsable de la formation apparaît de façon différente de ceux des participants.

### Vider la liste des messages

Il est possible de se déconnecter de la plate-forme sans perdre le fil de la discussion engagée. Pour supprimer une discussion avant d'en engager une autre, cliquer sur le lien « Effacer la liste ».

# L'outil « Enquêtes »

Cet outil permet de sonder l'opinion de apprenants et de créer des enquêtes.

### Créer une nouvelle enquête

- -cliquer sur le lien « Nouvelle enquête »,
- compléter les champs :
- -« Code »,
- -« Nom de l'enquête »,
- -« Description »,
- -à l'aide du calendrier, il est possible de maîtriser la durée de vie de l'enquête,
- -il faut décider du caractère anonyme de l'enquête en cochant la case correspondante,
- compléter les zones de texte « Introduction » et « Remerciements » est une bonne idée pour
- rendre l'enquête plus vivante,
- -« Créer enquête ».

| Nouvelle enquête   |                                           |
|--------------------|-------------------------------------------|
| * Code             |                                           |
| * Nom de l'enquête | ▲ 🗐 🔒 🙈 🛚 👱 🗉 🛄 Talle 🔹 🖌 🖪 Z 🖉 🗄 🗛 י 🛛 🖻 |
|                    |                                           |
|                    |                                           |
|                    |                                           |
|                    |                                           |
|                    |                                           |
|                    |                                           |
| Description        | · · · · · · · · · · · · · · · · · · ·     |
|                    |                                           |
|                    |                                           |
|                    |                                           |
| Début              | 27 vl Mai vl 2010 vl 🛲                    |
| <b>5</b> -         |                                           |
| Hn                 | 06 🛨 Juin 🕑 2010 🛨 🚃                      |
| Anonyme            |                                           |
| Texte d'intro      |                                           |

### Ajouter des questions à l'enquête

Une fois le squelette de l'enquête créé, c'est au formateur de créer les questions. Dans ce domaine, l'outil « Enquêtes » est particulièrement riche : question ouverte, fermée, pourcentage, réponses multiples...

|    | \ccu    | eil Fo   | ormations Pro      | fil Agenda Suivi        |               |                  |             |       |                                                          |           |            |                     | Quitter (a.boulier) |
|----|---------|----------|--------------------|-------------------------|---------------|------------------|-------------|-------|----------------------------------------------------------|-----------|------------|---------------------|---------------------|
| Ci | neler   | ra > Lis | te > Cinelerra     |                         |               |                  |             |       |                                                          |           |            |                     |                     |
| J  | Мо      | odifier  | × Supprimer        |                         | Publier l'end | quête 🅜 Suivi    |             |       |                                                          |           |            |                     |                     |
|    | or<br>× |          | 8                  |                         |               |                  | %           | 9/10  | This is a<br>subliminal<br>support<br>by Dokoos<br>'cool | Į         |            |                     |                     |
| 0  | ui / I  | Non      | Choix multiple     | Réponses multiples      | Ouverte       | Liste déroulante | Pourcentage | Score | Commentaire                                              | Séparateu | ur de page |                     |                     |
| N٥ |         |          |                    |                         |               | Nom              |             |       |                                                          |           | Туре       | Nombre<br>d'options | Modifier            |
| 1  | A       | vez vou  | is apprécié les co | urs                     |               |                  |             |       |                                                          |           | Oui / Non  | 2                   | ∕× <b>+</b> +       |
| 2  | A       | vez vou  | s des suggestion   | s pour l'avenir de ce c | ours ?        |                  |             |       |                                                          |           | Ouverte    | 0                   | ∕× <b></b> ✦♣       |

### Obtenir un aperçu de l'enquête

Les questions sont maintenant rédigées, il est possible de les pré-visualiser avant de rendre l'enquête visible pas les apprenants :

- -cliquer sur le lien « Prévisualiser »,
- -l'écran de prévisualisation montre ce à quoi ressemble le futur sondage :

| Cinelerra > Liste > Cinelerra > Prévisualisation                           |
|----------------------------------------------------------------------------|
| Cinelerra                                                                  |
| Une enquête qui souhaite connaitre l'avis des apprenants sur la formation. |
| Cette enquête est anonyme.                                                 |
| Question suivante                                                          |

## Publier l'enquête

Si le formateur n'a pas de modifications à faire, il peut publier l'enquête :

- cliquer sur le lien « Publier l'enquête » afin d'adresser l'enquête aux destinataires choisis. Comme pour remplir des groupes, la liste de gauche correspond aux destinataires potentiels et celle de droite aux destinataires désignés,
- ajouter éventuellement d'autres courriels d'utilisateurs, qui ne sont pas nécessairement inscrits à la formation, en saisissant leurs adresses électroniques séparées par des points-virgules,
- compléter le titre du courriel et son contenu. En effet, les futurs sondés pourront être avertis par courriel de la disponibilité d'une enquête à renseigner,
- choisir s'il s'agit d'un premier envoi, d'un rappel aux apprenants qui n'ont pas répondu, ou bien d'un rappel général qui s'adresse à tous les stagiaires,
- -« Publier l'enquête ».

| Publication de l'enquête  |                                                                                                    |                                                  |
|---------------------------|----------------------------------------------------------------------------------------------------|--------------------------------------------------|
| Utilisateurs du cours     | Anaël BOULIER<br>Cedric GEMY<br>eleve2 eleve2<br>societe 2i2i                                                                    |                                                  |
| Utilisateurs additionnels |                                                                                                    |                                                  |
| * Sujet du mail           | vous pouvez inviter des utilisateurs non-memores du cours à repondre à cette enquete en ajoutant leurs emails (c) et en l        | es separant par une virguie ou un point-virguie  |
| * Texte du mail           | Les utilisateurs sélectionnés recevront un mail avec le texte ci-dessus et un lien unique sur lequel ils pourront cliquer pour   | r réoondre à l'enquête. Si vous voulez placer ce |
|                           | lien quelque part dans la page, ajoutez le texte suivant : **link** (étoile étoile link étoile étoile). Si vous ne le faites pas | le lien unique apparaîtra à la fin du mail       |
|                           |                                                                                                    |                                                  |

### Afficher le suivi des enquêtes

Dépouiller les enquêtes est fastidieux. Les outils de suivi (par question, par utilisateur, comparatif ou rapport complet) seront d'un grand secours.

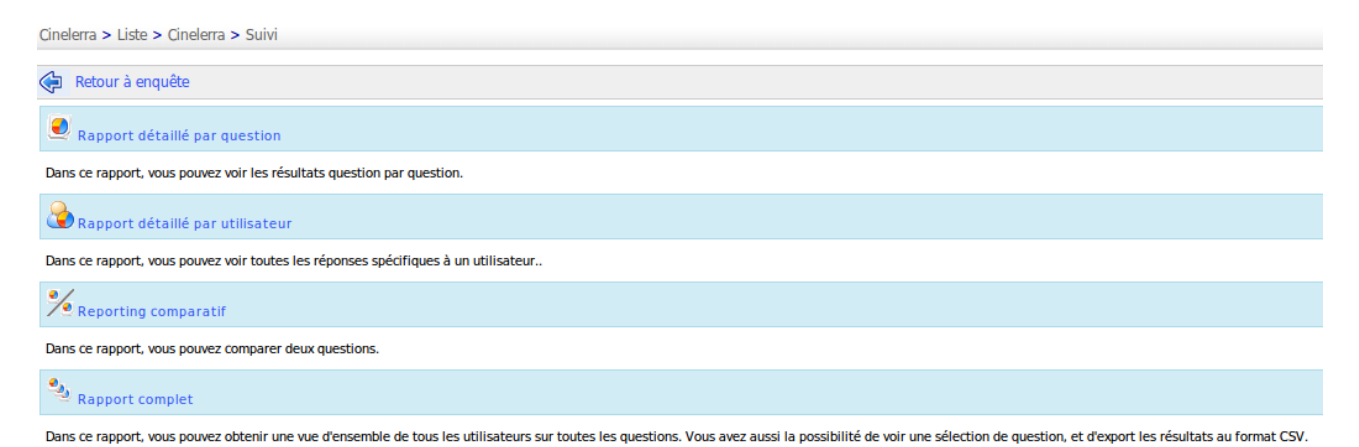

Ce suivi permet de réaliser :

- un rapport détaillé par question,
- un rapport détaillé par utilisateur,
- -des tableaux comparatifs,
- un rapport complet exportable en .csv ou .xls.

## Administrer les enquêtes

Pour gérer les enquêtes, de nouveaux outils sont disponibles, en plus des classiques « Éditer » et « Supprimer » :

| Icônes     | Fonctionnalités                                       |
|------------|-------------------------------------------------------|
| /          | Modifier les paramètres d'une enquête                 |
| ×          | Supprimer (après demande de confirmation) une enquête |
| 2          | Vider l'enquête de ses résultats                      |
|            | Prévisualiser l'enquête                               |
| <b>S</b>   | Publier l'enquête                                     |
|            | Accéder aux fonctionnalités de suivi                  |
| <b>↑</b> ₩ | Réorganiser la position des questions dans l'enquête  |

# L'outil « Notes »

L'outil « Notes » est un bloc-notes attaché à chaque formation. Il permet de garder une trace de tout ce que le formateur peut être tenté d'inscrire sur un bloc-notes papier au cours de la formation pour être traité ultérieurement.

Les notes peuvent être modifiées à volonté et les dates de création et de dernière modification enregistrées. Les notes prises ne sont pas visibles. Elles conservent donc leur caractère personnel.

| Accueil Formations Profil Agenda Suivi                                                               | Quitter (a.boulier)                              |
|----------------------------------------------------------------------------------------------------|--------------------------------------------------|
| Cinelerra > Notes                                                                                    |                                                  |
| 🂫 Ajouter une note dans mon carnet personnel 🏢 Par date de création 🟢 Par date de modif. 🔢 Par titre |                                                  |
| Tutoriel                                                                                             | (Date création: Aujourd'hui 2010-05-27 11:57:21) |
| A finir avant fin Mai                                                                                |                                                  |
| /×                                                                                                   |                                                  |
| Cinelerra                                                                                            | (Date création: Aujourd'hui 2010-05-27 11:58:04) |
| Ajouter les liens vers Audacity + créer enquêtes                                                     |                                                  |
| /×                                                                                                   |                                                  |
|                                                                                                    |                                                  |

## Créer une nouvelle note

- -cliquer sur le lien « Ajouter une note dans mon carnet personnel »,
- -lui donner un titre,
- -renseigner et mettre en forme son contenu,
- -cliquer sur le bouton « Enregistrer la note ».

| Cinelerra > Notes > Ajouter une note o | lans mon carriet personnel                                                                                                    |
|----------------------------------------|----------------------------------------------------------------------------------------------------|
| Retourner à la liste                   |                                                                                                    |
| Ajouter une note dans mon carnet pers  | onnel                                                                                                    |
| * Note                                 | A faire                                                                                                    |
| Contenu                                | Image: Construction         Image: Construction         Image: Construction |
|                                        | - Créer nouveau questionnaire,                                                                                                    |
|                                        | - Rentrer les notes,                                                                                                    |
|                                        | - Nouvelle évaluation,                                                                                                    |
|                                        | - Groupes : nouveau, anciens                                                                                                    |
|                                        |                                                                                                    |
|                                        |                                                                                                    |
|                                        |                                                                                                    |
|                                        | · · · · · · · · · · · · · · · · · · ·                                                                                                    |
|                                        | 🕂 Enregistrer la note                                                                                                    |
|                                        | * Information requise                                                                                                    |

### Trier les notes

Les notes peuvent être triées par :

- -date de création,
- -date de modification,
- -titre.

# L'outil « Projet »

L'outil « Projet » dérive d'un blog classique (il peut d'ailleurs être utilisé comme tel). Sa philosophie est d'attribuer des tâches à des apprenants. Ces tâches ont un lien avec les étapes du projet.

Le formateur a la responsabilité de choisir les apprenants qui vont participer au projet, définir le projet et l'affectation des tâches (ou des rôles joués par les apprenants). La création des étapes est partagée entre le formateur et les apprenants.

**Note** : lorsqu'un nouveau projet est créé, il apparaît dans la liste des outils de production et sa visibilité est contrôlable comme tous les autres outils.

| Accueil Formations Profil     | Agenda Suivi                                               | Quitter (a.boulier) |
|-------------------------------|------------------------------------------------------------|---------------------|
| Cinelerra > Gestion de projet |                                                            |                     |
| 🛐 Créer un nouveau projet     |                                                            |                     |
|                               | 1 - 1 / 1                                                  | 1/1                 |
| Nom                           | Description 1                                              | Modifier            |
| 🛐 cinelerra                   | Comment utiliser ce logiciel au maximum de ses capacités ? | / × a               |
|                               |                                                            | 1/1                 |

## Lancer un nouveau projet

Depuis la page d'accueil de projets :

-cliquer sur le lien « Créer un nouveau projet »,

- -lui donner un nom,
- décrire éventuellement le projet,
- -« Enregistrer le projet ».

Tutoriel d'utilisation de Chamilo - Formateur - Version 1.8.6.2- Mai 2010

| 🛐 Créer un nouveau projet |                         |
|---------------------------|-------------------------|
| Créer un nouveau projet   |                         |
| *Nom                      |                         |
| Description               |                         |
|                           | V Enregistrer le projet |
|                           |                         |

#### Inscrire les stagiaires participant au projet

Chamilo permet de gérer plusieurs projets au sein d'une même formation. Il faut donc sélectionner les apprenants qui interviennent sur un projet particulier.

Pour inscrire des apprenants à un projet, depuis la page d'accueil de ce projet :

- cliquer sur le lien « Gestion des utilisateurs »,

- -cocher les cases qui correspondent aux apprenants à associer au projet,
- -cliquer sur le bouton « Valider ».

| Acci       | ueil I    | Format   | tions   | Pro      | fil /  | \genda   | a Suivi          |                     |                        |                     |                    |                    | Quitter (a.boulie |
|------------|-----------|----------|---------|----------|--------|----------|------------------|---------------------|------------------------|---------------------|--------------------|--------------------|-------------------|
| Cinele     | erra > ci | inelerr  | a > G   | estion   | des ut | ilisateu | Jrs              |                     |                        |                     |                    |                    |                   |
| <b>N</b> 4 | ccueil    | 1        | Nouve   | elle tâo | che 👔  | 🗟 Ge     | estion des tâche | es 🙎 Gestion de     | es utilisateurs        |                     |                    |                    |                   |
| cine       | lerra     |          |         |          |        |          |                  |                     |                        |                     |                    |                    |                   |
| Comr       | nent util | liser ce | logicie | el au m  | aximun | n de se  | s capacités ?    |                     |                        |                     |                    |                    |                   |
| «          |           | Mai      | 2010    | )        |        | »        | Inscrire des     | utilisateurs        |                        |                     |                    |                    |                   |
| Lun        | Mardi     | Mer      | Jeu     | Ven      | Sam    | Dim      |                  |                     |                        |                     | 1 - 2 / 2          |                    | 1/                |
|            |           |          |         |          | 1      | 2        |                  | Pré                 | inom 1                 | Nom                 |                    | E-mail             | Inscrire          |
| 3          | 4         | 5        | 6       | 7        | 8      | 9        |                  | eleve2              |                        | eleve2              | eleve2@el.el       |                    | Inscrire          |
| 10         | 11        | 12       | 13      | 14       | 15     | 16       |                  | Cedric              |                        | GEMY                | cedric.gemy@2i2l.f | Inscrire           |                   |
| 17         | 18        | 19       | 20      | 21       | 22     | 23       |                  |                     |                        | :                   | 2                  |                    | 1/                |
| 24         | 25        | 26       | 27      | 28       | 29     | 30       | Tout sélecti     | onner - Annuler sél | ections avec les sélec | tions : Inscrire -  | Valider            |                    |                   |
| 31         |           |          |         |          |        |          |                  |                     |                        |                     | V Vulleel          |                    |                   |
|            |           |          |         |          |        |          |                  |                     |                        |                     |                    |                    |                   |
| Rech       | nercher   |          |         |          |        |          | Désinscrire      | des utilisateurs    |                        |                     |                    |                    |                   |
|            |           |          |         |          |        |          |                  | Data ana            | New                    | <b>F</b>            | 1 - 1 / 1          | Castian das têstas | 1/                |
|            |           |          |         |          |        |          |                  | Anaël               | BOULIER                | anael.boulier@2i2l  | .fr                | Lecteur            | -                 |
|            | Rec       | herch    | er 🤅    | >        |        |          |                  |                     |                        |                     |                    |                    | 1/                |
|            |           |          |         |          |        |          | Tout sélecti     | onner - Annuler sél | ections avec les sélec | tions : Désinscrire | ▼ Valider          |                    |                   |

#### Créer les étapes du projet

Depuis la page d'accueil du projet :

- -cliquer sur le lien « Nouvelle tâche »,
- -donner un nom à l'étape,
- -la décrire de manière très détaillée,
- il est possible de joindre un document à l'étape créée et de le commenter
- -cliquer sur le bouton « Enregistrer ».

| Cinel    | Cinelerra > cinelerra > Nouvelle tâche                                     |       |      |     |     |     |           |                                           |  |  |  |  |  |  |  |
|----------|----------------------------------------------------------------------------|-------|------|-----|-----|-----|-----------|-------------------------------------------|--|--|--|--|--|--|--|
| <b>N</b> | 🛐 Accueil 🌠 Nouvelle tâche 😹 Gestion des tâches 🧟 Gestion des utilisateurs |       |      |     |     |     |           |                                           |  |  |  |  |  |  |  |
| cine     | cinelerra                                                                  |       |      |     |     |     |           |                                           |  |  |  |  |  |  |  |
| Com      | Comment utiliser ce logiciel au maximum de ses capacités ?                 |       |      |     |     |     |           |                                           |  |  |  |  |  |  |  |
| *        | « Mai 2010 » Nouvelle tâche                                                |       |      |     |     |     |           |                                           |  |  |  |  |  |  |  |
| Lun      | Mardi                                                                      | Mer   | Jeu  | Ven | Sam | Dim | *Nom      |                                           |  |  |  |  |  |  |  |
|          |                                                                            |       |      |     | 1   | 2   |           |                                           |  |  |  |  |  |  |  |
| з        | 4                                                                          | 5     | 6    | 7   | 8   | 9   | Texte     | 🛊 📦 < > 🏨 🚓 🕁 💆 🖬 🖉 🗂 🛞                   |  |  |  |  |  |  |  |
| 10       | 11                                                                         | 12    | 13   | 14  | 15  | 16  |           | Police • Taille • B I U E = 1 - A.• A • P |  |  |  |  |  |  |  |
| 17       | 18                                                                         | 19    | 20   | 21  | 22  | 23  | ]         |                                           |  |  |  |  |  |  |  |
| 24       | 25                                                                         | 26    | 27   | 28  | 29  | 30  |           |                                           |  |  |  |  |  |  |  |
| 31       |                                                                            |       |      |     |     |     |           |                                           |  |  |  |  |  |  |  |
|          |                                                                            |       |      |     |     |     |           |                                           |  |  |  |  |  |  |  |
| Rec      | hercher                                                                    |       |      |     |     |     |           |                                           |  |  |  |  |  |  |  |
|          |                                                                            |       |      |     |     |     | l         | ×                                         |  |  |  |  |  |  |  |
|          |                                                                            |       |      |     |     |     | Annexe    | Parcourir                                 |  |  |  |  |  |  |  |
|          | Rec                                                                        | herch | er 🤅 | >   |     |     | Remarques |                                           |  |  |  |  |  |  |  |
|          |                                                                            |       |      |     |     |     |           |                                           |  |  |  |  |  |  |  |
| Mes      | tâches                                                                     |       |      |     |     |     |           |                                           |  |  |  |  |  |  |  |
| Pas      | de tâcł                                                                    | nes   |      |     |     |     |           | V Enregistrer                             |  |  |  |  |  |  |  |

## Créer des tâches (ou définir des rôles)

Le lien « Gestion des tâches » est utilisé pour créer des tâches détaillées d'une étape de projet ou affecter des rôles aux participants au projet.

Pour créer une nouvelle tâche (ou un nouveau rôle) :

- -cliquer sur le lien « Gestion des tâches »,
- -cliquer ensuite sur le lien « Nouvelle tâche »,
- -donner un nom à la tâche,
- -la décrire éventuellement,
- -affecter une couleur à l'aide de la liste déroulante,
- -« Enregistrer ».

 $\rightarrow$  La nouvelle tâche vient enrichir la liste des tâches existantes.

| <b>N</b> | 🖌 Accueil 🎉 Nouvelle tâche 📠 Gestion des tâches 🔰 Gestion des utilisateurs |     |     |      |     |     |                           |                           |             |            |          |  |  |  |  |
|----------|----------------------------------------------------------------------------|-----|-----|------|-----|-----|---------------------------|---------------------------|-------------|------------|----------|--|--|--|--|
| cine     | cinelerra                                                                  |     |     |      |     |     |                           |                           |             |            |          |  |  |  |  |
| Com      | Comment utiliser ce logiciel au maximum de ses capacités ?                 |     |     |      |     |     |                           |                           |             |            |          |  |  |  |  |
| *        | Mai 2010 » Jak Nouvelle tâche 👖 Assigner une tâche 义 Droits dans ce projet |     |     |      |     |     |                           |                           |             |            |          |  |  |  |  |
| Lun      | Mardi                                                                      | Mer | Jeu | Ven  | Sam | Dim |                           |                           |             |            |          |  |  |  |  |
|          |                                                                            |     |     |      | 1   | 2   | Tâches dans ce projet     |                           |             |            |          |  |  |  |  |
| 3        | 4                                                                          | 5   | 6   | 7    | 8   | 9   | Nom                       | Description               | Coule       | eur        | Modifier |  |  |  |  |
| 10       | 11                                                                         | 12  | 13  | 14   | 15  | 16  | Creer un premier document |                           |             |            | ∕× ∕     |  |  |  |  |
| 17       | 18                                                                         | 19  | 20  | 21   | 22  | 23  |                           |                           | 1           |            |          |  |  |  |  |
| 24       | 25                                                                         | 26  | 27  | 28 🖡 | 29  | 30  | Tâches assignées          |                           |             |            |          |  |  |  |  |
| 31       |                                                                            |     |     |      |     |     | latites assignees         |                           |             |            |          |  |  |  |  |
|          |                                                                            |     |     |      |     |     | Utilisateur               | Tâche                     | Description | Date       | Modifier |  |  |  |  |
| Bac      | archar                                                                     |     |     |      |     |     | Anaël BOULIER             | Creer un premier document |             | 2010-05-28 | ∕∕×      |  |  |  |  |

#### Assigner une tâche à un stagiaire

Une fois la tâche créée, il est nécessaire de l'affecter à un apprenant :

Copyright 2010 <u>Anael.boulier@2i2l.fr Copyleft 2010 sous double licence GNU-FDL et CCBYSA</u> 95/108

- -cliquer sur le lien « Assigner une tâche »,
- sélectionner à l'aide des deux listes déroulantes :
  - -un stagiaire responsable,
  - une tâche à lui associer,
- -choisir enfin une date à laquelle la tâche devra être réalisée,
- -« Valider » pour ajouter la tâche à la liste des tâches assignées.

| Assigner une tâche |                             |
|--------------------|-----------------------------|
| *Utilisateur       | Anaël BOULIER -             |
| *Tâche             | Creer un premier document 🔄 |
| *Date              | 27 · Mai · 2010 · 7         |
|                    | Valider                     |

### Signaler l'exécution d'une tâche

Qu'il s'agisse du formateur ou d'un apprenant, la liste des tâches qui lui sont assignées apparaît en bas à gauche de l'écran sous le titre « Mes tâches ».

Pour signaler l'exécution d'une tâche :

- -cliquer sur une tâche exécutée,
- -la liste des étapes du projet apparaît,
- -cliquer sur l'étape à laquelle la tâche exécutée est ratachée,
- dans l'écran qui apparaît, compléter :
- éventuellement le nom de la tâche exécutée (ce champ apparaît par défaut comme une réponse à l'étape à laquelle la tâche est rattachée),
- -le commentaire associé à la tâche exécutée,
- il est possible de joindre un commentaire et une remarque à ce document,
- -« Enregistrer ».

Le « rapport d'exécution » de la tâche apparaîtra comme un commentaire de l'étape du projet.

| cine | cinelerra                                                                                     |       |         |        |        |          |                                                        |  |  |  |  |  |
|------|-----------------------------------------------------------------------------------------------|-------|---------|--------|--------|----------|--------------------------------------------------------|--|--|--|--|--|
| Com  | Comment utiliser ce logiciel au maximum de ses capacités ?                                    |       |         |        |        |          |                                                        |  |  |  |  |  |
| «    |                                                                                               | Mai   | 2010    | )      |        | <b>»</b> |                                                        |  |  |  |  |  |
| Lun  | Mardi                                                                                         | Mer   | Jeu     | Ven    | Sam    | Dim      | Terminé !                                              |  |  |  |  |  |
|      |                                                                                               |       |         |        | 1      | 2        | Vendredi 07 Mai 2010 (09:05)                           |  |  |  |  |  |
| з    | 4                                                                                             | 5     | 6       | 7      | 8      | 9        |                                                        |  |  |  |  |  |
| 10   | 11                                                                                            | 12    | 13      | 14     | 15     | 16       | 🖉 exo_argouml.odt                                      |  |  |  |  |  |
| 17   | 17 18 19 20 21 22 23 Auteur: Anaël BOULIER - Commentaires: 1 - Valeur: 0 - Noter cet article: |       |         |        |        |          |                                                        |  |  |  |  |  |
| 24   | 25                                                                                            | 26    | 27      | 28     | 29     | 30       | /X                                                     |  |  |  |  |  |
| 31   |                                                                                               |       |         |        |        |          |                                                        |  |  |  |  |  |
| Rec  | nercher                                                                                       |       |         |        |        |          | Commentaires Re: Terminé ! Jeudi 27 Mai 2010 (14:19)   |  |  |  |  |  |
|      | Recl                                                                                          | herch | er 🤅    | $\geq$ |        |          | Le premier document est réalisé                        |  |  |  |  |  |
| Mes  | tâches                                                                                        |       |         |        |        |          | @ exo_argouml.odt                                      |  |  |  |  |  |
| • (  | Creer un                                                                                      | prem  | ier doo | cumen  | it<br> |          | Auteur: Anaël BOULIER - Valeur: 0 - Noter cet article: |  |  |  |  |  |

### Consulter la gestion des tâches, par stagiaire

Un clic sur le lien « Gestion des utilisateurs » affiche la liste des tâches par stagiaire (en bas de la page dans la zone de désinscription du projet).

| <b>N</b> | 🖌 Accueil 🎪 Nouvelle tâche 📠 Gestion des tâches 🙎 Gestion des utilisateurs                  |       |      |              |     |     |         |                  |                  |                      |           |                |                                        |       |             |
|----------|---------------------------------------------------------------------------------------------|-------|------|--------------|-----|-----|---------|------------------|------------------|----------------------|-----------|----------------|----------------------------------------|-------|-------------|
| cine     | lerra                                                                                       |       |      |              |     |     |         |                  |                  |                      |           |                |                                        |       |             |
| Com      | Comment utiliser ce logiciel au maximum de ses capacités ?                                  |       |      |              |     |     |         |                  |                  |                      |           |                |                                        |       |             |
| *        | Mai 2010 » Inscrire des utilisateurs                                                        |       |      |              |     |     |         |                  |                  |                      |           |                |                                        |       |             |
| Lun      | Mardi                                                                                       | Mer   | Jeu  | Ven          | Sam | Dim |         |                  | Prénom           |                      | N         | om             | E-mail                                 | Inscr | ire         |
|          |                                                                                             |       |      |              | 1   | 2   |         |                  |                  |                      |           | La liste est   | vide.                                  |       |             |
| з        | 4 5 6 7 8 9 Tout sélectionner - Annuler sélections avec les sélections ; Inscrire - Valider |       |      |              |     |     |         |                  |                  |                      |           |                |                                        |       |             |
| 10       | 11                                                                                          | 12    | 13   | 14           | 15  | 16  |         |                  |                  |                      |           |                |                                        |       |             |
| 17       | 18                                                                                          | 19    | 20   | 21           | 22  | 23  |         |                  |                  |                      |           |                |                                        |       |             |
| 24       | 25                                                                                          | 26    | 27   | 28           | 29  | 30  | Désinso | rire des utilisa | ateurs           |                      |           |                |                                        |       |             |
| 31       |                                                                                             |       |      |              |     |     |         |                  |                  |                      |           | 1-3/           | 3                                      |       | 1/1         |
| 51       |                                                                                             |       |      |              |     |     |         | Prénom           | Nom              | E-mai                |           |                | Gestion des tâches                     |       | Désinscrire |
|          |                                                                                             |       |      |              |     |     |         | Cedric           | GEMY             | cedric.gemy@2i       | 2l.fr     | Dernières mise | s à jour et nouvelles fonctionnalitées | ?     | Désinscrire |
| Rec      | hercher                                                                                     |       |      |              |     |     |         | Anaël            | BOULIER          | anael.boulier@2      | i2l.fr    | Creer un prem  | ier document                           |       | -           |
|          |                                                                                             |       |      |              |     |     |         | eleve2           | eleve2           | eleve2@el.el         |           | Trouver une n  | ouvelle fonctionnalitée                |       | Désinscrire |
|          | Red                                                                                         | herch | er 🤅 | $\mathbf{D}$ |     |     | Tout sé | ectionner - A    | nnuler sélection | s avec les sélectior | s : Désin | scrire 🚽 🗸     | Valider                                |       | 1/1         |

# L'outil « Propriétés »

L'outil « Propriétés » permet de modifier le comportement global de la formation. Bien qu'il soit placé en bas de l'écran, c'est l'un des premiers outils à utiliser, notamment pour administrer les paramètres d'inscription et d'accès à la formation (notion abordée dans la partie « Contrôler l'accès à une formation »).

D'autres fonctionnalités sont disponibles pour gérer la formation.

### Modifier les paramètres généraux de la formation

Dans cette section, il est possible de :

- -modifier les noms des formateurs et de la formation,
- -modifier la catégorie générale à laquelle la formation appartient,
- changer la langue dans laquelle l'environnement de la formation est dispensé (l'environnement d'une formation peut être affiché dans une langue différente de celle de la plate-forme : cela est utile pour les formations en langue étrangère).

| Code                     | CINE                                                         |
|--------------------------|--------------------------------------------------------------|
| * Formateurs             | BOULIER Anaël (a.boulier) 📕                                  |
| * Nom                    | Cinelerra                                                    |
| Catégorie                | (VIDEO) Traitement video                                     |
| Département              |                                                              |
| resse web du département | http://                                                      |
| Langue                   | Français                                                     |
|                          | Cette langue vaudra pour tous les inscrits à cette formation |
|                          |                                                              |

#### Gérer les alertes par courriel

L'envoi de courriels est un bon moyen de tenir le formateur informé, en temps réel, de la production de certains évènements.

Dans cette section, il est possible de choisir d'être informé par courriel si :

- un utilisateur s'inscrit de lui-même à la formation (cette fonctionnalité doit être activée par l'administrateur de la plate-forme),
- -un nouveau fichier est soumis dans l'outil « Travaux » ou « Partage »,
- un test a été passé par un apprenant.

| Alertes par courriel                                  |                                                                                                    |
|-------------------------------------------------------|----------------------------------------------------------------------------------------------------|
| Alerter de nouvelles inscriptions                     | <ul> <li>Activer l'alerte par e-mail aux formateurs lors de l'inscription autonome d'un nouvel apprenant</li> <li>Activer l'alerte par e-mail aux formateurs lors de l'inscription autonome d'un nouvel apprenant</li> <li>Ne pas activer l'alerte pas e-mail lors d'une nouvelle inscription au cours</li> </ul> |
| Alerte par mail pour travail soumis                   | <ul> <li>Activer alerte par e-mail pour travail soumis</li> <li>Désactiver alerte par e-mail pour travail soumis</li> </ul>                                                                                                    |
| Alerte par e-mail sur document<br>soumis dans Partage | <ul> <li>Activer alerte par e-mail pour document soumis dans Partage</li> <li>Désactiver alerte par e-mail pour document soumis dans Partage</li> </ul>                                                                                                    |
| Alerte e-mail nouveau test                            | <ul> <li>Activer l'envoi d'un e-mail lorsqu'un apprenant soumet des réponses à un test</li> <li>Désactiver l'envoi d'un e-mail sur réception de réponses à un test</li> <li>Enregistrer les paramètres</li> </ul>                                                                                                 |

#### Modifier les permissions utilisateurs

Cette section donne la possibilité aux stagiaires d'effectuer des actions sur :

- -l'agenda de la formation (modification autorisée ou non par les apprenants),
- -les annonces (modification autorisée ou non par les apprenants).

Cette section gère aussi l'affichage des photos des utilisateurs dans les forums.

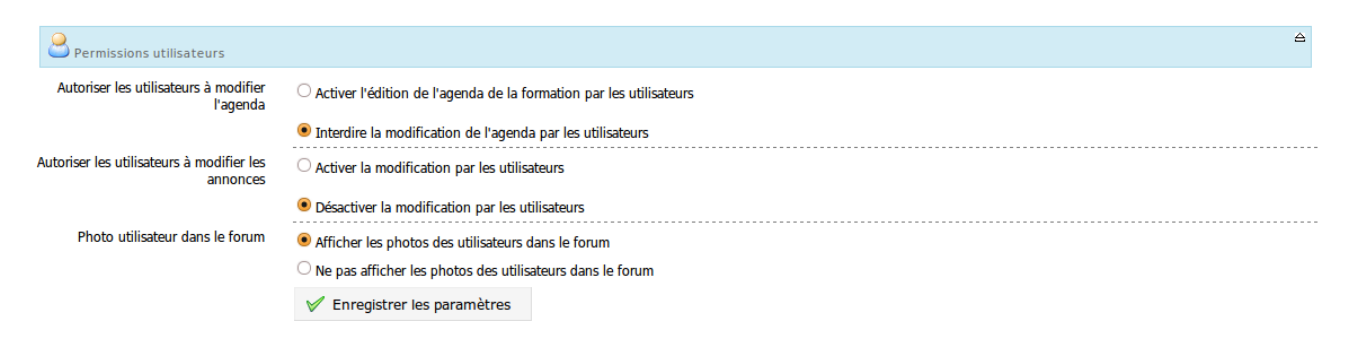

### Modifier le comportement de l'outil « Discuter »

En cochant la case adéquate, l'outil « Discuter » peut être ouvert dans une nouvelle fenêtre.

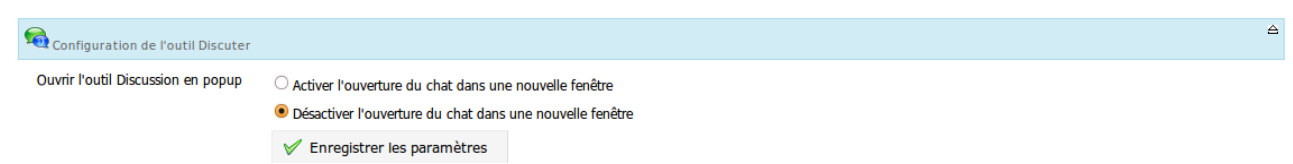

#### Modifier l'apparence d'une formation

Chamilo propose plusieurs thèmes graphiques pour la plate-forme. Ces thèmes peuvent être choisis pour afficher l'environnement d'une formation, indépendamment du thème choisi par l'administrateur pour l'ensemble de la plate-forme.

#### Tutoriel d'utilisation de Chamilo - Formateur - Version 1.8.6.2- Mai 2010

| D Apparence                    |                              |
|--------------------------------|------------------------------|
| Autoriser les thèmes par cours | Autorisé                     |
|                                | ○ Non autorisé               |
| Thème graphique                | L                            |
|                                | V Enregistrer les paramètres |
|                                | * Information regulse        |

# Un outil essentiel, la « Sauvegarde »

Chamilo simplifie le travail de maintenance des formations en séparant les outils de maintenance des propriétés de la formation. Supprimer ou purger une formation, copier l'ensemble ou une partie d'une formation vers une autre, sauvegarder ou réimporter une formation déjà sauvegardée, toutes ces opérations s'effectuent très rapidement.

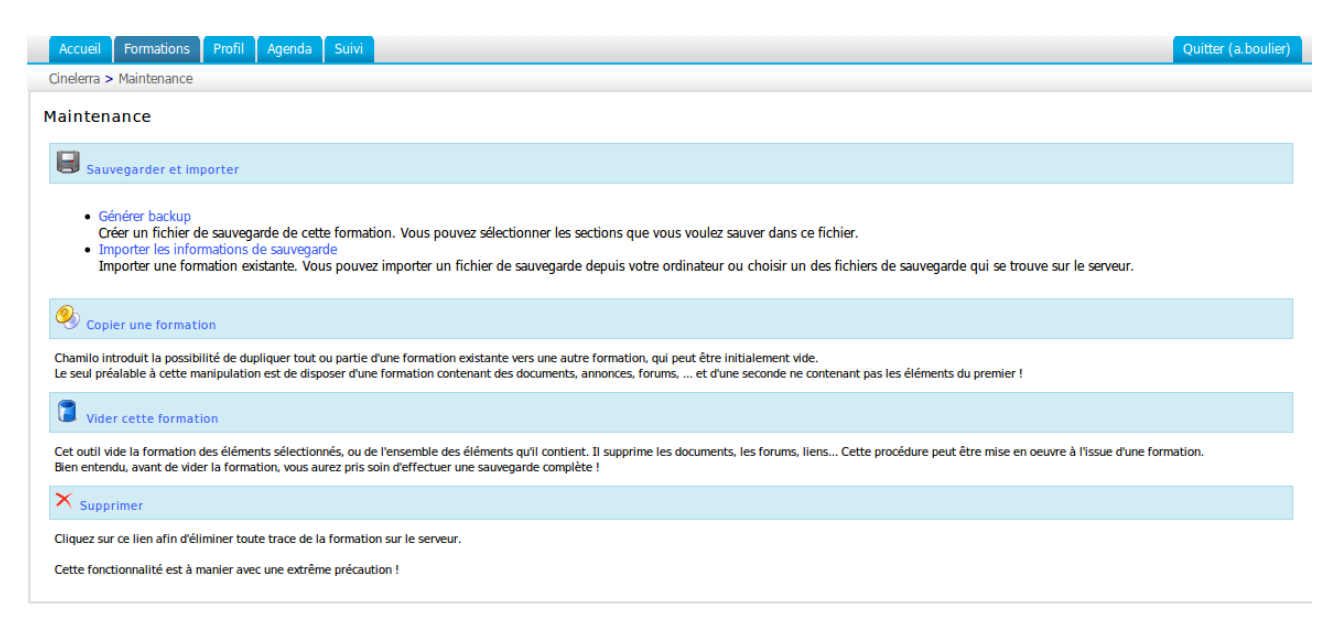

### Créer une sauvegarde

Par mesure de sécurité, ou en fin de formation, il est prudent de créer une sauvegarde du contenu complet du cours. Cette procédure est automatisée. Elle offre la possibilité de créer une sauvegarde complète de la formation ou une sauvegarde partielle des éléments préalablement sélectionnés.

Pour démarrer la sauvegarde :

- -cliquer sur le lien « Créer une sauvegarde »,
- dans la page qui s'affiche, choisir de sauvegarder la formation complète ou quelques-uns de ses éléments (à choisir dans l'écran suivant),
- -« Créer une sauvegarde » pour lancer la procédure de « backup ».

| Générer backu                                                                                                    | C                                                                                                    |                                                                                                    |  |  |  |  |
|----------------------------------------------------------------------------------------------------|----------------------------------------------------------------------------------------------------|----------------------------------------------------------------------------------------------------|--|--|--|--|
| Si vous désirez exporter un cours contenant des tests, il est nécessaire d'inclure ces tests dans l'export en les sélectionnant dans la liste des tests. |                                                                                                    |                                                                                                    |  |  |  |  |
| Sélectionnez la sectio                                                                                                    | n désirée                                                                                                    |                                                                                                    |  |  |  |  |
| Activités     Annonces     Liens     Introduction     Documents     Description de la     Wiki     Tests     Cours                                       | a formation                                                                                                    | Générer backup<br>Veuillez sélectionner une option de sauvegarde.<br>Sauvegarder cette formation<br>Me laisser sélectionner des sections<br>Générer backup |  |  |  |  |
| [tout   Aucun<br>Prise en r<br>La créatio<br>Tutoriel -<br>Enquêtes<br>Glossaire                                                                         | ]<br>main de l'outil<br>on<br>Formateur<br>Générer backup                                                                                                    |                                                                                                    |  |  |  |  |
|                                                                                                    | La sauvegarde (backup) a été effectuée. Le téléchargement de ce fichier démarrera dans quelques instants. Si rien ne se produit, veuillez cliquer sur le lien suivant. |                                                                                                    |  |  |  |  |
| Valider                                                                                                    | Q 6_CINE_20100527154122.zip                                                                                                    |                                                                                                    |  |  |  |  |
|                                                                                                    | C Accueil                                                                                                    |                                                                                                    |  |  |  |  |

La sauvegarde est disponible sous la forme d'un fichier compressé téléchargeable sur le disque dur et simultanément sous la forme d'un fichier compressé stocké sur le serveur où est installé Chamilo.

#### Importer les informations de sauvegarde

Chaque sauvegarde permet de créer un fichier compressé daté (un fichier Zip) qui est stocké sur le serveur (dans un dossier « archive »). On peut aussi le télécharger sur le poste de travail.

Chamilo permet aussi d'importer le contenu d'une sauvegarde dans un nouveau contenant vide. Cela est utile pour un formateur qui veut créer une nouvelle formation.

Pour démarrer l'importation :

- -cliquer sur le lien « Importer les informations de sauvegarde »,
- dans la page qui s'affiche, choisir la source de l'importation : soit un fichier .zip stocké sur le disque dur (ou sur le réseau), soit un fichier .zip stocké sur le serveur,
- choisir ensuite d'importer la formation complète ou quelques-uns seulement de ses éléments (à choisir dans l'écran suivant),
- décider de dupliquer certains fichiers lors de l'opération d'importation (attention, ne pas importer ces fichiers, mais les renommer ou les écraser),
- -« Importer les informations de sauvegarde » pour démarrer l'importation.

Note : un message vous informe du bon déroulement de l'opération.

## Copier une formation

Cette fonctionnalité permet de dupliquer l'ensemble ou une partie seulement d'une formation existante vers une autre formation vide (ou non). Il faut au préalable disposer d'une formation destinée à recevoir des éléments copiés.

Depuis la page de maintenance :

- -cliquer sur le lien « Copier une formation »,
- -l'écran suivant permet de choisir la formation de destination des éléments à dupliquer,
- choisir les éléments à dupliquer : soit l'intégralité, soit une partie. Dans le cas où certains éléments ou fichiers existent déjà dans la formation de destination, on peut ne rien faire (sauter les fichiers), renommer les fichiers en double ou écraser les fichiers déjà contenus dans la formation de destination,
- -« Copier une formation ».

Note : un message vous informe de la bonne réussite de la duplication.

#### Tutoriel d'utilisation de Chamilo - Formateur - Version 1.8.6.2- Mai 2010

| Accueil Formations Profil Agenda Suivi                                                                                                    |  |  |  |  |
|----------------------------------------------------------------------------------------------------|--|--|--|--|
| Cinelerra > Maintenance > Copier une formation                                                                                                  |  |  |  |  |
| Sélectionnez une formation de destination Open Office.org                                                                                       |  |  |  |  |
| <ul> <li>Copier toutes les sections de cette formation</li> <li>Me laisser sélectionner des sections</li> </ul>                                 |  |  |  |  |
| Que faire des documents importés qui ont le même nom que des documents existants?                                                               |  |  |  |  |
| <ul> <li>Sauter les documents</li> <li>Renommer les documents (ex: fichier.pdf devient fichier_1.pdf)</li> <li>Écraser les documents</li> </ul> |  |  |  |  |
| Copier une formation                                                                                                    |  |  |  |  |

# Vider une formation

Cet outil vide la formation de l'ensemble ou certains de ses éléments. Il supprime les documents, les forums, les liens, etc. Cette procédure peut être mise en œuvre à l'issue d'une formation ou d'une session.

#### Attention : avant de vider la formation, effectuer une sauvegarde complète de celle-ci !

Pour vider la formation de son contenu :

- -cliquer sur le lien « Vider cette formation »,
- dans la page qui s'affiche, choisir de recycler la formation complète ou quelques-uns de ses éléments (à choisir dans l'écran suivant),
- -cliquer enfin sur le bouton « Vider cette formation » pour lancer la procédure de nettoyage.

| Accueil Formations Profil Agenda Suivi                                                                                                    | Quitter (a.boulier) |
|----------------------------------------------------------------------------------------------------|---------------------|
| Cinelerra > Maintenance > Vider cette formation                                                                                                    |                     |
| Vider cette formation                                                                                                    |                     |
| Avertissement: en utilisant cette fonctionnalité, vous allez supprimer certaines sections. Cette suppression ne pourra pas être annulée. Nous vous conseillons fortement de commencer par fair | re une sauvegarde.  |
| Vider toutes les sections     Me laisser sélectionner des sections                                                                                                    |                     |
| Vider cette formation                                                                                                    |                     |

### Supprimer une formation

Cliquez sur le lien « Supprimer » afin d'éliminer toute trace du cours sur le serveur.

Compte tenu du caractère irréversible de cette manipulation, un avertissement s'affiché pour éviter l'irréparable.

#### Attention : cette fonctionnalité est à manier avec une extrême précaution.

|   | Accueil                                                                                                  | Formations    | Profil  | Agenda | Suivi |  | Quitter (a.boulier) |
|---|----------------------------------------------------------------------------------------------------|---------------|---------|--------|-------|--|---------------------|
| _ | Cinelerra >                                                                                              | Maintenance > | Supprim | er     |       |  |                     |
| : | Supprim                                                                                                  | er            |         |        |       |  |                     |
|   | "Cinelerra"                                                                                              | (CINE)        |         |        |       |  |                     |
|   | En supprimant cette formation vous supprimerez tous ses documents et désinscrirez tous ses utilisateurs. |               |         |        |       |  |                     |
|   | Voulez-vous réellement la supprimer?                                                                     |               |         |        |       |  |                     |
|   | Non   Ou                                                                                                 | ui            |         |        |       |  |                     |
|   |                                                                                                    |               |         |        |       |  |                     |

# L'onglet « Profil »

Chamilo met à disposition des formateurs et apprenants des outils de gestion de profil et de réseau social simple. Une messagerie interne est notamment à disposition.

| Acc      | ueil Formations P                                                         | rofil Agenda Suivi                                                                               |           | Quitter (a.boulier) |
|----------|---------------------------------------------------------------------------|--------------------------------------------------------------------------------------------------|-----------|---------------------|
| Profil   | > CINE                                                                    |                                                                                                  |           |                     |
| <b>a</b> | Messages 🥖 Modifier                                                       | r le profil étendu                                                                               |           |                     |
|          | Prénom<br>Nom<br>Login<br>Code<br>E-mail<br>Téléphone<br>Changer de photo | Anaël<br>BOULIER<br>a.boulier<br>anael.boulier@2i2l.fr                                           | Parcourir |                     |
|          | Langue                                                                    | Supprimer la photo Français  Character la photo Français  Character la photo Information requise |           |                     |

## Modifier les informations du profil

Pour modifier vos informations personnelles, depuis l'onglet « Profil » :

- cliquer sur le lien « Modifier le profil »,
- -renseigner les différents champs,
- -« Enregistrer les paramètres ».

Le profil simple permet de modifier la photo et la langue ; le profil étendu, s'il est activé par l'administrateur, permet de rajouter :

- -« Mes compétences »,
- -« Mes diplômes »,
- -« Mon expérience »,
- -« Mes publications »,
- -« Mon espace personnel ».

### Envoyer un message depuis la page des utilisateurs en ligne

Depuis n'importe quel écran, il existe un accès au lien « Sur le portail » qui affiche la liste des utilisateurs connectés.

Pour envoyer un message à un utilisateur :

- -cliquer sur le lien « Envoyer un message » situé en face du nom d'un utilisateur,
- saisir le sujet et le contenu du message,
- -cliquer sur le lien « Envoyer le message ».

Note : les messages envoyés de cette façon ne transitent pas par la messagerie du destinataire (ils ne sont pas envoyés par courriel), mais sont disponibles dans l'onglet « Boite de réception » de l'outil « Profil ».

| 🍇 Messages 🧪 Éditer le profil simple |  |    |                    |        |        |
|--------------------------------------|--|----|--------------------|--------|--------|
| Boîte de récention                   |  | De | Nom                | Date 🕇 | Action |
|                                      |  |    | La liste est vide. |        |        |
| Senvoyés                             |  |    |                    |        |        |

### Prendre connaissance des messages reçus

L'onglet « Boite de réception » liste les messages envoyés par les différents utilisateurs.

Cliquer sur le nom du message pour prendre connaissance de son contenu. Dans l'écran qui s'affiche, le lien « Répondre » permet de réagir immédiatement en cas de nécessité.

# L'onglet « Suivi »

L'outil « Suivi » (accessible depuis l'onglet du même nom) n'est pas spécifique à une formation, mais permet d'avoir une vision globale du déroulement des formations dont le formateur est responsable et des sessions dont le formateur est l'administrateur.

### Suivi des formations dont le formateur est responsable

Le tableau synthétique qui s'affiche montre la liste des formations dont le formateur est responsable, agrémentée d'un certain nombre de statistiques permettant de suivre la progression et les résultats de tous les apprenants.

Ce tableau est nommé « Vue formateur ». Un clic sur le bouton « Détails » d'une formation donne accès au tableau de synthèse de ladite formation qui permettra d'accéder au suivi individuel déjà décrit.

| Accueil Formations      | Profil Agenda Sui | vi      |               |         |                   |          | Qui     | tter (a.boulier) |
|-------------------------|-------------------|---------|---------------|---------|-------------------|----------|---------|------------------|
| Suivi                   | Suivi             |         |               |         |                   |          |         |                  |
| Imprimer CSV Exp        | Export            |         |               |         |                   |          |         |                  |
| Valeurs moyennes pour v | os formations     |         |               |         |                   |          |         |                  |
|                         |                   |         | 1             | - 3 / 3 |                   |          |         | 1/1              |
| Formation               | Apprenants        | Temps 🕢 | Progression 🕢 | Score 🕢 | Score aux tests 🕡 | Messages | Travaux | Détails          |
| Cinelerra               | 2                 | 0:01:28 | 0%            | 0%      | 25%               | 0        | 1       | >>               |
| Open Office.org         | 7                 | 0:00:07 | 0%            | 0%      | 0%                | 0        | 0       | >>               |
| Tutoriel-formateur      | 0                 | -       | -             | -       | -                 | -        | -       | >>               |
|                         | 1/1               |         |               |         |                   |          |         |                  |

### Suivi des sessions dont le formateur est l'administrateur de sessions

Si le formateur est responsable de sessions de formations, alors le tableau « Vue coach » affichera les statistiques de ces sessions. Il permettra aussi d'accéder au suivi individuel des stagiaires : – cliquer sur le lien « Apprenants » ou « Voir liste des apprenants »,

-cliquer sur le bouton « Détails » situé en face du nom du stagiaire.

| Jmprimer EV Export                    |   |
|---------------------------------------|---|
| DrhInterface                          |   |
| Apprenants (0)                        |   |
| Apprenants inactifs                   | 0 |
| Temps moyen sur la plateforme         |   |
| Nbre moyen formations                 |   |
| Progression dans les cours            |   |
| Moyenne aux tests                     |   |
| Nombre moyen de messages sur le forum |   |
| Nombre moyen de travaux envoyés       |   |
| Voir la liste des apprenants          |   |